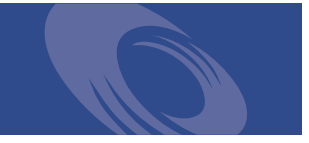

# Peregrine ServiceCenter Utilitaire de mise en œuvre de la mise à niveau

Pour la mise à niveau des versions A9802 et ultérieures vers SC51

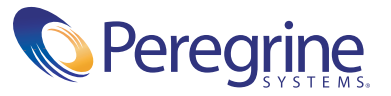

Copyright © 2002-2003 Peregrine Systems, Inc. ou ses filiales. Tous droits réservés.

Les informations contenues dans ce document sont la propriété de Peregrine Systems, Incorporated et ne peuvent être utilisées ou divulguées qu'avec la permission écrite de Peregrine Systems, Inc. Ce livre, en tout ou partie, ne peut pas être reproduit sans la permission préalable écrite de Peregrine Systems, Inc. Ce document fait référence à de nombreux produits par leur nom commercial. Dans la plupart des cas, si ce n'est dans la totalité, leurs désignations sont des marques commerciales ou des marques déposées de leur société respective.

Peregrine Systems<sup>®</sup> et ServiceCenter<sup>®</sup> sont des marques déposées de Peregrine Systems, Inc. ou de ses filiales.

Ce document et le logiciel décrit dans ce manuel font l'objet d'un accord de licence ou de non-divulgation et ne peuvent être utilisés ou copiés que dans le cadre des termes de l'accord. Les informations contenues dans ce document sont sujettes à modifications sans préavis et n'engagent pas Peregrine Systems, Inc. Contactez le service d'assistance clientèle de Peregrine Systems, Inc. pour vérifier la date de la version la plus récente de ce document.

Les noms de sociétés et de personnes utilisés dans la base de données de référence et dans les exemples des manuels sont fictifs et visent à illustrer l'utilisation du logiciel. Toute ressemblance avec une société ou une personne réelle, existante ou ayant existé, ne serait que pure coïncidence.

Si vous avez besoin d'assistance technique concernant ce produit ou si vous souhaitez obtenir de la documentation sur un produit dont vous détenez une licence, veuillez contacter le service d'assistance clientèle de Peregrine Systems, Inc., par e-mail à l'adresse support@peregrine.com.

Si vous souhaitez formuler des commentaires ou des suggestions concernant cette documentation, contactez le service des publications techniques de Peregrine Systems, Inc., par e-mail à l'adresse doc\_comments@peregrine.com.

Cette édition s'applique à la version 5.1 du programme sous licence.

Peregrine Systems, Inc. 3611 Valley Centre Drive San Diego, CA 92130, États-Unis Téléphone : 800.638.5231 ou 858.481.5000 Télécopie : 858.481.1751 www.peregrine.com

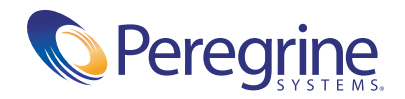

## Table des matières

|            | Présentation du manuel Utilitaire de mise en œuvre de la mise à niveau 9          |
|------------|-----------------------------------------------------------------------------------|
|            | Connaissances requises                                                            |
|            | Documentation connexe                                                             |
|            | Exemples d'écrans et de données                                                   |
|            | Comment contacter les Services éducatifs                                          |
| Chapitre 1 | Présentation générale du processus de mise à niveau de ServiceCenter 15           |
|            | Chemin de mise à niveau, par version et langue                                    |
|            | Processus de mise à niveau                                                        |
|            | Principe du processus de mise à niveau                                            |
|            | Comparaison des fichiers nouveaux et anciens par la mise à niveau SC $\ldots$ 22  |
|            | Impact de la mise à niveau sur l'environnement d'exécution<br>et les applications |
|            | Désignation des versions                                                          |
|            | Environnement d'exécution RTE                                                     |
|            | Applications                                                                      |
|            | Impact de la personnalisation sur le processus de mise à niveau                   |
|            | Présentation de l'implémentation des codes de pratique ITIL                       |
| Chapitre 2 | Planification de la mise à niveau de ServiceCenter                                |
|            | Exigences de la mise à niveau                                                     |
|            | Configuration requise                                                             |
|            | Mémoire partagée                                                                  |
|            | Espace disque                                                                     |
|            | Personnalisation, SGBDR et applications RAD                                       |

|            | Sauvegardes                                                                                                    |
|------------|----------------------------------------------------------------------------------------------------|
|            | Vérification des problèmes identifiés                                                                                                    |
|            | Planification de l'environnement de développement                                                                                                    |
|            | Configuration de l'environnement de développement                                                                                                    |
|            | Développement de la mise à niveau personnalisée                                                                                                    |
|            | Mise à niveau de l'environnement de développement                                                                                                    |
|            | Résolution des conflits                                                                                                    |
|            | Création d'une mise à niveau personnalisée                                                                                                    |
|            | Test de la mise à niveau personnalisée                                                                                                    |
|            | Configuration de l'environnement de test                                                                                                    |
|            | Test du système                                                                                                    |
|            | Familiarisation avec les nouvelles fonctions                                                                                                    |
|            | Application de la mise à niveau personnalisée                                                                                                    |
|            | Planification de la mise en œuvre de la mise à niveau personnalisée<br>à votre système de production                                                                                                    |
|            | Formation des utilisateurs aux applications mises à jour                                                                                                    |
|            | Application de la mise à niveau à votre système de production                                                                                                    |
|            | Ajout d'une fonction ITIL                                                                                                    |
|            |                                                                                                    |
| Chapitre 3 | Schéma des étapes de mise à niveau de ServiceCenter                                                                                                    |
| Chapitre 3 | Schéma des étapes de mise à niveau de ServiceCenter <th.< th=""></th.<>                                                                                                    |
| Chapitre 3 | Schéma des étapes de mise à niveau de ServiceCenter       43         Planification de la mise à niveau       44         Préparation de la mise à niveau       44                                                                                                    |
| Chapitre 3 | Schéma des étapes de mise à niveau de ServiceCenter       43         Planification de la mise à niveau       44         Préparation de la mise à niveau       44         Configuration de l'environnement de développement       44                                                                                                    |
| Chapitre 3 | Schéma des étapes de mise à niveau de ServiceCenter       43         Planification de la mise à niveau       44         Préparation de la mise à niveau       44         Configuration de l'environnement de développement       44         Développement de la mise à niveau personnalisée       47                                                                                                    |
| Chapitre 3 | Schéma des étapes de mise à niveau de ServiceCenter       43         Planification de la mise à niveau       44         Préparation de la mise à niveau       44         Configuration de l'environnement de développement       44         Développement de la mise à niveau personnalisée       47         Mise à niveau de l'environnement de développement       47                                                                                                    |
| Chapitre 3 | Schéma des étapes de mise à niveau de ServiceCenter       43         Planification de la mise à niveau       44         Préparation de la mise à niveau       44         Configuration de l'environnement de développement       44         Développement de la mise à niveau personnalisée       44         Développement de la mise à niveau personnalisée       47         Mise à niveau de l'environnement de développement       47         Schéma des conflits       52                                                                                                    |
| Chapitre 3 | Schéma des étapes de mise à niveau de ServiceCenter       43         Planification de la mise à niveau       44         Préparation de la mise à niveau       44         Configuration de l'environnement de développement       44         Développement de la mise à niveau personnalisée       44         Développement de la mise à niveau personnalisée       44         Développement de la mise à niveau personnalisée       47         Mise à niveau de l'environnement de développement       47         Configuration des conflits       52         Création d'une mise à niveau personnalisée       53                                                                                                    |
| Chapitre 3 | Schéma des étapes de mise à niveau de ServiceCenter       43         Planification de la mise à niveau       44         Préparation de la mise à niveau       44         Configuration de l'environnement de développement       44         Développement de la mise à niveau personnalisée       44         Développement de la mise à niveau personnalisée       47         Mise à niveau de l'environnement de développement       47         Configuration de l'environnement de développement       47         Schéma à niveau personnalisée       52         Création d'une mise à niveau personnalisée       53         Test de la mise à niveau personnalisée       53                                                                                                    |
| Chapitre 3 | Schéma des étapes de mise à niveau de ServiceCenter       43         Planification de la mise à niveau       44         Préparation de la mise à niveau       44         Configuration de l'environnement de développement       44         Développement de la mise à niveau personnalisée       44         Développement de la mise à niveau personnalisée       47         Mise à niveau de l'environnement de développement       47         Création des conflits       52         Création d'une mise à niveau personnalisée       53         Test de la mise à niveau personnalisée       53         Configuration de l'environnement de test       54                                                                                                    |
| Chapitre 3 | Schéma des étapes de mise à niveau de ServiceCenter       43         Planification de la mise à niveau       44         Préparation de la mise à niveau       44         Configuration de l'environnement de développement       44         Développement de la mise à niveau personnalisée       44         Développement de la mise à niveau personnalisée       47         Mise à niveau de l'environnement de développement       47         Résolution des conflits       52         Création d'une mise à niveau personnalisée       53         Test de la mise à niveau personnalisée       53         Configuration de l'environnement de test       54         Application de la mise à niveau personnalisée au système de test       56                                                                                                    |
| Chapitre 3 | Schéma des étapes de mise à niveau de ServiceCenter       43         Planification de la mise à niveau       44         Préparation de la mise à niveau       44         Configuration de l'environnement de développement       44         Développement de la mise à niveau personnalisée       44         Développement de la mise à niveau personnalisée       47         Mise à niveau de l'environnement de développement       47         Résolution des conflits       52         Création d'une mise à niveau personnalisée       53         Test de la mise à niveau personnalisée       53         Configuration de l'environnement de test.       54         Application de la mise à niveau personnalisée au système de test       56         Test du système mis à niveau       56                                                                                                    |
| Chapitre 3 | Schéma des étapes de mise à niveau de ServiceCenter       43         Planification de la mise à niveau       44         Préparation de la mise à niveau       44         Configuration de l'environnement de développement       44         Développement de la mise à niveau personnalisée       44         Développement de la mise à niveau personnalisée       47         Mise à niveau de l'environnement de développement       47         Résolution des conflits       52         Création d'une mise à niveau personnalisée       53         Test de la mise à niveau personnalisée       53         Configuration de l'environnement de test.       54         Application de la mise à niveau personnalisée au système de test       56         Test du système mis à niveau       56         Test du système mis à niveau personnalisée au système de test       56         Plication de la mise à niveau personnalisée au système de test       56         Test du système mis à niveau       60                                                                                                    |
| Chapitre 3 | Schéma des étapes de mise à niveau de ServiceCenter       43         Planification de la mise à niveau       44         Préparation de la mise à niveau       44         Configuration de l'environnement de développement       44         Développement de la mise à niveau personnalisée       47         Mise à niveau de l'environnement de développement       47         Mise à niveau de l'environnement de développement       47         Résolution des conflits.       47         Résolution des conflits.       52         Création d'une mise à niveau personnalisée       53         Test de la mise à niveau personnalisée       53         Configuration de l'environnement de test.       54         Application de la mise à niveau personnalisée au système de test       56         Test du système mis à niveau personnalisée au système de test       56         Pest du système mis à niveau personnalisée au système de test       60         Application de la mise à niveau personnalisée       61         Planification de la mise en œuvre de la mise à niveau personnalisée       61                                                                                                    |
| Chapitre 3 | Schéma des étapes de mise à niveau de ServiceCenter       43         Planification de la mise à niveau       44         Préparation de la mise à niveau       44         Configuration de l'environnement de développement       44         Développement de la mise à niveau personnalisée       47         Mise à niveau de l'environnement de développement       47         Mise à niveau de l'environnement de développement       47         Résolution des conflits.       52         Création d'une mise à niveau personnalisée       53         Test de la mise à niveau personnalisée       53         Configuration de l'environnement de test.       54         Application de l'environnement de test.       54         Application de la mise à niveau personnalisée au système de test       56         Test du système mis à niveau       60         Application de la mise à niveau personnalisée au système de test       61         Planification de la mise à niveau personnalisée       61         Planification de la mise à niveau personnalisée       61                                                                                                    |
| Chapitre 3 | Schéma des étapes de mise à niveau de ServiceCenter       43         Planification de la mise à niveau       44         Préparation de la mise à niveau       44         Configuration de l'environnement de développement       44         Développement de la mise à niveau personnalisée       47         Mise à niveau de l'environnement de développement       47         Résolution des conflits       52         Création d'une mise à niveau personnalisée       53         Test de la mise à niveau personnalisée       53         Configuration de l'environnement de test       54         Application de la mise à niveau personnalisée au système de test       56         Test du système mis à niveau       56         Test du système mis à niveau personnalisée       61         Planification de la mise en œuvre de la mise à niveau personnalisée       61         Planification de la mise a niveau applications mises à niveau       61         Application de la mise è niveau à applications mises à niveau       61         Application de la mise à niveau à applications mises à niveau       61         Application de la mise à niveau à votre système de production       61         Application de la mise à niveau à votre système de production       61 |

| Chapitre 4 | Préparation du système de développement                                                                          |
|------------|----------------------------------------------------------------------------------------------------|
|            | Création d'un système de développement ou de test                                                                |
|            | Organigramme                                                                                                    |
|            | Planification de la sauvegarde du système de production                                                          |
|            | Création du nouveau système                                                                                      |
|            | Installation de l'utilitaire de mise à niveau SC                                                                 |
|            | Installation Unix                                                                                                |
|            | Installation sous Microsoft Windows                                                                              |
|            | Installation sous OS/390 ou MVS                                                                                  |
|            | Fichiers d'application de la mise à niveau SC                                                                    |
|            | Préparation de systèmes mappés sur un SGBDR                                                                      |
| Chapitre 5 | Mise à niveau de votre système                                                                                   |
|            | Organigramme de mise à niveau                                                                                    |
|            | Phase 1 : Étapes préliminaires                                                                                   |
|            | Préparation du système                                                                                           |
|            | Préparation pour la version A9802                                                                                |
|            | Phase II : Application de la mise à niveau                                                                       |
|            | Préparation à la mise à niveau (uniquement pour les systèmes<br>ServiceCenter 3 mappés sur DB2Universal)         |
|            | Étape 1 : Chargement de preupg.bin et de transfer.bin                                                            |
|            | Modifications du dictionnaire de base de données<br>(pour les systèmes antérieurs à la version A9901 uniquement) |
|            | Création de magasins pour plusieurs emplacements (systèmes antérieurs à SC4 uniquement)                          |
|            | Étape 2 : Exécution de l'application de mise à niveau                                                            |
|            | Étape 3 : Mise à niveau des données système                                                                      |
|            | Étape 4 : Retour du système à un environnement<br>d'exploitation normal                                          |
|            | Informations de conversion<br>(systèmes mappés sur un SGBDR uniquement)                                          |
|            | Phase III : Résolution de conflits                                                                               |
|            | Déroulement de la résolution de conflits                                                                         |
|            | Étape 1 : Exécution de rapports postérieurs à la mise à niveau                                                   |
|            | Étape 2 : Résolution de conflits relatifs aux composants d'affichage 117                                         |
|            | Étape 3 : Résolution de conflits relatifs aux dictionnaires de base de données                                   |
|            | Étape 4 : Résolution de conflits relatifs aux données                                                            |

|            | Modifications apportées aux applications dans cette version                 |
|------------|-----------------------------------------------------------------------------|
|            | Modifications dans Gestion des changements                                  |
|            | Modifications dans Gestion des incidents                                    |
|            | Modifications dans Gestion des demandes                                     |
| Chapitre 6 | Création d'une mise à niveau personnalisée                                  |
|            | Préparatifs de création de la mise à niveau personnalisée                   |
|            | Allocation de l'espace disque                                               |
|            | Allocation de l'espace disque dans un système OS/390                        |
|            | Fichiers de mise à niveau pour Windows, Unix et OS/390                      |
|            | Modification de l'UID                                                       |
|            | Création de la mise à niveau personnalisée                                  |
|            | Comment créer la mise à niveau personnalisée                                |
|            | Fichiers supplémentaires nécessaires                                        |
|            | Test de votre mise à niveau personnalisée                                   |
|            | Mise à niveau de votre système de production                                |
|            | Formation de vos utilisateurs aux applications mises à jour                 |
|            | Application de la mise à niveau à votre système de production               |
|            | Purge des fichiers de mise à niveau                                         |
| Annexe A   | Procédures que vous devez connaître pour exécuter la mise à niveau 159      |
|            | Chargement d'un fichier dans ServiceCenter                                  |
|            | Arrêt des planificateurs ServiceCenter                                      |
|            | Démarrage des planificateurs ServiceCenter                                  |
|            | Contrôle de la progression de la mise à niveau des applications 164         |
|            | Contrôle de la progression de la mise à niveau en mode GUI                  |
|            | Contrôle de la progression de la mise à niveau en mode texte                |
|            | Suivi du processus de mise à niveau                                         |
|            | Mise à niveau de l'environnement d'exécution RTE                            |
| Annexe B   | Utilitaire de comparaison RAD                                               |
|            | Utilitaire de comparaison RAD                                               |
|            | Accès à l'utilitaire de comparaison RAD à partir d'une ligne<br>de commande |
|            | Accès à l'utilitaire de comparaison RAD au moyen de l'Éditeur RAD 170       |
|            | Définition ou modification des définitions de fichiers                      |

|          | Définition des noms d'application                         |
|----------|-----------------------------------------------------------|
|          | Comparaison d'applications intégrales                     |
|          | Impression d'un rapport                                   |
|          | Comparaison de panneaux individuels                       |
|          | Différences entre les champs scalaires et matriciels      |
|          | Affichage des versions d'un panneau                       |
|          | Impression d'une Liste détaillée des différences          |
|          | Lignes de suite                                           |
| Annexe C | Ajout de la fonctionnalité ITIL                           |
|          | Fichiers de déchargement                                  |
|          | Contenu du déchargement                                   |
| Annexe D | Utilisation de l'Utilitaire de comparaison SQL            |
|          | Mise à niveau des bases de données SQL                    |
|          | Chargement des applications de comparaison                |
|          | Exécution des applications de comparaison                 |
|          | Mode GUI                                                  |
|          | Mode texte                                                |
|          | Analyse des résultats                                     |
|          | Examen des enregistrements sqlupgrade                     |
|          | Ajout de nouveaux champs                                  |
|          | Détermination de la structure/matrice correcte            |
|          | Création de sous-tables depuis une matrice de structures  |
| Annexe E | Dépannage                                                 |
|          | Touches de fonction manquantes194                         |
|          | Comment contacter l'assistance clientèle                  |
|          | Site Web CenterPoint de Peregrine                         |
|          | Siège social                                              |
|          | Amérique du Nord et Amérique du Sud                       |
|          | Europe, Asie/Pacifique, Afrique                           |
|          | Recherche de détails sur les demandes de modification SCR |
| Index .  |                                                           |

# Présentation du manuel Utilitaire de mise en œuvre de la mise à niveau

Bienvenue dans le manuel Utilitaire de mise en œuvre de la mise à niveau. Ce chapitre contient une présentation générale de ce manuel, et répertorie les connaissances requises et la documentation connexe de ServiceCenter.

Ce manuel décrit l'utilitaire de mise à niveau de ServiceCenter. Cet utilitaire sert à mettre vos applications ServiceCenterServiceCenter(version A9802 ou ultérieure) au niveau de la version actuelle de SC51. Dans ce manuel, l'utilitaire de mise à niveau est appelé Mise à niveau SC.

Le manuel contient également des informations sur la mise à niveau du RTE ServiceCenter (SC 5.1). Toutefois, vous trouverez des informations plus détaillées sur le sujet dans les manuels d'installation ServiceCenter des différentes plates-formes.

Si vous exécutez une application ServiceCenter A9801 ou une version antérieure, consultez le manuel « ServiceCenter 4 Upgrade Utility Guide » pour effectuer une mise à niveau vers une version plus récente.

Ce manuel contient les chapitres et annexes suivants :

Présentation générale du processus de mise à niveau de ServiceCenter page 15

 fournit une présentation générale du processus de mise à niveau. Il
 explique le chemin de la mise à niveau, ainsi que les étapes qui composent
 son processus. Il décrit le fonctionnement de la mise à niveau, ainsi que
 son incidence sur les applications et l'environnement d'exécution, ou RTE
 (Run Time Environnement). Il décrit les éléments à prendre en compte
 lors de la mise à niveau d'un système personnalisé.

- Schéma des étapes de mise à niveau de ServiceCenter page 43 met en relief le processus de mise à niveau. Celui-ci peut constituer une liste de vérification.
- Planification de la mise à niveau de ServiceCenter page 31 décrit les étapes nécessaires à la planification de la mise à niveau de votre système ServiceCenter, notamment la configuration système et disque minimale, les connaissances du système requises et la planification nécessaire à chaque stade de la mise à niveau, et récapitule le processus de mise à niveau.
- Préparation du système de développement page 63 fournit des informations sur la préparation de la mise à niveau, notamment sur l'installation de l'utilitaire de mise à niveau SC et sur les options dont disposent les utilisateurs SGBDR.
- Mise à niveau de votre système page 77 fournit des procédures détaillées pour mettre à niveau les composants d'affichage et le reste de votre système au moyen de l'utilitaire de mise à niveau SC, examine les méthodes utilisées pour régler les conflits et sert de point de départ au sein des procédures pour les administrateurs qui effectuent leur mise à niveau à partir de la version A9802 ou d'une version ultérieure.
- Création d'une mise à niveau personnalisée page 141 fournit des procédures détaillées pour créer une mise à niveau personnalisée à partir de votre système de développement, puis pour l'appliquer à votre système de production.
- Dépannage page 193 fournit des solutions aux problèmes auxquels vous pourriez vous heurter au cours de la mise à niveau.
- Utilitaire de comparaison RAD page 169 examine l'outil de gestion des logiciels qui compare différentes versions d'une même application RAD.
- Ajout de la fonctionnalité ITIL page 181 présente la liste des fichiers de déchargement et les enregistrements affectés, au cas où vous voudriez ajouter une fonctionnalité ITIL.
- Utilisation de l'Utilitaire de comparaison SQL page 185 fournit des instructions sur l'utilisation d'un jeu d'applications vous permettant de déterminer quelles modifications doivent être apportées à la base de données afin qu'elle prenne en charge la mise à niveau sans qu'il soit nécessaire de reconvertir les fichiers SQL en fichiers P4.
- Procédures que vous devez connaître pour exécuter la mise à niveau page 159

   fournit des instructions sur les procédures que vous utiliserez pendant le processus de mise à niveau, notamment sur le chargement des fichiers, l'arrêt des planificateurs et la surveillance de la mise à niveau.

#### **Connaissances requises**

Avant de procéder à la mise à niveau proprement dite, vous devez impérativement lire le présent document en totalité et vous familiariser avec les différentes procédures. Ces procédures doivent être exécutées dans l'ordre dans lequel elles sont fournies. Si vous ne suivez pas l'ordre prescrit, la mise à niveau risque d'échouer.

La mise à niveau devra être effectuée uniquement par un administrateur système expérimenté, parfaitement formé à ServiceCenter et familiarisé avec la personnalisation de votre site.

L'administrateur système disposera d'une connaissance approfondie de son système d'exploitation et du système de fichiers P4 de ServiceCenter, et d'une parfaite maîtrise des utilitaires de base de ServiceCenter.

Important : Si vous avez des doutes sur l'une des procédures ci-dessous, si vous pensez ne pas disposer de l'expérience d'administration nécessaire à l'exécution de la mise à niveau, ou encore si l'administration ServiceCenter est un domaine nouveau pour vous, contactez l'assistance clientèle de Peregrine Systems. Les coordonnées de contact sont fournies dans la section *Dépannage* page 193.

L'administrateur système doit connaître les éléments suivants :

- Le fonctionnement du système de fichiers de ServiceCenter.
- Le fonctionnement des fichiers d'application.
- La manière de comparer des enregistrements au sein de ServiceCenter.
- L'environnement de développement d'applications rapide, ou RAD (Rapid Application Development), de ServiceCenter.
   Si vous administrez un système sur lequel sont installées des applications RAD personnalisées, vous devez disposer de connaissances RAD.
- **Remarque :** Si vous n'êtes pas familiarisé avec l'activité RAD et que vous administrez un système personnalisé doté d'applications RAD, contactez le développeur RAD chargé des modifications apportées à votre système ; il s'agit généralement de l'assistance clientèle Peregrine Systems.

Les utilitaires les plus sollicités sont les suivants :

- Gestionnaire de base de données
- Dictionnaire de base de données
- Application Affichage
- Concepteur de formulaires (mode graphique) ou Gestionnaire de format (mode texte)

Si des données sont enregistrées dans un SGBDR :

- Vous devez maîtriser ce type de base de données. Si ce n'est pas le cas, sollicitez l'aide de votre administrateur de base de données.
- Vous devez connaître l'interaction fonctionnelle du système de fichiers de ServiceCenter avec la base de données dans laquelle sont enregistrées vos données ServiceCenter.

#### **Documentation connexe**

Outre ce manuel, d'autres documents ServiceCenter sont mentionnés. Ils doivent être disponibles durant le processus de mise à niveau :

- ServiceCenter System Tailoring Guide, Volumes 1, 2 et 3. Ces volumes sont consacrés au Dictionnaire de base de données, au Gestionnaire de base de données, au Concepteur de formulaires et à l'application Affichage.
- Data Management and Administration Guide. Ce manuel est consacré au SGBDR en cas de mappage à un tel système.
- Request Management Guide. Ce manuel fournit des explications approfondies sur le module Gestion des demandes si ce dernier est utilisé sur votre site.
- Manuels d'installation. Ils sont consacrés aux plates-formes Windows, Unix et OS/390. Utilisez-les en cas de mise à niveau du RTE, en fonction de la plate-forme sur laquelle vous exécutez votre serveur ServiceCenter.
- Notes de mise à jour. Elles fournissent des informations spécifiques sur les éléments intégrés à la version courante.

#### Exemples d'écrans et de données

Les écrans et exemples inclus dans ce manuel sont fournis uniquement à titre d'illustration et peuvent être différents de ceux de votre site.

#### **Comment contacter les Services éducatifs**

Des formations sont proposées pour l'ensemble de la gamme de produits Peregrine, y compris ServiceCenter.

Des informations actualisées concernant nos offres de formation sont disponibles par l'intermédiaire de ces contacts principaux ou à l'adresse :

#### http://www.peregrine.com/education

| Adresse :   | Peregrine Systems, Inc.         |
|-------------|---------------------------------|
|             | Attn : Education Services       |
|             | 3611 Valley Centre Drive        |
|             | San Diego, CA 92130, États-Unis |
| Téléphone : | +1 (858) 794-5009               |
| Télécopie : | +1 (858) 480-3928               |
|             |                                 |

### **Présentation générale du processus CHAPITRE** de mise à niveau de ServiceCenter

Ce chapitre fournit une présentation générale du processus de mise à niveau. Il explique le chemin de la mise à niveau, ainsi que les étapes qui composent son processus. Il décrit le fonctionnement de la mise à niveau, ainsi que son incidence sur les applications et l'environnement d'exécution, ou RTE (Run-Time Environnement).

Ce chapitre comprend les sections suivantes :

- Chemin de mise à niveau, par version et langue page 16 Énumère le chemin, les éléments et la documentation nécessaires pour mettre à niveau les différentes versions de ServiceCenter.
- Processus de mise à niveau page 20 Décrit le processus de mise à niveau.
- Principe du processus de mise à niveau page 22 Examine le fonctionnement de l'utilitaire de mise à niveau SC et comprend notamment une explication des signatures numériques. Les considérations portant sur le temps nécessaire à la mise à niveau sont également traitées.
- Impact de la mise à niveau sur l'environnement d'exécution et les applications page 23 – Explique ce qu'est l'environnement d'exécution RTE (Run-Time Environment) et les composants d'application du système ServiceCenter.

- Impact de la personnalisation sur le processus de mise à niveau page 28 -Explique les conflits qui se produisent lors de l'exécution de la mise à niveau SC si vos applications ServiceCenter ont été modifiées par rapport au système d'origine fourni par Peregrine Systems, Inc. Cette section comprend la liste des fichiers journaux de mise à niveau que vous pouvez utiliser pour le suivi du processus.
- Présentation de l'implémentation des codes de pratique ITIL page 30 -Examine la mise en œuvre des codes de pratique ITIL sous ServiceCenter.

#### Chemin de mise à niveau, par version et langue

Le chemin de mise à niveau des applications et de l'environnement d'exécution (RTE) de ServiceCenter dépend de la version courante du logiciel mis à niveau et de la version de destination.

ServiceCenter les applications sont actuellement livrées en trois groupes de langues :

- Applications uniquement en anglais.
- Anglais, français, italien, allemand et espagnol (EFIGS).
- Anglais et Japonais (EJ).

Les tableaux dans les sections suivantes définissent le chemin de mise à niveau pour chaque groupe de langues, et permettent d'identifier la documentation et les logiciels nécessaires.

- Reportez-vous au tableau *Procédure de mise à niveau de systèmes contenant des applications uniquement en anglais* page 17 pour la mise à niveau de systèmes contenant des applications uniquement en anglais.
- Reportez-vous au tableau Procédure de mise à niveau pour les systèmes avec des applications anglais/français/italien/allemand/espagnol (EFIGS) page 18 pour la mise à niveau de systèmes contenant des applications EFIGS.
- Reportez-vous au tableau Procédure de mise à niveau de systèmes contenant des applications anglais/japonais (EJ) page 19 pour la mise à niveau de systèmes en japonais.

Les versions ultérieures à ServiceCenter 4.0 utilisent systématiquement la version RTE la plus récente, et ce quelle que soit la version des applications que vous utilisez. La section *Mise à niveau de l'environnement d'exécution RTE* page 167 du présent guide fournit des instructions quant à la mise à niveau du RTE. Vous trouverez également ces instructions dans les manuels d'installation des différentes plates-formes.

### Procédure de mise à niveau de systèmes contenant des applications uniquement en anglais

| Pour mettre à niveau<br>à partir de<br>cette version                           | vers cette<br>version :              | Utilisez cette procédure, documentation et logiciels                                                                                                    |
|--------------------------------------------------------------------------------|--------------------------------------|----------------------------------------------------------------------------------------------------|
| ServiceCenter RTE 3.0                                                          | Toute autre                          | Procédez à une mise à niveau vers ServiceCenter 3.0 et A9802,                                                                                                    |
| Applications<br>Pre-A9802                                                      | version<br>ultérieure                | puis à la mise à niveau vers la  ou les versions de destination<br>selon la procédure décrite ci-dessous.                                                                                                    |
| Applications A9802                                                             | 4.0.5 RTE                            | Procédez d'abord à la mise à niveau des applications vers<br>4.0 RTE et SC4 à l'aide du manuel <i>SC4.0 Upgrade Utility</i><br><i>Implementation Guide</i> et le logiciel de mise à niveau 4.0/SC4.<br>(Vous pouvez également mettre à niveau le RTE directement<br>vers 4.0.5). |
| exécutées sous RTE<br>ServiceCenter 3.x                                        | Applications<br>SC4.0.5              |                                                                                                    |
|                                                                                |                                      | Ensuite, mettez à niveau le RTE vers 4.0.5 si ce n'est pas<br>déjà fait.                                                                                                    |
|                                                                                |                                      | Enfin, appliquez le service pack d'applications SC4.0.5 à l'aide du manuel <i>SC4.0.5 Service Pack Upgrade Utility Implementation Guide</i> et le logiciel du service pack d'applications.                                                                                       |
| Applications SC4<br>exécutées sous RTE<br>ServiceCenter 4.0                    | 4.0.5 RTE<br>Applications<br>SC4.0.5 | Mettez à niveau le RTE vers 4.0.5 à l'aide du logiciel 4.0.5 selon<br>les instructions fournies dans la documentation d'installation<br>relative à votre système d'exploitation.                                                                                                 |
|                                                                                |                                      | Ensuite, mettez à niveau les applications en appliquant le<br>service pack SC4.0.5 à l'aide du manuel <i>SC4.0.5 Service Pack</i><br><i>Upgrade Utility Implementation Guide</i> et le logiciel du service<br>pack d'applications.                                               |
| RTE ServiceCenter,<br>versions 4.0.5 et<br>ultérieures<br>Applications SC4.0.5 | 4.1 RTE<br>Applications<br>SC4.0.5   | Sachant que ServiceCenter 4.1 est une version uniquement<br>RTE, mettez à niveau le RTE à l'aide du logiciel et du manuel<br>d'installation adaptés à votre système d'exploitation.<br>Pour ce RTE, les applications les plus récentes sont SC4.0.5.                             |

| Pour mettre à niveau<br>à partir de<br>cette version                              | vers cette<br>version :          | Utilisez cette procédure, documentation et logiciels                                                                                                    |
|-----------------------------------------------------------------------------------|----------------------------------|----------------------------------------------------------------------------------------------------|
| RTE ServiceCenter,<br>versions 3.x ou 4.x<br>A9802 ou applications<br>ultérieures | 5.0 RTE<br>Applications<br>SC5   | Effectuez une mise à niveau vers ServiceCenter 5.0 et SC5 à l'aide du manuel <i>Implémentation de l'utilitaire de mise à niveau SC5</i> et du logiciel de mise à niveau 5.0/SC5.     |
| RTE ServiceCenter,<br>versions 3.x ou 4.x<br>A9802 ou applications<br>ultérieures | 5.1 RTE<br>Applications<br>SC5.1 | Effectuez une mise à niveau vers ServiceCenter 5.1 et SC5.1 à l'aide du manuel <i>Implémentation de l'utilitaire de mise à niveau SC5</i> et du logiciel de mise à niveau 5.1/SC5.1. |

### Procédure de mise à niveau pour les systèmes avec des applications anglais/français/italien/allemand/espagnol (EFIGS)

| Pour mettre à niveau<br>à partir de<br>cette version                           | vers cette<br>version :              | Utilisez cette procédure, documentation et logiciels                                                                                                    |
|--------------------------------------------------------------------------------|--------------------------------------|----------------------------------------------------------------------------------------------------|
| ServiceCenter RTE 3.0<br>Applications<br>Pre-A9802                             | Toute autre<br>version<br>ultérieure | Procédez à une mise à niveau vers ServiceCenter 3.0 et A9802,<br>puis à la mise à niveau vers la ou les versions de destination<br>selon la procédure décrite ci-dessous.                                                                            |
| Applications A9802<br>exécutées sous RTE<br>ServiceCenter 3.x                  | 4.0 RTE<br>Applications<br>SC4.0     | Consultez la procédure de mise à niveau vers ServiceCenter 4.1 (SC4.0.5).                                                                                                    |
| Applications A9802<br>exécutées sous RTE<br>ServiceCenter 3.x                  | 4.1 RTE<br>Applications<br>SC4.0.5   | Mettez à niveau le RTE vers 4.1 à l'aide du logiciel 4.1 selon les instructions fournies dans la documentation d'installation relative à votre système d'exploitation.                                                                               |
|                                                                                |                                      | Ensuite, mettez les applications à niveau vers SC4.0.5 en<br>appliquant la mise à niveau à l'aide du manuel <i>SC4.0.5</i><br><i>Upgrade Utility Implementation Guide for Languages</i> et<br>du logiciel de mise à niveau d'applications EFIGS.     |
| RTE ServiceCenter,<br>versions 4.0.7 et<br>ultérieures<br>Applications SC4.0.5 | 4.1 RTE<br>Applications<br>SC4.0.5   | Sachant que ServiceCenter 4.1 est une version uniquement<br>RTE, mettez à niveau le RTE à l'aide du logiciel et du manuel<br>d'installation adaptés à votre système d'exploitation.<br>Pour ce RTE, les applications les plus récentes sont SC4.0.5. |

| Pour mettre à niveau<br>à partir de<br>cette version                             | vers cette<br>version :          | Utilisez cette procédure, documentation et logiciels                                                                                                    |
|----------------------------------------------------------------------------------|----------------------------------|----------------------------------------------------------------------------------------------------|
| RTE ServiceCenter,<br>versions 3.x ou 4.x<br>A9902 ou applications               | 5.0 RTE<br>Applications<br>SC5   | Mettez à niveau le RTE vers 5.0 à l'aide du logiciel 5.0 selon les<br>instructions fournies dans la documentation d'installation<br>relative à votre système d'exploitation.                                                  |
| ultérieures                                                                      |                                  | Ensuite, mettez les applications à niveau vers SC5 en<br>appliquant la mise à niveau à l'aide du manuel <i>SC 5.0 Upgrade</i><br><i>Utility Implementation Guide</i> et du logiciel de mise à niveau<br>d'applications EFIGS. |
| RTE ServiceCenter<br>versions 3.x ou 4.x<br>A9902 ou applications<br>ultérieures | 5.1 RTE<br>Applications<br>SC5.1 | ServiceCenter 5.1 (SC5.1) est disponible dans d'autres langues que l'anglais.                                                                                                    |

### Procédure de mise à niveau de systèmes contenant des applications anglais/japonais (EJ)

| Pour mettre à niveau<br>à partir de<br>cette version                           | vers cette<br>version :              | Utilisez cette procédure, documentation et logiciels                                                                                                    |
|--------------------------------------------------------------------------------|--------------------------------------|----------------------------------------------------------------------------------------------------|
| ServiceCenter RTE 3.0<br>Applications<br>Pre-A9802                             | Toute autre<br>version<br>ultérieure | Procédez à une mise à niveau vers ServiceCenter 3.0 et A9802,<br>puis à la mise à niveau vers la ou les versions de destination<br>selon la procédure décrite ci-dessous.                                                                            |
| Applications A9802<br>exécutées sous RTE<br>ServiceCenter 3.x                  | 4.0 RTE<br>Applications<br>SC4.0     | Consultez la procédure de mise à niveau vers ServiceCenter 4.1 (SC4.0.5).                                                                                                    |
| Applications A9802<br>exécutées sous RTE<br>ServiceCenter 3.x                  | 4.1 RTE<br>Applications<br>SC4.0.5   | Mettez à niveau le RTE vers 4.1 à l'aide du logiciel 4.1 selon les instructions fournies dans la documentation d'installation relative à votre système d'exploitation.                                                                               |
|                                                                                |                                      | Ensuite, mettez les applications à niveau vers SC4.0.5 en<br>appliquant la mise à niveau à l'aide du manuel <i>SC4.0.5</i><br><i>Upgrade Utility Implementation Guide for Languages</i> et du<br>logiciel de mise à niveau d'applications EJ.        |
| RTE ServiceCenter,<br>versions 4.0.7 et<br>ultérieures<br>Applications SC4.0.5 | 4.1 RTE<br>Applications<br>SC4.0.5   | Sachant que ServiceCenter 4.1 est une version uniquement<br>RTE, mettez à niveau le RTE à l'aide du logiciel et du manuel<br>d'installation adaptés à votre système d'exploitation.<br>Pour ce RTE, les applications les plus récentes sont SC4.0.5. |

| Pour mettre à niveau<br>à partir de<br>cette version                              | vers cette<br>version :          | Utilisez cette procédure, documentation et logiciels        |
|-----------------------------------------------------------------------------------|----------------------------------|-------------------------------------------------------------|
| RTE ServiceCenter,<br>versions 3.x ou 4.x<br>A9902 ou applications<br>ultérieures | 5.0 RTE<br>Applications<br>SC5   | ServiceCenter 5.0 (SC5) n'est pas disponible en japonais.   |
| RTE ServiceCenter,<br>versions 3.x ou 4.x<br>A9902 ou applications<br>ultérieures | 5.1 RTE<br>Applications<br>SC5.1 | ServiceCenter 5.1 (SC5.1) n'est pas disponible en japonais. |

#### Processus de mise à niveau

Les deux constituants de ServiceCenter, les applications et les programmes en binaire (environnement d'exécution RTE), sont mis à niveau séparément. La mise à niveau du RTE s'effectue en premier, à l'aide du support d'installation et des manuels spécifiques à votre plate-forme. La mise à niveau des applications intervient après la mise à niveau du RTE. L'utilitaire de mise à niveau de ServiceCenter (Mise à niveau SC) permet de mettre à niveau les applications destinées au système ServiceCenter, tout en minimisant l'incidence sur ce système de *production*. La mise à niveau SC a été conçue pour minimiser les délais d'immobilisation de votre système de production ServiceCenter.

**Remarque :** Installer l'utilitaire de mise à niveau SC sur votre système de *développement* ne signifie pas exécuter la mise à niveau. L'installation consiste simplement à charger les fichiers nécessaires à la création de la mise à niveau personnalisée que vous exécuterez sur votre système.

Sachant que ServiceCenter est un système complexe et personnalisable, la plupart des mises à niveau ne fonctionneront pas sans conflit dès leur première exécution. C'est pour cette raison que la mise à niveau est d'abord exécutée sur un système de *développement*, afin de résoudre les conflits éventuels et de créer une mise à niveau personnalisée, testée sur le système de *développement* avant d'être appliquée à votre système de *production*. Ainsi, même si le processus de mise à niveau d'une installation ServiceCenter prend beaucoup de temps, il n'est pas nécessaire d'immobiliser votre système de *production* pendant le développement de la mise à niveau personnalisée que vous lui appliquerez. Une des premières étapes du processus de mise à niveau consiste à créer une copie de votre système de *production*. Cette copie sera utilisée pour développer et tester la mise à niveau personnalisée. Étant donné que le développement et les tests ne sont pas réalisés sur le système de *production*, l'exploitation de ce dernier se poursuit normalement en parallèle.

Une fois la mise à niveau personnalisée testée, elle peut être appliquée à votre système de *production* avec une d'interruption de service minimum. La résolution des conflits et le nettoyage sont minimes à ce stade, puisque votre travail antérieur a déjà été inclus dans la mise à niveau.

Avant de commencer, assurez-vous que vous disposez bien des serveurs et de l'espace appropriés. Vous devrez conserver plusieurs sauvegardes de votre environnement de production d'origine, et disposer en permanence d'au moins deux systèmes complets en cours d'exécution.

En plus de votre environnement de production, vous devez disposer des éléments suivants :

- un système de *développement* sur lequel vous développerez la mise à niveau personnalisée ;
- un système de *test* sur lequel vous testerez la mise à niveau personnalisée ;
- plusieurs sauvegardes qui serviront à restaurer des conditions antérieures si nécessaire.

Important : Effectuez des sauvegardes fréquentes. Ainsi, en cas de problème, vous ne serez pas contraint de tout reprendre depuis le début. Vous pourrez, au lieu de cela, reprendre depuis la dernière sauvegarde.

#### Principe du processus de mise à niveau

L'installation standard de ServiceCenter est utilisée pour mettre à niveau l'environnement d'exécution RTE (Run-Time Environment) de ServiceCenter, désigné également sous le nom de programmes en binaire. La mise à niveau de l'environnement RTE doit être réalisée avant celle des applications. Si vous n'avez pas encore mis à niveau le RTE, reportez-vous aux instructions figurant dans la section *Mise à niveau de l'environnement d'exécution RTE* page 167.

La mise à niveau SC est un ensemble d'utilitaires qui permettent de passer des applications ServiceCenter version A9802 ou ultérieure vers la version SC51. L'utilitaire de mise à niveau a pour fonction de remplacer les fichiers se rapportant aux anciennes applications par une version mise à jour.

La mise à niveau d'un jeu d'applications ServiceCenter est beaucoup plus complexe qu'il n'y paraît de prime abord. Les applications ServiceCenter sont fréquemment modifiées pour répondre à vos besoins métier. Aussi, les routines de mise à niveau ne doivent pas être autorisées à remplacer vos paramètres de personnalisation. La mise à niveau SC détermine si un fichier se rapportant à une application a été ou non personnalisé.

Si le fichier n'a pas été personnalisé, la nouvelle version est copiée sur le système. Si une application donnée a été personnalisée, la mise à niveau SC se contente de placer une copie de la nouvelle application sur le système afin de la comparer à la version personnalisée. Les fichiers personnalisés ne sont pas écrasés. En vous servant de la résolution de conflits, vous créez ensuite une mise à niveau personnalisée que vous appliquez à vos applications personnalisées.

### Comparaison des fichiers nouveaux et anciens par la mise à niveau SC

La mise à niveau SC utilise des *signatures numériques* pour déterminer si une application a été modifiée par rapport à l'application d'origine provenant de Peregrine Systems. La création de signatures permet de réduire un objet complet en une petite signature numérique.

La mise à niveau SC comprend le code de la version en cours et les signatures numériques de chaque objet provenant de toutes les versions A9802 et ultérieures de ServiceCenter. L'utilitaire de mise à niveau compare la signature de chaque objet dans votre système de fichiers à toutes les signatures d'anciennes versions contenues dans toute la bibliothèque de Peregrine Systems. Des signatures identiques indiquent que l'objet qui se trouve dans votre système n'a pas été modifié et qu'il peut être mis à niveau tel quel.

Des signatures différentes indiquent que l'objet d'origine a été modifié. Le nouvel objet est copié sur votre système, mais l'ancien n'est pas écrasé. Les modifications sont sauvegardées et ajoutées par la suite au cours de la résolution de conflits.

Cette approche offre une voie menant des anciennes versions à la plus récente en vigueur et permet de n'avoir à fournir qu'un seul code source. La comparaison des signatures numériques évite le remplacement accidentel d'applications personnalisées par de nouvelles qui ne le sont pas.

**Remarque :** Les signatures ne vérifient pas les données écrites dans des fichiers autres que les fichiers système, comme les fiches d'incident, les options d'affichage et les événements. Ces données sont préservées dans votre base de données. Pour plus de précisions sur la résolution de conflits dans l'application Affichage, reportez-vous à l'*Étape 2 : Résolution de conflits relatifs aux composants d'affichage* page 117.

## Impact de la mise à niveau sur l'environnement d'exécution et les applications

La mise à niveau SC est un utilitaire de mise à niveau d'*applications* ServiceCenter. S'il met à niveau les applications ServiceCenter, il ne traite pas son environnement d'exécution RTE. Cette section décrit ces composants du système et les différences entre eux. Vous pouvez mettre votre RTE à niveau indépendamment de vos applications. ServiceCenter permet d'exécuter une version du RTE de niveau supérieur avec les applications de niveau antérieur. Il est cependant souvent impossible d'exécuter une nouvelle version des applications ServiceCenter sous une version antérieure du RTE. Avant d'exécuter l'utilitaire de mise à niveau SC, vous devez effectuer une mise à niveau du RTE. Cette procédure est décrite dans la section *Mise à niveau de l'environnement d'exécution RTE* page 167.

Si Peregrine Systems publie simultanément le RTE SC 5.1 et la version d'applications SC51, il n'en reste pas moins possible d'utiliser le RTE SC 5.1 avec n'importe quelle version antérieure d'une application, comme la version A9701, voire A9601. Les versions mises à jour du RTE sont conçues pour fonctionner aussi bien avec les nouvelles applications qu'avec les anciennes.

Toutefois, les applications SC exigent souvent d'être exécutées sous une version binaire au moins aussi récente qu'elles ; c'est pourquoi vous ne pouvez pas forcément utiliser une ancienne version du RTE avec une application SC de version plus récente. Peregrine Systems ajoute constamment de nouvelles capacités au RTE. À mesure que les nouvelles fonctions du RTE deviennent disponibles, les applications ServiceCenter sont optimisées pour pouvoir en tirer parti. Par exemple, les applications A9902 ont été développées avec le RTE ServiceCenter 3.0 Service Pack 2a. La version d'application A9902 ne fonctionne pas correctement sous la version binaire (RTE) 2.1.

#### Désignation des versions

Les versions du RTE sont désignées par un nombre décimal à trois chiffres qui indique la version de la manière suivante :

- *X.0.0* version principale : optimisations de l'application et du RTE.
- 0.X.0 version mineure : améliorations du RTE uniquement. Toutefois, certaines versions mineures peuvent contenir des améliorations apportées aux applications.
- 0.0.X version de maintenance : réparation des bogues uniquement.

Reportez-vous au site Web d'assistance clientèle de Peregrine Systems, Inc. (http://support.peregrine.com) pour consulter le tableau de compatibilité le plus récent afin de savoir sur quelle version de plate-forme le client fonctionne.

#### **Environnement d'exécution RTE**

Le moteur du système ServiceCenter constitue l'environnement d'exécution, ou RTE (Run-Time Environment), également nommé *programme en binaire*. Le RTE est un ensemble de programmes exécutables fondamentaux qui s'exécutent sur le serveur et sur les clients requérant un accès à ServiceCenter. (Les utilisateurs OS/390 (MVS) en mode d'émulation 3270 et les clients Unix dont le système s'exécute directement depuis le serveur n'ont pas d'applications client.)

Le RTE est compilé et exécuté en mode natif sur votre serveur ou sur la plate-forme client et communique avec le serveur ou le système d'exploitation client. Il interprète l'exécution des applications ServiceCenter et traduit leurs requêtes en actions appropriées sur une plate-forme spécifique.

#### **Applications**

Le terme *applications* désigne les applications ServiceCenter et les fichiers de configuration connexes. Les utilisateurs interagissent avec le système ServiceCenter par le biais des applications. Celles-ci contrôlent le comportement de ServiceCenter. Gestion des incidents, Gestion des changements et Gestion des stocks sont des exemples d'applications ServiceCenter.

Les applications sont stockées au sein du système de fichiers de la base de données de ServiceCenter dans une série de dictionnaires de base de données (dbdict) appelés *format, application, code* et *enclapplication*. D'autres données de support de ces applications sont enregistrées dans divers autres dictionnaires de base de données, comme *formatctrl, validity* et *environment*.

ServiceCenter permet d'ajouter de nouveaux champs aux dbdicts, et de nouveaux dbdicts au système. Aussi la mise à niveau d'applications ServiceCenter affecte souvent les dbdicts.

Si vous désirez un rapport complet sur les champs qui seront ajoutés à vos dbdicts par SCUpgrade, exécutez l'utilitaire SQL Compare (possible même si vous n'êtes pas mappé vers un SGBDR). Pour plus d'informations sur l'utilitaire SQL Compare, consultez la section *Utilisation de l'Utilitaire de comparaison SQL* page 185.

Au niveau le plus élémentaire, les applications ne sont que des données enregistrées dans le système de fichiers de ServiceCenter. La mise à niveau SC remplace les anciens fichiers par les nouveaux. Des dispositions sont prévues pour éviter que les fichiers modifiés des systèmes personnalisés ne soient détruits.

#### Numéros de version des applications

À compter de la version 4.0 de ServiceCenter, les applications sont désignées par SC*x*, où *x* correspond au numéro de version. Par exemple, SC4.

Dans les versions 3 et antérieures de ServiceCenter, les versions d'application étaient désignées selon le format *Ayyrr* où *yy* correspondait aux deux derniers chiffres de l'année de diffusion, et *rr* au numéro de version pour l'année spécifiée. Par exemple, la première version de l'application parue en 1999 était désignée par A9901.

#### Fichiers d'application qui sont mis à niveau

Durant le processus de mise à niveau, vous chargez un fichier nommé transfer.bin. Dans le courant de la mise à niveau, ce fichier met à jour une série de fichiers de base de données pour les applications. L'enregistrement de retouche suivant liste les fichiers de base de données mis à niveau. Vous pouvez afficher ces fichiers à l'aide du Gestionnaire de base de données.

#### Enregistrement de retouche

| applicationfields                                                     | cm3messages   |
|-----------------------------------------------------------------------|---------------|
| cm3profile<br>(Seul l'enregistrement PAR DÉFAUT<br>est mis à niveau.) | cmcontrol     |
| company<br>(Seul l'enregistrement PAR DÉFAUT<br>est mis à niveau.)    | counters      |
| currency                                                              | datadict      |
| datamap                                                               | dbdict        |
| ddescript                                                             | displayevent  |
| displayoption                                                         | displayscreen |
| environment                                                           | erddef        |
| eventmap                                                              | eventregister |

| format                                                                                                    | formatcontrol                                                                                                    |
|----------------------------------------------------------------------------------------------------|----------------------------------------------------------------------------------------------------|
| globallists                                                                                                    | help                                                                                                    |
| info                                                                                                    | jcl                                                                                                    |
| joindefs                                                                                                    | language                                                                                                    |
| link                                                                                                    | macrodef                                                                                                    |
| menu                                                                                                    | msgclass                                                                                                    |
| notification                                                                                                    | number                                                                                                    |
| object                                                                                                    | ocmoptions                                                                                                    |
| <b>pmenv</b><br>(Seul l'enregistrement PAR DÉFAUT<br>est mis à niveau.)                                                         | process                                                                                                    |
| querystored<br>(les enregistrements querystored<br>portant des noms commençant par<br>probsummary ne sont pas mis<br>à niveau). | Applications RAD                                                                                                    |
| rcenv                                                                                                    | report                                                                                                    |
| reportquery                                                                                                    | scmessage                                                                                                    |
| screlconfig                                                                                                    | scripts<br>(Uniquement les scripts commençant par<br>pm, ocm, ou cm sont mis à niveau.)                             |
| slacontrol                                                                                                    | sqlwords                                                                                                    |
| states                                                                                                    | subtotals                                                                                                    |
| system events                                                                                                    | triggers                                                                                                    |
| tzfile                                                                                                    | validity<br>(Les fichiers de validité avec des noms<br>commençant par<br>prob ou upgrade ne sont pas mis à niveau.) |

#### Analyse de cause fondamentale et Maintenance planifiée

Si vous effectuez la mise à niveau à partir d'une version antérieure à ServiceCenter 4.0, sachez que deux nouveaux modules ont été ajoutés à cette version SC4 : Analyse de cause fondamentale et Maintenance planifiée.

Si vous mettez à niveau un système à partir d'une version antérieure à SC4, ces modules sont installés au cours de la Phase II du processus de mise à niveau. Pour plus d'informations sur ce processus, consultez la section *Phase II : Application de la mise à niveau* page 84.

Lorsque vous mettez à niveau un système dont la version est SC4 ou ultérieure, les modules Analyse de cause fondamentale et Maintenance planifiée sont mis à niveau en même temps que les autres applications.

Consultez le *Manuel de l'utilisateur* et le *Manuel d'administration des applications* pour plus de précisions sur l'Analyse de cause fondamentale.

#### Impact de la personnalisation sur le processus de mise à niveau

ServiceCenter est un système qui se prête parfaitement à la personnalisation. La plupart des clients apportent des modifications fonctionnelles et comportementaux considérables à leurs systèmes.

Du fait de cette personnalisation importante, la mise à niveau de ServiceCenter ne peut pas être un processus entièrement automatisé. En qualité d'administrateur système et une fois la mise à niveau achevée, vous pouvez vous attendre à devoir consacrer un temps relativement important à tester le système mis à niveau et à résoudre les éventuels conflits résultants.

**Important :** Cessez toute personnalisation de vos systèmes de ServiceCenter *production*, de *test* et de *développement* au cours du processus de mise à niveau. En effet, toute modification apportée à l'un d'eux risque de faire échouer la mise à niveau personnalisée, dès lors que celle-ci s'applique au système de *production*.

La personnalisation influe sur la mise à niveau en raison de l'interdépendance des divers composants du système. Si une application d'origine de Peregrine Systems est mise à niveau, mais qu'une seconde application modifiée dont dépend la première ne l'est pas, ces deux applications risquent de ne pas interagir correctement.

Remarque : Dans la pratique, la plupart des remplacements de ce type continuent de fonctionner parfaitement. Néanmoins, tel n'est pas le cas pour un petit nombre. Aussi devez-vous tester le système et vous assurer qu'il fonctionne correctement.

La mise à niveau SC traite chaque application comme entité unique et met à niveau toutes les parties non modifiées du code de Peregrine Systems. Elle ne met pas automatiquement à niveau les éléments modifiés depuis la mise en place du système d'origine réglé par défaut.

Si la mise à niveau SC ne parvient pas à mettre à niveau une application du fait de modifications apportées au système réglé par défaut, vous devez adopter une des tactiques suivantes :

- 1 Utiliser votre version personnalisée.
- 2 Utiliser la nouvelle version.
- **3** Transférer votre personnalisation vers la nouvelle version par le biais de la résolution de conflits. (Consultez la section *Phase III : Résolution de conflits* page 112).

Pour prendre votre décision, tenez compte des points suivants :

- Il n'est pas toujours souhaitable d'écraser vos fichiers personnalisés avec la version la plus récente du code de Peregrine Systems. Par exemple, si vous avez modifié une application pour ajouter des fonctions nécessaires à votre site, vous pouvez souhaiter conserver vos modifications.
- Si l'assistance clientèle de Peregrine Systems vous a aidé à corriger les bogues d'une application (et par conséquent à la modifier), il est sans doute préférable que vous mettiez à niveau cette application avec la toute dernière version proposée par Peregrine Systems puisqu'elle contient les correctifs et les nouvelles fonctions. Consultez le site Web de l'assistance clientèle pour savoir si votre version de ServiceCenter est prise en compte par la nouvelle diffusion. Consultez la section *Recherche de détails sur les demandes de modification SCR* page 197.

# Présentation de l'implémentation des codes de pratique ITIL

ServiceCenter 4.0 a intégré des processus (workflow) et des codes de pratique fondés sur la technologie ITIL (Information Technology Infrastructure Library).

Si vous migrez des applications antérieures à SC4, la fonctionnalité ITIL n'est pas automatiquement installée avec la mise à niveau. Vous pouvez ajouter cette fonctionnalité en chargeant une série de fichiers pour mettre à jour la Gestion des incidents et la Gestion des changements.

Le module qui s'intitulait Gestion des problèmes dans les versions antérieures à SC4 a été renommé Gestion des incidents afin de correspondre plus étroitement aux la gestion de processus ITIL.

Important : Le chargement de ces fichiers n'est pas exigé. Chargez-les uniquement si vous souhaitez bénéficier de la fonctionnalité ITIL. Le chargement de ces fichiers provoque l'écrasement des enregistrements de catégorie ou de groupe dont les noms correspondent à ceux des fichiers. Vous pouvez renommer les fichiers existants pour éviter que cela ne se produise.

Pour obtenir la liste des fichiers et des enregistrements correspondants pouvant être affectés, consultez la section *Ajout de la fonctionnalité ITIL* page 181.

# **2** Planification de la mise à niveau de ServiceCenter

L'utilitaire de mise à niveau SC permet de mettre en œuvre les fonctions d'application ServiceCenter les plus récentes sans pour autant perdre les composants personnalisés présents sur le système. Il fournit les améliorations courantes apportées par les applications ServiceCenter, et intègre des correctifs destinés aux problèmes que présente la version antérieure.

Avant de procéder à la mise à niveau, vous devez planifier le processus pour votre système. Ce chapitre vous guide au fil de la planification de votre mise à niveau et met en évidence le processus nécessaire à celle-ci.

Important : Une planification soignée vous évitera bien des surprises au cours de l'exécution.

Ce chapitre comprend les sections suivantes :

- Exigences de la mise à niveau page 32
- Planification de l'environnement de développement page 37
- Développement de la mise à niveau personnalisée page 38
- Test de la mise à niveau personnalisée page 39
- Application de la mise à niveau personnalisée page 40
- Ajout d'une fonction ITIL page 42

#### Exigences de la mise à niveau

Avant de procéder à la mise à niveau proprement dite, vous devez impérativement lire le présent document en totalité et vous familiariser avec les différentes procédures. Pour réussir la mise à niveau de votre système ServiceCenter, vous devez suivre les procédures fournies dans l'ordre.

La mise à niveau devra être effectuée uniquement par un administrateur système expérimenté, parfaitement formé à ServiceCenter et familiarisé avec la personnalisation de votre site. Pour obtenir une explication complète sur les connaissances nécessaires à la mise à niveau de ServiceCenter, consultez la section *Connaissances requises* page 11.

Avertissement : Interrompez toute activité de développement et de personnalisation jusqu'à la fin de la mise à niveau.

#### **Configuration requise**

Pour permettre la mise à niveau de ServiceCenter, la configuration système doit être la suivante :

- Droits de l'opérateur Pour réaliser la mise à niveau, vous devez disposer des droits d'administrateur système ServiceCenter. Vous devez également disposer des droits d'accès en lecture et en écriture au système sur lequel vous effectuerez le développement.
- Version du système Vous devez disposer de la version A9802 ou ultérieure de l'application ServiceCenter. Si votre système de *production* exécute une version d'application antérieure à la version A9802, vous devrez d'abord le mettre au niveau de la version A9802. Ces procédures sont décrites dans le *Implémentation de l'utilitaire de mise à niveau* de ServiceCenter 4.
- *RTE* Avant d'exécuter l'utilitaire de mise à niveau SC, vous devez mettre à jour votre environnement RTE ServiceCenter vers SC 5.1. La mise à niveau du RTE est décrite dans la section *Mise à niveau de l'environnement d'exécution RTE* page 167.

**Important :** La mise à niveau de l'application ServiceCenter ne doit pas commencer tant que celle du RTE (binaire) n'est pas terminée.

- Système d'exploitation Les systèmes d'exploitation de votre serveur et de vos clients doivent satisfaire au niveau de version minimal requis par ServiceCenter. Veillez à vérifier que tous les systèmes client susceptibles de se connecter à votre serveur ServiceCenter sont bien conformes à la configuration requise.
- Base de données Si ServiceCenter fonctionne avec une base de données SGBDR, vérifiez que le niveau de version que vous exécutez est compatible avec la version la plus récente de ServiceCenter. Consultez le site Web d'assistance clientèle de Peregrine Systems, Inc. (http://support.peregrine.com). Il dispose du tableau de compatibilité le plus récent énumérant les configurations de système d'exploitation et de SGBDR requises.

#### Mémoire partagée

La mise à niveau SC implique la vérification de la mémoire partagée de votre système avant d'entamer le processus de mise à niveau :

Mettre la mémoire partagée à niveau au moyen du paramètre spécifique enregistré dans le fichier d'initialisation de ServiceCenter (sc.ini ou PARMS).

Assurez-vous que vous avez alloué suffisamment de mémoire partagée au processus de mise à niveau. Peregrine Systems recommande un minimum de 32 Mo. Toutefois, si vous utilisez une base de données volumineuse, il vous faudra peut-être lui allouer plus de mémoire partagée durant le processus de mise à niveau.

- **Remarque :** Si vous avez converti votre base de données au format SQL, Peregrine vous recommande de définir la mémoire partagée à un minimum de 64 Mo.
- Important : Dans les systèmes OS/390, le processus de mise à niveau consomme autant de temps UC que possible. Si vous exécutez d'autres processus simultanément, affectez une priorité plus basse au processus de mise à niveau afin de conserver des ressources pour les autres tâches.

#### **Espace disque**

Assurez-vous que le système de *développement* et la mise à niveau du système de *production* disposent tous deux d'un espace disque suffisant. Vos fichiers ServiceCenter doivent disposer d'un espace disque supplémentaire suffisant pour permettre le chargement de certaines informations sur votre serveur.

Important : S'il n'y a pas suffisamment d'espace disque disponible durant la mise à niveau, celle-ci échouera.

À cause du volume important des nouvelles informations chargées par l'utilitaire, la taille du fichier scdb.db1 dans le système de fichiers ServiceCenter peut atteindre 200 Mo au cours du processus de mise à niveau. Le fichier scdb.asc peut quant à lui atteindre une taille de 16 Mo.

Cet espace supplémentaire peut être partiellement récupéré au terme du processus de mise à niveau en exécutant l'utilitaire LFMAP sur votre fichier scdb.db1 (pool 3). Pour obtenir des instructions sur l'exécution de LFMAP, consultez la section *P4 File System Utility (SCDBUTIL)* du *Database Management and Administration Guide*.

Pour le système tel qu'il est livré :

10 Ko par application + 2 Ko par formulaire (format) + 40 Mo

ServiceCenter contient 2 000 applications qui utilisent 20 Mo d'espace disque. Environ 27 000 formulaires représentent 45 Mo de plus.

Cette formule devrait être adéquate, à moins que votre système ne comporte des formulaires et/ou des applications volumineux et complexes, ou à moins que vous n'ayez ajouté un volume substantiel de données aux fichiers répertoriés dans l'enregistrement de retouche (par exemple, formatctrl, knowledge, menu, ou link). Si c'est le cas, utilisez l'option pour les systèmes personnalisés.

- Pour les systèmes personnalisés :
  - 150 Mo d'espace disque libre pour une personnalisation modérée.
  - 200 Mo d'espace disque libre pour une personnalisation importante.

L'allocation d'espace disque à la mise à niveau personnalisée est traitée dans la section *Préparatifs de création de la mise à niveau personnalisée* page 142.

#### Personnalisation, SGBDR et applications RAD

Le processus de mise à niveau a une incidence sur différents aspects du système ServiceCenter. Outre la mise à niveau des applications ServiceCenter standard, une mise à niveau peut avoir une incidence sur la base de données SGBDR sur laquelle ServiceCenter s'exécute, ainsi que sur les applications RAD personnalisées.

Si votre système ServiceCenter a été personnalisé, le processus de mise à niveau tient compte de ces modifications. Les fichiers affectés par la mise à niveau sont répertoriés à la section *Impact de la mise à niveau sur l'environnement d'exécution et les applications* page 23.

**Remarque :** La liste des fichiers personnalisés est utile dans la résolution des conflits et pour créer la mise à niveau personnalisée.

Si ServiceCenter est mappé sur un SGBDR, certains mappages et tables peuvent s'en trouver affectés. Contactez l'administrateur de base de données pour obtenir une assistance et vous informer sur l'incidence sur le SGBDR.

Si les applications RAD ont été modifiées, il est possible qu'une comparaison entre l'application existante et celle mise à jour soit nécessaire. Cette procédure est expliquée dans la section *Utilitaire de comparaison RAD* page 169. De plus, le développeur RAD sera peut-être en mesure d'identifier les applications RAD qui ont été modifiées.

#### Sauvegardes

Avant de commencer, assurez-vous que vous disposez bien des serveurs et de l'espace appropriés. Vous devrez conserver plusieurs sauvegardes de votre environnement de production d'origine, et disposer en permanence d'au moins deux systèmes complets en cours d'exécution.

En plus de votre environnement de production, vous devez disposer des éléments suivants :

- un système de *développement* sur lequel vous développerez la mise à niveau personnalisée ;
- un système de *test* sur lequel vous testerez la mise à niveau personnalisée ;
- plusieurs sauvegardes qui serviront à restaurer des conditions antérieures si nécessaire.

Important : Effectuez des sauvegardes fréquentes. Ainsi, en cas de problème, vous ne serez pas contraint de tout reprendre depuis le début. Vous pourrez, au lieu de cela, reprendre depuis la dernière sauvegarde.

#### Vérification des problèmes identifiés

Les problèmes identifiés sont documentés dans les entrées de la base de connaissances, accessible à partir du site Web CenterPoint de Peregrine. Avant d'entamer le processus de mise à niveau, consultez le site Web de l'assistance clientèle pour y rechercher les problèmes spécifiques.

#### Recherche de problèmes identifiés liés à la mise à niveau

Vous pouvez afficher une liste des problèmes identifiés en effectuant une recherche dans la base de connaissances qui se trouve sur le site Web CenterPoint de Peregrine à l'adresse suivante :

#### http://support.peregrine.com/

Après vous être connecté avec votre code utilisateur et votre mot de passe :

- 1 Sélectionnez Go (Aller) pour CenterPoint.
- 2 Sélectionnez ServiceCenter sous My Products (Produits) en haut de la page.
- 3 Sous Knowledge Search (Recherche dans la base de connaissances) sur la gauche, sélectionnez Go (Aller) pour Advanced Search (Recherche avancée).
- 4 Tapez 5.1 Upgrade (mise à niveau) sous Search Criteria (Critères de recherche).

Si nécessaire, vous pouvez restreindre votre recherche en saisissant des critères supplémentaires.

Si vous connaissez le code d'identification du document (Document ID) pour une entrée spécifique de la base de connaissances, vous pouvez utiliser ce code comme critère de recherche en vue de récupérer un article particulier. Tapez l'ID du document entre guillemets, par exemple « S7F-W16-8GSN ».

- 5 Sélectionnez ServiceCenter (KB & amp; Documentation) en tant que produit dans le champ numéro 1.
- 6 Sélectionnez Search the Knowledgebase (recherche dans la base de connaissances) dans le champ numéro 2.
- 7 Cliquez sur Search (Rechercher). La liste des entrées correspondant aux critères retenus est alors générée.
8 Cliquez sur une entrée pour l'ouvrir.

# Planification de l'environnement de développement

Le système de *développement* est celui sur lequel sera développée votre mise à niveau personnalisée. Avant de pouvoir procéder à une mise à niveau personnalisée, vous devez configurer votre environnement de développement :

- Identifiez un ordinateur sur lequel vous pouvez créer un système de développement.
- Vérifiez qu'il dispose d'un espace disque suffisant pour le système de développement, pour une sauvegarde de ce dernier et pour l'installation de l'utilitaire de mise à niveau SC. Pour plus d'informations, consultez la section *Espace disque* page 34.
- Assurez-vous que la version du système d'exploitation est la même sur les systèmes de *développement* et de *production*.

# Configuration de l'environnement de développement

Une fois le système de *développement* sécurisé, vous devez créer une sauvegarde du système de *production* à partir de laquelle vous développerez la mise à niveau personnalisée. Cette dernière sera utilisée au dernier stade du processus de mise à niveau, et permettra de mettre à niveau le système de *production*.

Une fois la sauvegarde du système de *production* effectuée, ne le modifiez plus. Les modifications apportées aux applications une fois la copie de sauvegarde réalisée ne sont pas reflétées sur le système de *développement* et génèrent un conflit lorsque la mise à niveau personnalisée est appliquée au système de *production*.

Avertissement : Si une modification doit être apportée au système de *production* après la création du système de *développement*, vous devez créer un autre système de *développement* et reprendre le processus de mise à niveau depuis le début.

#### Mise à niveau du RTE

Avant de pouvoir mettre à niveau les applications, vous devez mettre l'environnement RTE au niveau de la version courante. Le RTE est mis à niveau à partir du support d'installation standard de ServiceCenter : un CD-ROM pour les systèmes d'exploitation Windows et Unix ; une cartouche pour le système d'exploitation OS/390 (MVS).

Si la mise à niveau de l'environnement RTE fonctionne correctement et satisfait à tous les tests, copiez les données de production sur ce système et utilisez-le en tant que système de *production*. La mise à niveau et l'exécution de l'environnement RTE parallèlement au développement de la mise à niveau personnalisée de l'application contribue à réduire la durée d'immobilisation du système. Cette technique laisse également le temps de faire ressurgir d'éventuels problèmes RTE et garantit que les modifications interviennent une à une.

# Développement de la mise à niveau personnalisée

La mise à niveau SC remplace les fichiers associés à l'application ServiceCenter issus de versions précédentes par les fichiers mis à niveau destinés à la nouvelle version. Comme vous avez la possibilité d'adapter ServiceCenter à vos besoins métier propres, des conflits peuvent intervenir lorsque vous tentez de remplacer d'anciens fichiers auparavant utilisés par des applications personnalisées.

### Mise à niveau de l'environnement de développement

Pour entamer le processus de mise à niveau, chargez une sauvegarde du système de *production* sur le système de *développement*. Utilisez des *copies* de ce système de *développement* pour appliquer la mise à niveau, résoudre les éventuels conflits et développer une mise à niveau personnalisée. La mise à niveau personnalisée est testée par rapport à une copie inaltérée du système de *production* (le système de *test*).

Veillez à bien utiliser une *copie* de votre système de *développement* au cours des processus de développement et de test. Ainsi, si un problème survient, vous n'aurez pas à procéder à une autre sauvegarde.

# **Résolution des conflits**

Les composants d'affichage, le dictionnaire de base de données et certaines applications peuvent nécessiter la résolution de conflits. Au cours du processus de résolution de conflits, conservez des notes détaillées et utilisez le suivi des révisions pour créer des archives de déchargement. Effectuez de fréquentes sauvegardes. Vous devez procéder à une sauvegarde après chaque modification majeure. Pour plus d'informations sur la résolution des conflits, consultez la section *Phase III : Résolution de conflits* page 112.

Important : La résolution des conflits constitue l'aspect le plus important de la mise à niveau des applications ServiceCenter. Sans elle, votre mise à niveau ne fonctionnera pas correctement.

# Création d'une mise à niveau personnalisée

Une fois les conflits résolus, créez la mise à niveau personnalisée avec la copie du système de *développement* que vous avez utilisée. Cette mise à niveau personnalisée sera utilisée pour mettre à niveau le système de *production*.

Avant de créer la mise à niveau personnalisée, vous devez créer un nouveau répertoire pour la stocker. Une fois ce répertoire créé, vérifiez que le système ServiceCenter de *développement* dispose bien d'un accès en *lecture-écriture*.

Une fois la mise à niveau terminée, testez-la de manière approfondie. Consultez la section *Test de la mise à niveau personnalisée* page 39.

# Test de la mise à niveau personnalisée

Vous devez tester la mise à niveau personnalisée avant de l'appliquer au système de *production*. À cet effet, utilisez une copie du système de *production*.

**Important :** Testez toutes les fonctions que vos utilisateurs seront susceptibles d'exploiter.

# Configuration de l'environnement de test

Avant de pouvoir tester une mise à niveau personnalisée, vous devez configurer votre environnement de test. Ce processus est identique à celui de la configuration de l'environnement de développement. Le système de *test* et le système de *production* peuvent s'exécuter sur le même ordinateur si ce dernier dispose d'un espace suffisant. Pour plus d'informations sur la configuration de l'environnement de *test*, consultez les sections *Planification de l'environnement de développement* page 37 et *Création d'un système de développement ou de test* page 64.

## Test du système

Testez la mise à niveau personnalisée en l'appliquant au système de test. En cas de problème au cours du processus de mise à niveau, revenez à la section *Résolution des conflits* page 39 et répétez le processus de résolution des conflits jusqu'à ce que la mise à niveau personnalisée fonctionne correctement. Pour plus d'informations, consultez *Test de votre mise à niveau personnalisée* page 152.

# Familiarisation avec les nouvelles fonctions

Une fois la mise à niveau personnalisée appliquée au système de *développement*, familiarisez-vous avec les nouvelles fonctions des applications. Si une fonction vous est inconnue, consultez la documentation ServiceCenter adéquate.

Pour obtenir la liste des améliorations et des nouvelles fonctions, consultez les notes de mise à jour ServiceCenter livrées avec le produit. Vous pouvez également vous procurer ces notes de mise à jour ainsi que la liste des problèmes résolus sur le site Web d'assistance clientèle de Peregrine Systems, à l'adresse suivante :http://support.peregrine.com.

# Application de la mise à niveau personnalisée

Une fois que la mise à niveau personnalisée fonctionne correctement et qu'elle satisfait à tous les tests, appliquez-la à votre système de *production* avec l'utilitaire de mise à niveau de ServiceCenter, ainsi que les instructions du présent guide. Consultez la section *Mise à niveau de votre système de production* page 153.

# Planification de la mise en œuvre de la mise à niveau personnalisée à votre système de production

Pour mettre à niveau votre système de *production*, vous devez tenir compte de deux éléments :

- La formation de vos utilisateurs aux nouvelles fonctions.
- L'application de la mise à niveau au système de *production*.

## Formation des utilisateurs aux applications mises à jour

Avant de mettre le système mis à niveau en production, vous devez former les utilisateurs à ses nouvelles fonctions.

Pour obtenir une liste des cours ServiceCenter disponibles, consultez le site Web suivant : http://www.peregrine.com/. Sélectionnez Education.

# Application de la mise à niveau à votre système de production

La majeure partie du travail de mise à niveau s'effectue lors de la phase de développement sur le système de *développement*. Une fois ce travail effectué, le processus d'application de la mise à niveau personnalisée au système de production est relativement simple.

#### Pour mettre à niveau le système de production :

- 1 Testez la mise à niveau personnalisée. (Consultez la section *Planification de l'environnement de développement* page 37.)
- **2** Formez les utilisateurs. (Consultez la section *Formation des utilisateurs aux applications mises à jour* page 41).
- 3 Vérifiez l'espace disque disponible sur le serveur de production.
- 4 Planifiez l'arrêt du système de production.
- 5 Informez les utilisateurs.
- 6 Arrêtez le système de *production*.
- 7 Appliquez la mise à niveau personnalisée.
- 8 Redémarrez le serveur.
- 9 Informez les utilisateurs.

# Ajout d'une fonction ITIL

La fonctionnalité ITIL a été intégrée à la version 4 de ServiceCenter. Si vous mettez à niveau une version antérieure de ServiceCenter et souhaitez ajouter une fonction ITIL à votre système, consultez la section *Ajout de la fonctionnalité ITIL* page 181. Cette fonctionnalité est facultative et ne fait pas partie du processus de mise à niveau proprement dit.

# **3** Schéma des étapes de mise à niveau de ServiceCenter

Ce chapitre fournit un schéma du processus de mise à niveau. Dans ce cadre, ce schéma peut servir de liste de vérification.

Ce chapitre comprend les sections suivantes :

- Planification de la mise à niveau page 44
- Préparation de la mise à niveau page 44
- Développement de la mise à niveau personnalisée page 47
- Test de la mise à niveau personnalisée page 53
- Application de la mise à niveau personnalisée page 61
- *Ajout d'une fonction ITIL* page 62

# Planification de la mise à niveau

La planification de la mise à niveau vous évitera les surprises en cours de processus. Ce sujet est examiné en détails à la section *Planification de la mise à niveau de ServiceCenter* page 31.

# Préparation de la mise à niveau

Avant de procéder à cette mise à niveau, vous devez vous assurer que votre système exécute la version A9802 ou une version ultérieure. Si votre système exécute une version antérieure, procédez au préalable à une mise à niveau vers la version A9802. Consultez la section *Configuration requise* page 32.

Avertissement : Interrompez toute activité de développement et de personnalisation jusqu'à la fin de la mise à niveau.

# Configuration de l'environnement de développement

Avant de pouvoir procéder à une mise à niveau personnalisée, vous devez configurer votre environnement de développement. Pour plus d'informations sur la configuration de l'environnement de *développement*, consultez la section *Création d'un système de développement ou de test* page 64.

#### Pour configurer l'environnement de développement :

 Identifiez le serveur qui servira d'environnement de développement. Consultez la section *Planification de l'environnement de développement* page 37.

**Remarque :** N'utilisez pas le serveur de production. Utilisez les mêmes système d'exploitation et environnement de base de données.

- **2** Assurez-vous qu'une quantité de mémoire suffisante est disponible. Consultez la section *Mémoire partagée* page 33.
  - Assurez-vous qu'un espace disque suffisant est disponible. Consultez la section *Espace disque* page 34.

- Tenez compte des tables SQL si nécessaire. Consultez les sections Personnalisation, SGBDR et applications RAD page 35 et Préparation de systèmes mappés sur un SGBDR page 75.
- Assurez-vous de disposer d'un espace suffisant pour des sauvegardes fréquentes. Consultez la section *Sauvegardes* page 35.
- 3 Installez SC5.latest sur le système de développement.
- 4 Effectuez une sauvegarde du système ServiceCenter présent dans votre environnement de production. Vous créez ainsi une archive original\_backup que vous déplacerez ensuite vers le dossier où sont enregistrées les sauvegardes. Consultez la section *Création d'un système de développement ou de test* page 64.
- 5 Installez une copie du fichier original\_backup sur le système de développement. Consultez la section Création d'un système de développement ou de test page 64. (Copiez les fichiers scdb.\* et ir.\* depuis le dossier Data du système de production vers le dossier Data du système de développement, afin qu'ils remplacent les fichiers existants.)
- 6 Ajoutez un nouveau dossier au dossier principal du système de développement (au même niveau d'arborescence que RUN et Bitmaps).
  Nommez-le Upgrade. Consultez la section Installation de l'utilitaire de mise à niveau SC page 69.
- 7 Ajoutez un nouveau dossier au dossier principal du système de développement (au même niveau d'arborescence que RUN et Bitmaps). Nommez-le Backups.
- 8 Ajoutez un nouveau dossier au dossier principal du système de développement (au même niveau d'arborescence que RUN et Bitmaps). Nommez-le Customupgrade.
- 9 Copiez les fichiers du CD-ROM de mise à niveau de l'application dans le dossier Upgrade. Consultez la section Installation de l'utilitaire de mise à niveau SC page 69.
- 10 Dotez toutes les interfaces ServiceCenter d'une connectivité (en vue d'une phase de résolution de conflits et de tests préliminaires). Consultez le Manuel d'installation client/serveur correspondant à votre plate-forme.
- 11 En cas de mappage sur un SGBDR, créez un environnement de base de données en doublon sur le serveur de développement. Consultez le *Database Management and Administration Guide*.

- 12 Procédez à la mise à niveau de l'environnement RTE du système de développement vers ServiceCenter 5.1 (SC 5.1). Pour ce faire, utilisez le support d'installation ServiceCenter en vous conformant aux instructions fournies dans le manuel d'installation ServiceCenter correspondant à votre plate-forme. Ces instructions sont également disponibles à la section Mise à niveau de l'environnement d'exécution RTE page 167.
- 13 Testez le système et assurez-vous du bon fonctionnement de toutes les fonctions ServiceCenter qu'utilise votre entreprise. En cas de problème, contactez le service d'assistance clientèle. Consultez les notes de mise à jour ServiceCenter 5.1 pour connaître les nouvelles fonctionnalités que vous pouvez utiliser.
- 14 Si la mise à niveau de l'environnement RTE fonctionne correctement et satisfait à tous les tests, copiez les données de production sur ce système et utilisez-le en tant que système de *production*.
  - a Arrêtez le système de *production* ServiceCenter.
  - **b** Procédez à une sauvegarde *intégrale* du système ServiceCenter sur votre système de *production*. Consultez la section *Planification de la sauvegarde du système de production* page 66.
  - **c** Copiez les fichiers **scdb**.\* et ir.\* depuis le dossier Data de l'environnement de *développement*, en remplaçant les fichiers enregistrés sur le système de *production*.
  - Remarque : Vous pouvez également créer un dossier séparé pour les données prêtes à l'emploi (OUT OF BOX) et y placer les fichiers scdb.\*. Si vous les avez remplacés puis que vous êtes amené à les référencer au cours de la mise à niveau, ces fichiers peuvent être copiés depuis le dossier WIN\DATA du CD-ROM de mise à niveau SC 5.1. Veillez à bien désactiver la propriété Lecture seule.
  - **d** Redémarrez le système de *production*.
  - Remarque : La mise à niveau et l'exécution de l'environnement RTE parallèlement au développement de la mise à niveau personnalisée de l'application contribue à réduire la durée d'immobilisation du système. Cette technique laisse également le temps de faire ressurgir d'éventuels problèmes RTE et garantit que les modifications interviennent une à une.

15 Procédez à une sauvegarde *complète* du système ServiceCenter dans l'environnement de *développement*. Nommez-la RTE\_Backup, puis placez l'archive dans le dossier *Backups*. Consultez la section *Planification de la sauvegarde du système de production* page 66.

# Développement de la mise à niveau personnalisée

La mise à niveau SC remplace les fichiers associés à l'application ServiceCenter issus de versions précédentes par des fichiers mis à niveau. Comme vous avez la possibilité d'adapter ServiceCenter à vos besoins métier propres, des conflits peuvent intervenir lorsque vous tentez de remplacer d'anciens fichiers auparavant utilisés par des applications personnalisées.

#### Mise à niveau de l'environnement de développement

Cette étape permet d'appliquer la mise à niveau à votre système de *développement*. La mise à niveau SC localise les éventuels conflits au cours de la mise à niveau. Les premières étapes de l'application de la mise à niveau sont décrites à la section *Phase I : Étapes préliminaires* page 79.

Pour mettre à niveau les applications du système de développement :

- Modifiez le fichier sc.cfg de l'environnement de développement afin de mettre en commentaire (désactiver) l'entrée system.start. Consultez la section Préparation du système page 79.
- 2 Analysez et nettoyez le système de *développement*. Consultez la section *Préparation du système* page 79.
  - a Exécutez la fonction LFSCAN et recherchez d'éventuelles erreurs dans la sortie qu'elle génère. La fonction Scan & amp; fix corrigera les erreurs. Si ce n'est pas le cas, contactez le service d'assistance clientèle pour obtenir de l'aide. Consultez la section *Préparation du système* page 79.
  - **b** Récupérez les informations de taille de fichier dans la sortie de la fonction LFSCAN, puis importez-les dans Excel ou Access.

Remarque : Les informations de taille de fichier sont enregistrées dans la sortie LFSCAN sous la ligne d'intitulé suivante :

Consultez la section Préparation du système page 79.

**c** Démarrez la console du serveur SC 5.1. Consultez la section *Préparation du système* page 79.

**Remarque :** Pour vous assurer qu'un seul processus est démarré, inspectez le fichier sc.cfg du dossier ServiceCenter RUN. Assurez-vous que l'entrée system.start est bien mise en commentaire (désactivée).

- **d** Démarrez le client express SC 5.1. Consultez la section *Préparation du système* page 79.
- e Connectez-vous en tant qu'administrateur système (SysAdmin). Consultez la section *Préparation du système* page 79.
- **f** Vérifiez que la fonction Chargement/Déchargement côté client est désactivée. Consultez la section *Préparation du système* page 79.
- g Utilisateurs P4 : analysez les tailles de fichier et, si nécessaire, affectez les données à de nouveaux pools. Reportez-vous à l'étape b, page 47 de cette section, ainsi qu'au chapitre du manuel Database Management and Administration consacré au dépannage P4.

**Remarque :** Si vous configurez de nouveaux pools et que vous y transférez des données, effectuez une sauvegarde à l'issue de cette étape.

- h Utilisateurs SQL : veillez à bien affecter les dbdict des éléments cm3r, cm3rpage, cm3t et cm3tpage à des pools disposant d'un espace suffisant. Consultez le chapitre consacré au dépannage P4 du manuel *Database Management and Administration*.
- **Remarque :** En cas de réaffectation de pools, sauvegardez les fichiers P4 à l'issue de cette étape.
- i Réinitialiser des données transitoires :
  - msglog
  - syslog
  - mail
  - eventout
  - eventin
  - devaudit

(Consultez la section *Préparation du système* page 79).

j Supprimer tout enregistrement laissé par des mises à niveau antérieures (la clé primaire commence par NEW\* ou OLD\*).

- k Si nécessaire, corrigez les différences de type de données, en mettant à niveau les données aux emplacements où les types ont changé. Consultez la section *Modifications du dictionnaire de base de données (pour les systèmes antérieurs à la version A9901 uniquement)* page 89.
- 3 Si la version de votre application est A9802, ajoutez une prise en charge multilingue et SGBDR, si nécessaire. Consultez la section *Préparation pour la version A9802* page 81.
  - Chargez le fichier upglang.unl du dossier Upgrade. Consultez la section Préparation pour la version A9802 page 81.
  - Exécutez la commande apm.upgrade.language depuis la ligne de commande ServiceCenter. Consultez la section *Préparation pour la version* A9802 page 81.
  - Assurez-vous que le dbdict format affecte bien la valeur « syslanguage » au champ numéro 7, et l'aide la valeur « syslanguage » au champ numéro 23.
  - Si vous mettez à niveau ServiceCenter 3 et que vous utilisez DB2Universal pour base de données, supprimez PRGNDB des espaces Table et Index sous sql.options. Consultez la section *Prise en charge du SGBDS* page 83.
  - Effectuez une sauvegarde du système sous le nom data\_after\_language\_upgrade, puis copiez l'archive dans le dossier Backups. Consultez la section Planification de la sauvegarde du système de production page 66.
- 4 Exécutez à nouveau la fonction LFSCAN et utilisez-la pour corriger les éventuelles erreurs, puis exécutez LFMAP. Consultez la section *Préparation du système* page 79.
- 5 Compressez ou zippez les fichiers pour constituer une sauvegarde que vous nommerez baseline\_after\_cleanup, puis placez-la dans le dossier *Backups*. Consultez la section *Planification de la sauvegarde du système de production* page 66.

**Important :** Vous utiliserez cette sauvegarde si vous devez à nouveau appliquer l'intégralité de la mise à niveau SC51.

**6** Démarrez la console SC 5.1. Consultez la section *Préparation du système* page 79.

**Remarque :** Pour vous assurer qu'un seul processus est démarré, inspectez le fichier sc.cfg du dossier ServiceCenter RUN. Assurez-vous que l'entrée system.start est bien mise en commentaire (désactivée).

- 7 Démarrez un client express SC 5.1. Consultez la section *Préparation du système* page 79.
- 8 Connectez-vous en tant qu'administrateur système (SysAdmin). Consultez la section *Préparation du système* page 79.
- 9 Vérifiez que la fonction Chargement/Déchargement côté client est désactivée. Consultez les sections *Préparation du système* page 79 et *Étape 3 : Résolution de conflits relatifs aux dictionnaires de base de données* page 122.
- 10 Chargez le fichier preupg.bin du répertoire Customupgrade (créé à l'étape 9, page 45). Consultez la section Étape 1 : Chargement de preupg.bin et de transfer.bin page 86.
- 11 Sur la ligne de commande ServiceCenter, tapez load transfer. Consultez la section *Étape 1 : Chargement de preupg.bin et de transfer.bin* page 86.

Avertissement : Ne chargez pas le fichier transfer.bin à l'aide du gestionnaire de base de données.

- 12 Vous pouvez diminuer la durée d'exécution de la mise à niveau en supprimant préalablement les clés IR des fichiers probsummary, cm3r, cm3rpage, cm3t et cm3tpage. Consultez la section *Préparation du système* page 79.
  - Remarque : La mise à niveau modifie tous les enregistrements qui figurent dans ces fichiers. En cas de mappage sur un système SQL, la mise à niveau peut générer des fichiers temporaires IR, prolongeant ainsi la durée globale de l'opération.
- 13 Exécutez l'utilitaire de mise à niveau SC. Sur la ligne de commande ServiceCenter, tapez SC51upgrade. Consultez les sections *Mise à niveau de votre système* page 77 et *Exécution de la mise à niveau de l'application* page 94. (L'utilitaire de mise à niveau SC a été installé à la section *Configuration de l'environnement de développement*, étape 9, page 45.)

**Important :** En cas de problèmes entraînant l'*arrêt* du processus de mise à niveau, contactez immédiatement le service d'assistance clientèle.

- 14 En cas d'utilisation du module Gestion des demandes sur un système antérieur à SC4, configurez des magasins. Consultez la section *Création de magasins pour plusieurs emplacements (systèmes antérieurs à SC4 uniquement)* page 90.
  - **Remarque :** Cette étape est facultative. Si vous n'effectuez pas cette étape, un enregistrement de magasin est ajouté à chaque enregistrement de votre table d'emplacement.
- 15 Compressez ou zippez les fichiers pour constituer une sauvegarde que vous nommerez data\_after\_adding\_stockrooms, puis placez-la dans le dossier Backups. Consultez la section Planification de la sauvegarde du système de production page 66.
- **16** Sélectionnez **SERVICE PACK** dans le menu de la mise à niveau. Consultez la section *Exécution de la mise à niveau de l'application* page 94.
- 17 Sélectionnez l'option Appliquer une mise à niveau dans le menu de l'utilitaire de mise à niveau. Consultez la section *Exécution de la mise à niveau de l'application* page 94.
- 18 Répondez aux questions de l'assistant. Consultez la section *Pour utiliser l'Assistant de mise à niveau SC* : page 95.

**Important :** Veillez à bien placer le caractère de fin à l'extrémité du nom de chemin de la mise à niveau.

- **19** Vérifiez les informations de mise à niveau, puis démarrez cette dernière. Consultez la section *Pour utiliser l'Assistant de mise à niveau SC :* page 95.
- 20 Si, à l'issue de l'étape consacrée aux dbdicts, un message indique que certains d'entre eux n'ont pas pu être mis à niveau, inspectez le fichier except.log dans le dossier de la mise à niveau. Consultez la section Suivi du processus de mise à niveau page 166.
  - Si certaines tables système présentent des exceptions, interrompez la mise à niveau jusqu'à ce que les discordances entre les types de données soient résolues. Consultez la section *Modifications du dictionnaire de base de données (pour les systèmes antérieurs à la version A9901 uniquement)* page 89.
  - Si un des fichiers probsummary, problem, cm3r, cm3rpage,cm3t ou cm3tpage présente des exceptions, vous devez les résoudre avant de poursuivre la mise à niveau. Consultez les sections Suivi du processus de mise à niveau page 166 et étape 13, page 104.

- 21 Une fois la mise à niveau terminée (c'est-à-dire, une fois les processus d'arrière-plan achevés), si vous les aviez supprimées (étape 12, page 50), rétablissez les clés IR dans les fichiers probsummary et cm3\*. Consultez le chapitre consacré à IR Expert dans le manuel *Database Management and Administration*.
- 22 Si vous effectuez la mise à niveau d'une version antérieure à SC4, régénérez toutes les autres clés IR. Consultez le chapitre consacré à IR Expert dans le manuel *Database Management and Administration*.

# **Résolution des conflits**

Les composants d'affichage, le dictionnaire de base de données et certaines applications peuvent nécessiter la résolution de conflits. Cette étape permet de résoudre les conflits potentiels et de mettre votre système de *production* à niveau en toute sécurité, sans perdre la part de personnalisation mise en œuvre.

Important : La résolution de conflits constitue l'aspect le plus important de la mise à niveau des applications ServiceCenter. Sans elle, votre mise à niveau ne fonctionnera pas correctement.

Parallèlement à la résolution de conflits, vous devez effectuer les étapes suivantes :

- Conservez des notes détaillées et utilisez le suivi des révisions pour créer des archives de déchargement. Vous en aurez besoin ultérieurement.
- Effectuez de fréquentes sauvegardes au cours du processus de résolution de conflits. Vous devez procéder à une sauvegarde après chaque modification majeure. Consultez la section *Planification de la sauvegarde du système de production* page 66.

Pour plus d'informations sur la résolution des conflits, consultez la section *Phase III : Résolution de conflits* page 112.

#### Pour résoudre les conflits :

- 1 Procédez selon les étapes suivantes :
  - Étape 1 : Exécution de rapports postérieurs à la mise à niveau page 114.
  - Étape 2 : Résolution de conflits relatifs aux composants d'affichage page 117

- Étape 3 : Résolution de conflits relatifs aux dictionnaires de base de données page 122
- Étape 4 : Résolution de conflits relatifs aux données page 124
- 2 Une fois la résolution des conflits terminée, testez le système mis à niveau et vérifiez qu'il fonctionne correctement. En cas de problème, contactez le service d'assistance clientèle de Peregrine.
- **3** Une fois le système testé de manière approfondie, procédez à une sauvegarde qui contiendra le répertoire Data. Nommez-la **Upgraded**. Copiez l'archive dans le dossier des sauvegardes. Consultez la section *Planification de la sauvegarde du système de production* page 66.

# Création d'une mise à niveau personnalisée

Une fois les conflits résolus, créez la mise à niveau personnalisée avec la copie du système de *développement* que vous avez utilisée. Cette mise à niveau personnalisée sera utilisée pour mettre à niveau le système de *production*.

Avant de créer la mise à niveau personnalisée, vous devez créer un nouveau répertoire pour la stocker. Une fois ce répertoire créé, vérifiez que le système ServiceCenter de *développement* dispose bien d'un accès en *lecture-écriture*.

#### Pour créer une mise à niveau personnalisée :

- 1 Utilisez l'utilitaire de mise à niveau de ServiceCenter et suivez les instructions de la section *Création d'une mise à niveau personnalisée* page 141.
- 2 Copiez les fichiers de mise à niveau dans le dossier *CustomUpgrade*.
- 3 Créez une sauvegarde comprenant le répertoire des données et le répertoire contenant les fichiers de la mise à niveau personnalisée. Nommez la sauvegarde CustomUppgrade\_backup. Copiez l'archive dans le dossier Backups.
  - Remarque : Le fichier transfer.bin résultant peut être jusqu'à 50 pour cent plus volumineux que celui enregistré sur le CD-ROM de mise à niveau. La taille du fichier upgrade.dta peut, quant à elle, doubler.

# Test de la mise à niveau personnalisée

Vous devez tester la mise à niveau personnalisée avant de l'appliquer au système de *production*. Exécutez vos tests sur une sauvegarde inaltérée du système de *production*.

# Configuration de l'environnement de test

Avant de pouvoir tester une mise à niveau personnalisée, vous devez configurer votre environnement de test. Ce processus est identique à celui de la configuration de l'environnement de *développement*. Le système de *test* et le système de *production* peuvent s'exécuter sur le même ordinateur si ce dernier dispose d'un espace suffisant. Pour plus d'informations sur la configuration de l'environnement de *développement*, Consultez les sections *Configuration de l'environnement de développement* page 44 et *Création d'un système de développement ou de test* page 64.

#### Pour configurer l'environnement de test :

1 Identifiez le serveur qui servira d'environnement de *test*. Consultez la section *Planification de l'environnement de développement* page 37.

**Remarque :** N'utilisez pas le serveur de production. Utilisez les mêmes système d'exploitation et environnement de base de données.

- 2 Assurez-vous que vous disposez bien d'une quantité de mémoire suffisante. Consultez la section *Mémoire partagée* page 33.
  - Assurez-vous qu'un espace disque suffisant est disponible. Consultez la section *Espace disque* page 34.
  - Tenez compte des tables SQL si nécessaire. Consultez les sections Personnalisation, SGBDR et applications RAD page 35 et Préparation de systèmes mappés sur un SGBDR page 75.
  - Assurez-vous de disposer d'un espace suffisant pour des sauvegardes fréquentes. Consultez la section Sauvegardes page 35.
- **3** Installez SC5.latest sur le système de test.
- 4 Effectuez une sauvegarde du système ServiceCenter présent dans votre environnement de production. Vous créez ainsi une archive original\_backup que vous déplacerez ensuite vers le dossier où sont enregistrées les sauvegardes. Consultez la section *Création d'un système de développement ou de test* page 64.
- 5 Installez une copie du fichier original\_backup sur le système de *test*. Consultez la section *Création d'un système de développement ou de test* page 64. (Copiez les fichiers scdb.\* et ir.\* depuis le dossier Data du système de *production* vers le dossier Data du système de *test*, afin qu'ils remplacent les fichiers existants.)

- 6 Ajoutez un nouveau dossier au dossier principal du système de *test* (au même niveau d'arborescence que RUN et Bitmaps). Nommez-le *Upgrade*. Consultez la section *Installation de l'utilitaire de mise à niveau SC* page 69.
- 7 Ajoutez un nouveau dossier au dossier principal du système de *test* (au même niveau d'arborescence que RUN et Bitmaps). Nommez-le *Backups*.
- 8 Ajoutez un nouveau dossier au dossier principal du système de *test* (au même niveau d'arborescence que RUN et Bitmaps). Nommez-le *Customupgrade*.
- **9** Copiez les fichiers depuis le dossier *CustomUpgrade* du système de *production* vers le dossier *CustomUpgrade* du système de test. Consultez la section *Création d'une mise à niveau personnalisée* page 53.
- 10 Procédez à la mise à niveau de l'environnement RTE du système de *test* vers ServiceCenter 5.1 (SC 5.1). Pour ce faire, utilisez le support d'installation ServiceCenter en vous conformant aux instructions fournies dans le manuel d'installation ServiceCenter correspondant à votre plate-forme. Ces instructions sont également disponibles à la section *Mise à niveau de l'environnement d'exécution RTE* page 167.
- 11 Dotez toutes les interfaces ServiceCenter d'une connectivité (en vue d'une phase de résolution de conflits et de tests préliminaires). Consultez le *Manuel d'installation client/serveur* correspondant à votre plate-forme.
- 12 En cas de mappage sur un SGBDR, créez un environnement de base de données en doublon sur le serveur de développement. Consultez le *Database Management and Administration Guide*.
- 13 Testez le système et assurez-vous du bon fonctionnement de toutes les fonctions ServiceCenter qu'utilise votre entreprise. En cas de problème, contactez le service d'assistance clientèle. Consultez les notes de mise à jour ServiceCenter 5.1 pour connaître les nouvelles fonctionnalités que vous pouvez utiliser.
- 14 Procédez à une sauvegarde *complète* du système ServiceCenter dans l'environnement de *test*. Nommez-la RTE\_Backup, puis placez l'archive dans le dossier *Backups*. Consultez la section *Planification de la sauvegarde du système de production* page 66.

# Application de la mise à niveau personnalisée au système de test

Pour appliquer la mise à niveau personnalisée au système de test :

- Modifiez le fichier sc.cfg de l'environnement de *test* de sorte à mettre en commentaire (désactiver) l'entrée system.start. Consultez la section *Préparation du système* page 79.
- 2 Analysez et nettoyez le système de *test*. Consultez la section *Préparation du système* page 79.
  - a Exécutez la fonction LFSCAN et recherchez d'éventuelles erreurs dans la sortie qu'elle génère. La fonction Scan & amp; fix corrigera les erreurs. Si ce n'est pas le cas, contactez le service d'assistance clientèle pour obtenir de l'aide. Consultez la section *Préparation du système* page 79.
  - **b** Récupérez les informations de taille de fichier dans la sortie de la fonction LFSCAN, puis importez-les dans Excel ou Access.

**Remarque :** Les informations de taille de fichier sont enregistrées dans la sortie LFSCAN sous la ligne d'intitulé suivante :

Consultez la section Préparation du système page 79.

- c Démarrez la console du serveur SC 5.1. Consultez la section *Préparation du système* page 79.
- **Remarque :** Pour vous assurer qu'un seul processus est démarré, inspectez le fichier sc.cfg du dossier ServiceCenter RUN. Assurez-vous que l'entrée system.start est bien mise en commentaire (désactivée).
- **d** Démarrez le client express SC 5.1. Consultez la section *Préparation du système* page 79.
- e Connectez-vous en tant qu'administrateur système (SysAdmin). Consultez la section *Préparation du système* page 79.
- **f** Vérifiez que la fonction Chargement/Déchargement côté client est désactivée. Consultez la section *Préparation du système* page 79.
- **g** Utilisateurs P4 : analysez les tailles de fichier et, si nécessaire, affectez les données à de nouveaux pools. Reportez-vous à l'étape b, page 47 de cette section, ainsi qu'au chapitre du manuel Database Management and Administration consacré au dépannage P4.
- **Remarque :** Si vous configurez de nouveaux pools et que vous y transférez des données, effectuez une sauvegarde à l'issue de cette étape.

 h Utilisateurs SQL : veillez à bien affecter les dbdict des éléments cm3r, cm3rpage, cm3t et cm3tpage à des pools disposant d'un espace suffisant. Consultez le chapitre consacré au dépannage P4 du manuel Database Management and Administration.

**Remarque :** En cas de réaffectation de pools, sauvegardez les fichiers P4 à l'issue de cette étape.

- i Réinitialiser des données transitoires :
  - msglog
  - syslog
  - mail
  - eventout
  - eventin
  - devaudit

(Consultez la section Préparation du système page 79).

- j Supprimer tout enregistrement laissé par des mises à niveau antérieures (la clé primaire commence par NEW\* ou OLD\*).
- k Si nécessaire, corrigez les différences de type de données en mettant à niveau les données aux emplacements où les types ont changé. Consultez la section Modifications du dictionnaire de base de données (pour les systèmes antérieurs à la version A9901 uniquement) page 89.
- 3 Si la version de votre application est A9802, ajoutez une prise en charge multilingue et SGBDR, si nécessaire. Consultez la section *Préparation pour la version A9802* page 81.
  - Chargez le fichier upglang.unl du dossier Upgrade. Consultez la section Préparation pour la version A9802 page 81.
  - Exécutez la commande apm.upgrade.language depuis la ligne de commande ServiceCenter. Consultez la section *Préparation pour la version A9802* page 81.
  - Assurez-vous que le dbdict format affecte bien la valeur « syslanguage » au champ numéro 7, et l'aide la valeur « syslanguage » au champ numéro 23.

- Si vous mettez à niveau ServiceCenter 3 et que vous utilisez DB2Universal pour base de données, supprimez PRGNDB des espaces Table et Index sous sql.options. Consultez la section *Prise en charge du* SGBDS page 83.
- Effectuez une sauvegarde du système sous le nom data\_after\_language\_upgrade, puis copiez l'archive dans le dossier Backups. Consultez la section Planification de la sauvegarde du système de production page 66.
- 4 Exécutez à nouveau la fonction LFSCAN et utilisez-la pour corriger les éventuelles erreurs, puis exécutez LFMAP. Consultez la section *Préparation du système* page 79.
- 5 Compressez ou zippez les fichiers pour constituer une sauvegarde que vous nommerez baseline\_after\_cleanup, puis placez-la dans le dossier *Backups*. Consultez la section *Planification de la sauvegarde du système de production* page 66.

**Important :** Vous utiliserez cette sauvegarde si vous devez à nouveau appliquer l'intégralité de la mise à niveau SC51.

- **6** Démarrez la console SC 5.1. Consultez la section *Préparation du système* page 79.
  - Remarque : Pour vous assurer qu'un seul processus est démarré, contrôlez le fichier sc.cfg dans le dossier ServiceCenter RUN. Assurez-vous que l'entrée system.start est bien mise en commentaire (désactivée).
- 7 Démarrez un client express SC 5.1. Consultez la section *Préparation du système* page 79.
- 8 Connectez-vous en tant qu'administrateur système (SysAdmin). Consultez la section *Préparation du système* page 79.
- **9** Vérifiez que la fonction **Chargement/Déchargement côté client** est désactivée. Consultez les sections *Préparation du système* page 79 et *Étape 3 : Résolution de conflits relatifs aux dictionnaires de base de données* page 122.
- **10** Chargez le fichier **preupg.bin** du répertoire *Customupgrade* (créé à l'étape 9, page 45). Consultez la section *Étape 1 : Chargement de preupg.bin et de transfer.bin* page 86.
  - Sur la ligne de commande ServiceCenter, tapez load transfer. Consultez la section Étape 1 : Chargement de preupg.bin et de transfer.bin page 86.

Avertissement : Ne chargez pas le fichier transfer.bin à l'aide du gestionnaire de base de données.

- a Vous pouvez diminuer la durée d'exécution de la mise à niveau en supprimant préalablement les clés IR des fichiers probsummary, cm3r, cm3rpage, cm3t et cm3tpage. Consultez la section *Préparation du système* page 79.
- Remarque : La mise à niveau modifie tous les enregistrements qui figurent dans ces fichiers. En cas de mappage sur un système SQL, la mise à niveau peut générer des fichiers temporaires IR, prolongeant ainsi la durée globale de l'opération.
- 11 Exécutez l'utilitaire de mise à niveau SC. Sur la ligne de commande ServiceCenter, tapez SC51upgrade. Consultez les sections Mise à niveau de votre système page 77 et Exécution de la mise à niveau de l'application page 94. (L'utilitaire de mise à niveau SC a été installé à la section Configuration de l'environnement de développement, étape 9, page 45.)

**Important :** En cas de problèmes entraînant l'*arrêt* du processus de mise à niveau, contactez immédiatement le service d'assistance clientèle.

- 12 En cas d'utilisation du module Gestion des demandes sur un système antérieur à SC4, configurez des magasins. Consultez la section *Création de magasins pour plusieurs emplacements (systèmes antérieurs à SC4 uniquement)* page 90.
  - **Remarque :** Cette étape est facultative. Si vous n'effectuez pas cette étape, un enregistrement de magasin est ajouté à chaque enregistrement de votre table d'emplacement.
- 13 Compressez ou zippez les fichiers pour constituer une sauvegarde que vous nommerez data\_after\_adding\_stockrooms, puis placez-la dans le dossier Backups. Consultez la section Planification de la sauvegarde du système de production page 66.
- 14 Sélectionnez SERVICE PACK dans le menu de la mise à niveau. Consultez la section *Exécution de la mise à niveau de l'application* page 94.
- **15** Sélectionnez l'option **Appliquer une mise à niveau** dans le menu utilitaire de mise à niveau. Consultez la section *Exécution de la mise à niveau de l'application* page 94.

16 Répondez aux questions de l'assistant. Consultez la section Pour utiliser l'Assistant de mise à niveau SC : page 95.

Important : Veillez à bien référencer le dossier *CustomUpgrade* et à bien placer le caractère de fin à l'extrémité du nom de chemin de la mise à niveau. Vous devez sélectionner **Remplacer**.

- 17 Vérifiez les informations de mise à niveau, puis démarrez cette dernière. Consultez la section *Pour utiliser l'Assistant de mise à niveau SC* : page 95.
- 18 Une fois la mise à niveau terminée (c'est-à-dire, une fois les processus d'arrière-plan achevés), si vous les aviez supprimées (étape a, page 59), rétablissez les clés IR dans les fichiers probsummary et cm3\*. Consultez le chapitre consacré à IR Expert dans le manuel Database Management and Administration.
- **19** Si vous effectuez la mise à niveau d'une version antérieure à SC4, régénérez toutes les autres clés IR. Consultez le chapitre consacré à IR Expert dans le manuel *Database Management and Administration*.

# Test du système mis à niveau

Une fois la mise à niveau terminée, testez-la de manière approfondie. En cas de problème, revenez à la section *Résolution des conflits* page 52 et répétez le processus de résolution de conflits jusqu'à ce que la mise à niveau fonctionne correctement. Pour plus d'informations, consultez *Test de votre mise à niveau personnalisée* page 152.

Une fois la mise à niveau personnalisée appliquée au système de *développement*, familiarisez-vous avec les nouvelles fonctions des applications. Consultez les notes de mise à jour de ServiceCenter pour obtenir la liste des nouvelles fonctions. Si une fonction vous est inconnue, reportez-vous à la documentation ServiceCenter adéquate.

**Important :** Testez toutes les fonctions que vos utilisateurs seront susceptibles d'exploiter.

# Application de la mise à niveau personnalisée

Une fois que la mise à niveau personnalisée fonctionne correctement et qu'elle satisfait à tous les tests, appliquez-la à votre système de *production* avec l'utilitaire de mise à niveau de ServiceCenter, ainsi que les instructions du présent guide. Consultez la section *Mise à niveau de votre système de production* page 153.

# Planification de la mise en œuvre de la mise à niveau personnalisée sur votre système de production

Pour mettre à niveau votre système de *production*, vous devez tenir compte de deux éléments :

- La formation de vos utilisateurs aux nouvelles fonctions.
- L'application de la mise à niveau au système de *production*.

## Formation des utilisateurs aux applications mises à niveau

Avant de mettre en œuvre le système mis à niveau dans la production, les utilisateurs doivent être formés aux nouvelles fonctions qu'ils sont susceptibles d'utiliser. Si vous ne savez pas exactement où ces nouvelles fonctions sont documentées, consultez les notes de mise à jour de ServiceCenter.

Pour obtenir une liste des cours ServiceCenter disponibles, consultez le site Web suivant : http://www.peregrine.com/. Sélectionnez Education.

# Application de la mise à niveau à votre système de production

La majeure partie du travail de mise à niveau s'effectue lors de la phase de développement sur le système de *développement*. Une fois ce travail effectué, le processus d'application de la mise à niveau personnalisée au système de production est relativement simple.

#### Pour mettre à niveau le système de production :

- 1 Testez la mise à niveau personnalisée. (Consultez la section *Planification de l'environnement de développement* page 37.)
- **2** Formez les utilisateurs. (Consultez la section *Formation des utilisateurs aux applications mises à niveau* page 61.)
- 3 Vérifiez l'espace disque disponible sur le serveur de production.
- 4 Planifiez l'arrêt du système de *production*.
- **5** Informer les utilisateurs.
- 6 Arrêtez le système de *production*.
- 7 Appliquez la mise à niveau personnalisée.
- 8 Redémarrez le serveur.
- **9** Informez les utilisateurs.

# Ajout d'une fonction ITIL

La fonctionnalité ITIL a été intégrée à la version 4 de ServiceCenter. Si vous mettez à niveau une version antérieure de ServiceCenter et que vous souhaitez ajouter une fonction ITIL à votre système, consultez la section *Ajout de la fonctionnalité ITIL* page 181. Cette fonctionnalité est facultative et ne fait pas partie du processus de mise à niveau proprement dit.

# **4** Préparation du système de développement

Une fois que vous vous êtes familiarisé(e) avec le processus de mise à niveau et que vous avez planifié la marche à suivre, vous êtes prêt(e) à commencer le processus de mise à niveau. Une présentation générale de la mise à niveau et des éléments de planification est fournie dans les trois premiers chapitres de ce manuel.

**Remarque :** Lisez la totalité de ce manuel avant d'entreprendre la mise à niveau. Toutes les étapes doivent être effectuées dans l'ordre dans lequel elles sont fournies dans ce manuel.

Ce chapitre explique comment créer les systèmes sur lesquels vous développerez et testerez l'application de mise à niveau personnalisée, et comment installer l'utilitaire de mise à niveau sur ces systèmes.

Ce chapitre comprend les sections suivantes :

- Création d'un système de développement ou de test page 64
- Planification de la sauvegarde du système de production page 66
- Création du nouveau système page 68
- Installation de l'utilitaire de mise à niveau SC page 69
- Fichiers d'application de la mise à niveau SC page 75
- Préparation de systèmes mappés sur un SGBDR page 75

# Création d'un système de développement ou de test

Vous devrez faire des copies de votre système de *production*. Celles-ci serviront de systèmes de *développement* et de *test* au cours du processus de mise à niveau. Cette section fournit des instructions quant à l'élaboration des systèmes de *développement* et de *test*.

Pour créer un système de développement ou de test :

- 1 Effectuez une copie de votre système de *production*. Consultez la section *Planification de la sauvegarde du système de production* page 66.
- 2 Créez le nouveau système. Consultez la section *Création du nouveau système* page 68.
- **3** Installez l'utilitaire de mise à niveau. Consultez la section *Installation de l'utilitaire de mise à niveau SC* page 69.
- 4 Si vous avez des fichiers mappés à une base de données SGBDR, faites une copie de ce SGBDR. Contactez votre administrateur de base de données pour effectuer cette copie de sauvegarde. Consultez la section *Préparation de systèmes mappés sur un SGBDR* page 75.
  - Important : N'apportez AUCUNE modification à votre système de production (Contrôle du format, Concepteur de formulaires, etc.) après en avoir fait une copie pour le processus de mise à niveau. S'il est absolument nécessaire d'effectuer une modification, pour résoudre un problème par exemple, vous devez faire une autre copie du système de production, et l'utiliser comme système de développement.

# Organigramme

Création de l'environnement de développement

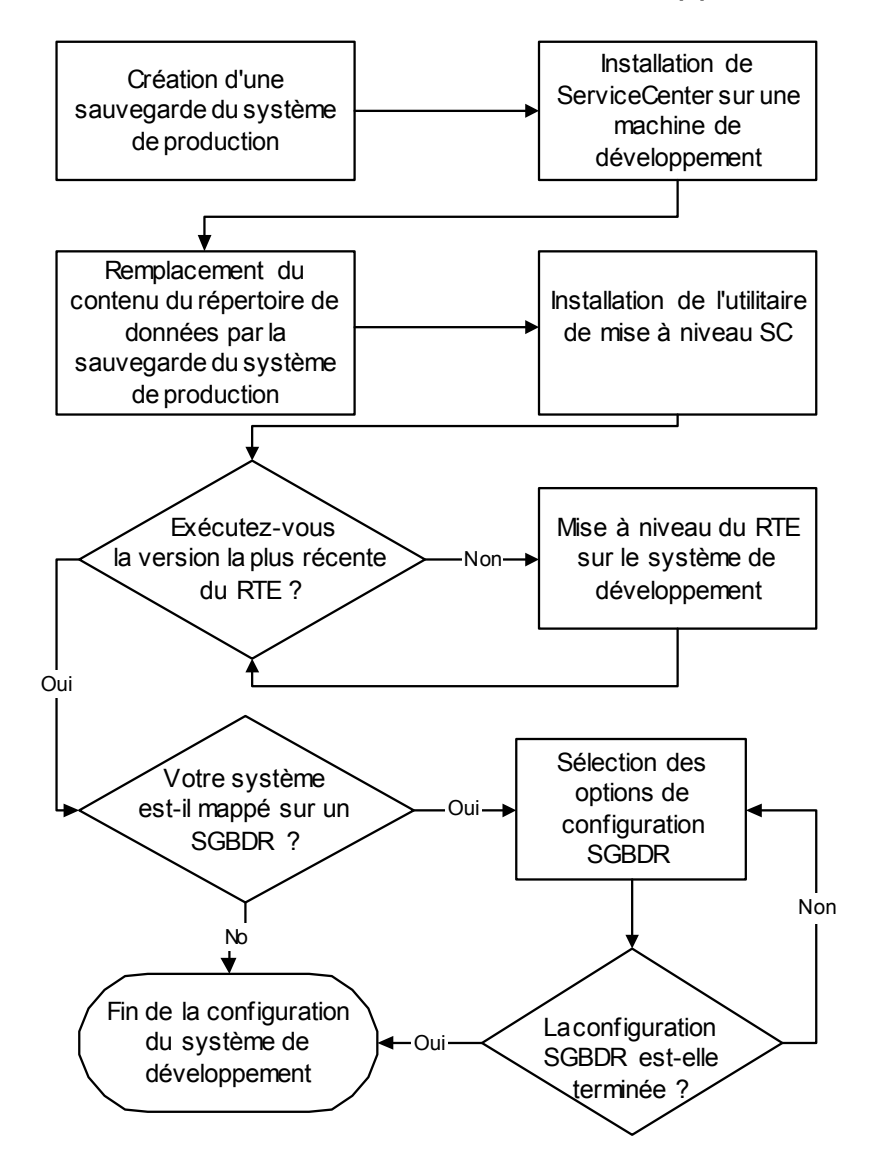

# Planification de la sauvegarde du système de production

Deux méthodes permettent d'effectuer une sauvegarde :

- Sauvegarde à froid page 66
- Sauvegarde à chaud page 68

Ces méthodes sont examinées en détails dans le *Database Management and Administration Guide*.

#### Sauvegarde à froid

#### Pour réaliser une sauvegarde à froid de votre système de production :

1 Repérez l'emplacement des fichiers de la base de données ServiceCenter que vous devez copier. Par défaut, ces fichiers sont enregistrés dans le répertoire ServiceCenter DATA.

Normalement, vos fichiers de base de données sont présentés dans le format indiqué ci-dessous :

| Description du fichier                                              | Nom de<br>fichier |
|---------------------------------------------------------------------|-------------------|
| Liste de l'espace libre de la base de données                       | scdb.fre          |
| Enregistrements associés de la base de données                      | scdb.asc          |
| Descripteurs de fichiers logiques de la base de données             | scdb.lfd          |
| Enregistrements de données de la base de données                    | scdb.db1          |
| Enregistrements de données<br>supplémentaires de la base de données | scdb.db2          |
| Enregistrements de données<br>supplémentaires de la base de données | scdb.db3          |
| Enregistrements de données<br>supplémentaires de la base de données | scdb.db4          |
| Enregistrements de données<br>supplémentaires de la base de données | scdb.db5          |

| Description du fichier                                              | Nom de<br>fichier |
|---------------------------------------------------------------------|-------------------|
| Enregistrements de données<br>supplémentaires de la base de données | scdb.db6          |
| Enregistrements de données<br>supplémentaires de la base de données | scdb.db7          |

Les quatre premiers fichiers DOIVENT être sauvegardés. Sauvegardez les autres fichiers, s'ils sont présents. (Ces fichiers permettent d'enregistrer les bases de données sur plusieurs unités de disque, permettant ainsi à l'utilisateur de dépasser la limite de 2 Go imposée par un seul fichier de données.)

- 2 Sélectionnez et configurez l'emplacement où vous allez copier ces fichiers.
  - Si votre système s'exécute sous OS/390 (MVS) ou Unix, les fichiers peuvent être copiés dans un autre emplacement sur votre ordinateur de production, s'il ce dernier dispose de l'espace nécessaire.
  - Si votre système s'exécute sous Windows, le système de développement doit être créé sur un système autre que votre système de production.
- **3** Avertissez les utilisateurs que vous vous apprêtez à arrêter le système ServiceCenter.
- 4 Arrêtez le serveur ServiceCenter.
  - Si votre système s'exécute sous Unix, exécutez le script scstop depuis la ligne de commande dans votre répertoire ServiceCenter.
  - Si votre système s'exécute sous OS/390 (MVS), connectez-vous à ServiceCenter en tant qu'utilisateur administratif et tapez la commande d'arrêt depuis une invite de commande.
  - Si votre système s'exécute sous Windows, démarrez la console de ServiceCenter, puis cliquez sur Stop.
- **5** Copiez les fichiers de base de données répertoriés à l'étape 1 à la page 66. Ces fichiers servent à créer votre système de *développement*.

- 6 Redémarrez votre système de *production*.
  - Si votre système s'exécute sous Unix, exécutez le script scstart depuis la ligne de commande dans votre répertoire ServiceCenter.
  - Si votre système tourne sous OS/390 (MVS), soumettez votre JCL pour lancer l'application ServiceCenter.
  - Si votre système s'exécute sous Microsoft Windows, démarrez la console de ServiceCenter, puis cliquez sur le bouton Démarrer.
- 7 Faites une copie de sauvegarde des fichiers de données de votre système de développement, au cas où vous vous heurteriez à des difficultés au cours de la mise à niveau et où vous seriez amené à la recommencer. Ces fichiers peuvent être compressés et enregistrés sur un CD-ROM ou sur tout autre support de stockage.

#### Sauvegarde à chaud

La sauvegarde à chaud est inutilisable sur un système mappé sur un SGBDR.

#### Pour réaliser une sauvegarde à chaud de votre système de production :

- 1 Configurez le processus de journalisation.
- 2 Démarrez le processus de journalisation.
- **3** Assurez-vous que la journalisation est bien activée.
- 4 Sauvegardez la base de données en vous conformant aux étapes explicitées dans la section *Sauvegarde à froid* page 66.
- 5 Arrêtez le processus de journalisation.

# Création du nouveau système

#### Pour créer le système :

- 1 Installez la même version de ServiceCenter que celle utilisée sur votre système de *production* sur la machine désignée pour les activités de *développement* ou de *test*.
- 2 Remplacez le contenu du répertoire DATA par les fichiers de données copiés à l'étape 5 à la page 67.

Votre système de *développement* ou de *test* est prêt.

# Installation de l'utilitaire de mise à niveau SC

Le processus d'installation de la mise à niveau SC copie les fichiers nécessaires à l'exécution de la mise à niveau. Par contre, il ne démarre ni n'effectue la mise à niveau.

Cette section contient des directives pour installer la mise à niveau SC sur un système Windows, Unix ou OS/390 (MVS).

Considérations sur l'installation de la mise à niveau

- Ne tentez pas d'exécuter la mise à niveau directement depuis le CD-ROM de mise à niveau SC. La mise à niveau doit effectuer des opérations d'écriture dans certains fichiers, ce qui l'empêche de s'exécuter à partir du CD.
- N'installez PAS la mise à niveau SC, ni votre système de fichiers, sur une partition distante montée sur un système NFS. Cela provoque en effet une sérieuse dégradation des performances. Bien qu'un système NFS correctement configuré soit capable de performances E/S comparables à celles d'une matrice d'unité de disque locale, en pratique, les performances des partitions montées sur système NFS chutent si les données sont lues par petites unités au lieu d'être lues d'un seul tenant. ServiceCenter en général, et la mise à niveau SC en particulier, ont tendance à effectuer des opérations de lecture et d'écriture de base de données par petites unités. Une partition montée sur NFS est considérablement plus lente qu'une unité de disque locale pour le processus de mise à niveau SC.
- Si votre système de *production* s'exécutait jusqu'ici sur une version antérieure de l'environnement RTE, mettez à jour vos systèmes de *test* et de *développement* vers la version SC 5.1 du RTE. Consultez la section *Mise* à niveau de l'environnement d'exécution RTE page 167 pour obtenir des instructions.

Pour obtenir des instructions sur l'installation de la mise à niveau SC, consultez une des sections suivantes :

- Installation Unix page 70.
- Installation sous Microsoft Windows page 71.
- Installation sous OS/390 ou MVS page 72.

# **Installation Unix**

#### Pour installer la mise à niveau SC sous Unix :

- 1 Insérez le CD-ROM de mise à niveau SC dans le lecteur de CD-ROM.
- 2 Créez un répertoire pour la mise à niveau sur le lecteur de votre serveur ServiceCenter.
- **3** Copiez les fichiers de mise à niveau suivants du CD-ROM au nouveau répertoire que vous venez de créer :

| transfer.bin   | upgrade.inf  |
|----------------|--------------|
| upgrade.dta    | upgrade.str  |
| upgrade.mak    | upgrade.ver  |
| upgdisp1.dta   | upgdisp2.dta |
| preupg.bin     | upgdbdct.dta |
| sqlupgrade.unl | upglang.unl  |

Consultez la section *Fichiers d'application de la mise à niveau SC* page 75 pour obtenir des descriptions des fichiers installés.

- 4 Supprimez les permissions de lecture seule des fichiers.
- 5 Une fois l'installation terminée :
  - Si votre système est mappé sur une base de données SQL, consultez la section *Préparation de systèmes mappés sur un SGBDR* page 75. Une fois que vous avez examiné les informations relatives au SGBDR, passez à la section *Mise à niveau de votre système* page 77.
  - Si votre système est mappé à la base de données P4, passez à la section Mise à niveau de votre système page 77.
  - **Remarque :** Si vous exécutez cette mise à niveau sur un système qui comprend l'interface SC3270, vous devez le faire à partir d'un client Unix ou Windows. Si vous tentez d'exécuter la mise à niveau d'un client OS/390 (MVS) connecté par l'intermédiaire de l'interface SC3270, la mise à niveau échouera.

# Installation sous Microsoft Windows

Pour installer la mise à niveau SC sous Microsoft Windows :

- 1 Insérez le CD-ROM de mise à niveau SC dans le lecteur de CD-ROM.
- 2 Démarrez le Gestionnaire de fichiers ou l'Explorateur.
- 3 Créez un répertoire pour la mise à niveau sur votre disque local.
- 4 Copiez les fichiers de mise à niveau suivants du CD-ROM vers le répertoire que vous venez de créer.

| preupg.bin   | sqlupgrade.unl | transfer.bin |
|--------------|----------------|--------------|
| upgdbdct.dta | upgdisp1.dta   | upgdisp2.dta |
| upglang.unl  | upgrade.dta    | upgrade.inf  |
| upgrade.mak  | upgrade.str    | upgrade.ver  |

Consultez la section *Fichiers d'application de la mise à niveau SC* page 75 pour obtenir des descriptions des fichiers installés.

- 1 Supprimez les permissions de lecture seule des fichiers.
- 2 Une fois l'installation terminée :
  - Si votre système est mappé sur une base de données SQL, consultez la section *Préparation de systèmes mappés sur un SGBDR* page 75. Une fois que vous avez examiné les informations relatives au SGBDR, passez à la section *Mise à niveau de votre système* page 77.
  - Si votre système est mappé à la base de données P4, passez à la section Mise à niveau de votre système page 77.

# Installation sous OS/390 ou MVS

Cette section présente les procédures d'installation de la mise à niveau SC sur un système OS/390 (MVS).

#### Considérations sur la base de données

Si vous mettez à niveau un système mappé à DB2 OS/390 (MVS), vous aurez peut-être besoin d'annuler la conversion de toutes vos tables DB2 et de restaurer leur mappage à P4. La nécessité de reconvertir tous les fichiers en fichiers P4 dépend de la manière dont le système était initialement mappé.

S'il existe un type de données LONG VARCHAR dans la table m1, cela signifie que DB2 a utilisé tout l'espace restant dans le pool-tampon de cette table. Cette table étant saturée, les champs supplémentaires qui sont ajoutés au dictionnaire de base de données P4 ne tiendront pas dans la table m1. Les nouveaux champs sont placés dans une nouvelle table principale (m2). Certains de ces champs sont gérés en interne par ServiceCenter et doivent être replacés dans la table m1 pour des raisons de performances. Le seul moyen de loger ces champs dans la table m1 est d'annuler la conversion des tables DB2, de convertir à nouveau celles-ci en tables P4 pour la durée totale de la mise à niveau, puis de les reconvertir en tables DB2.

#### Préparatifs d'installation de la mise à niveau SC

Avant de commencer la mise à niveau, vous devez augmenter la taille des fichiers scdb.db1 et scdb.asc pour qu'ils puissent prendre en charge les informations de mise à niveau.

Sur un système par défaut :

- La taille du fichier scdb.db1 doit être accrue de 400 cylindres, ou 325 Mo.
- La taille du fichier scdb.asc doit être accrue de 175 pistes, ou 10 Mo.

Sur un système personnalisé :

- La taille du fichier scdb.db1 doit être accrue de 800 cylindres, ou 700 Mo.
- La taille du fichier scdb.asc doit être accrue de 350 pistes, ou 20 Mo.

Il est impératif qu'un espace suffisant soit alloué à vos fichiers ServiceCenter pour que les informations puissent être chargées. S'il n'y a pas assez d'espace disque disponible durant la mise à niveau, celle-ci échouera.
Cet espace peut être récupéré au terme du processus de mise à niveau en exécutant l'utilitaire LFMAP sur votre système de fichiers. Pour obtenir des instructions sur l'exécution de LFMAP, consultez la section *P4 File System Utility (SCDBUTIL)* du document ServiceCenter *Database Management and Administration*.

# Installation de la mise à niveau SC sous OS/390 ou MVS

Pour installer la mise à niveau SC sous OS/390 (MVS) :

- 1 Sélectionnez un qualificateur de jeu de données de haut niveau (HILEV) qui sera utilisé pour tous les jeux de données déchargés.
- 2 Sélectionnez un disque de destination pour décharger les jeux de données.

Environ 235 cylindres, ou 3 525 pistes, sont nécessaires pour décharger les fichiers de distribution de la bande.

- 3 Chargez la bibliothèque CNTL :
  - **a** Utilisez un JCL semblable à celui de l'exemple ci-dessous pour décharger le premier fichier de la bande d'installation de ServiceCenter.

Le premier fichier est un jeu de données partitionné contenant des exemples de membres JCL, y compris le JCL nécessaire au chargement des fichiers restants sur la bande.

**b** Modifiez les éléments indiqués en *ITALIQUES* pour les adapter à vos besoins particuliers.

Pour *VERSION*, utilisez le numéro de version qui figure sur l'étiquette de la bande (par exemple, V4R0M0).

```
//SCINST JOB (ACCTINGINFO), 'IEBCOPY', MSGCLASS=X, NOTIFY=SC,
   11
            REGION=4096K
//STEP01 EXEC PGM=IEBCOPY
//SYSPRINT DD SYSOUT=*
    //SYSUT1 DD DSN=CNTL, DISP=OLD, UNIT=CART,
       LABEL=(1, EXPDT=98000).
   11
// VOL=(,RETAIN,SER=SCUP4)
   //SYSUT2 DD DSN=prefix.version.CNTL,DISP=(,CATLG,DELETE),UNIT=SYSDA
    11
         VOL=SER=SPAREO,
   11
         SPACE=(TRK, (10, 10, 2))
    //SYSIN DD DUMMY
    //*
```

#### Figure 4-1: Soumission le travail pour traitement.

- **c** Montez la bande.
- **d** Vérifiez que la cassette s'est chargée correctement en examinant le SYSOUT.

4 Chargez les fichiers d'installation restants.

Le jeu de données partitionné CNTL créé au cours des étapes précédentes comprend un exemple de JCL pour décharger les fichiers d'installation restants.

Pour décharger les fichiers restants :

- **a** Modifiez le membre SCLOAD de HILEV.VERSION.CNTL. Ce membre contient des remarques indiquant les modifications à apporter.
- **b** Soumettez le JCL pour traitement.
- **c** Montez la bande.
- d Vérifiez que la cassette s'est chargée correctement en examinant le SYSOUT.
- e Dès que le travail s'achève, vérifiez que toutes les étapes de travail renvoient le code de retour 0000.

Consultez la section *Fichiers d'application de la mise à niveau SC* page 75 pour obtenir des descriptions des fichiers installés.

- 5 Une fois l'installation terminée :
  - Si votre système est mappé sur une base de données SQL, consultez la section *Préparation de systèmes mappés sur un SGBDR* page 75. Une fois que vous avez examiné les informations relatives au SGBDR, passez à la section *Mise à niveau de votre système* page 77.
  - Si votre système est mappé à la base de données P4, passez à la section Mise à niveau de votre système page 77.
  - Remarque : Si vous exécutez cette mise à niveau sur un système qui comprend l'interface SC3270, vous devez exécuter la mise à niveau à partir d'un client Unix ou Windows. Si vous tentez d'exécuter la mise à niveau d'un client OS/390 (MVS) connecté par l'intermédiaire de l'interface SC3270, la mise à niveau échouera.

Si vous ne parvenez pas à résoudre des erreurs liées à une ou plusieurs étapes du travail, contactez le service d'assistance clientèle de Peregrine Systems pour obtenir de l'aide. Préparez-vous à fournir des informations sur les messages d'erreur éventuels que vous avez obtenus et les étapes que vous avez suivies pour résoudre ces erreurs.

# Fichiers d'application de la mise à niveau SC

Le tableau suivant dresse la liste des fichiers installés avec l'utilitaire de mise à niveau SC pour exécuter le processus de mise à niveau.

| Nom du fichier                                                          | Contenu                                                                                                    |
|-------------------------------------------------------------------------|----------------------------------------------------------------------------------------------------|
| preupg.bin                                                              | Applications et données nécessaires pour modifier le système avant la mise à niveau.                                                                             |
| sqlupgrade.unl<br>(sql.upgrade.unl<br>sur des systèmes<br>OS/390 [MVS]) | Applications et données nécessaires pour déterminer quels<br>nouveaux champs doivent être ajoutés aux bases de données<br>P4 et SGBDR.                           |
| transfer.bin                                                            | Utilitaire de mise à niveau et tous les objets de support.                                                                                                    |
| upgdbdct.dta                                                            | dbdict temporaires nécessaires au processus de Comparaison SQL.                                                                                                  |
| upgdisp1.dta                                                            | dbdict temporaires nécessaires à la mise à jour de <i>displayoption</i> et de <i>displayevent</i> .                                                              |
| upgdisp2.dta                                                            | Nouvelles données de displayoption, displayevent et counters.                                                                                                    |
| upglang.unl                                                             | Applications et formats utilisés pour préparer un système en vue d'une prise en charge de plusieurs langues.                                                     |
| upgrade.dta                                                             | Données de mise à niveau pour toutes les informations, à l'exception des dbdict.                                                                                 |
| upgrade.inf                                                             | Fichier de <b>définition</b> de la mise à niveau (notamment une description de ce qu'il faut mettre à niveau et la liste des anciennes signatures permissibles). |
| upgrade.mak                                                             | Déchargement du fichier Signaturemake (exigé sur l'ordinateur de destination).                                                                                   |
| upgrade.str                                                             | Mises à niveau du Dictionnaire de base de données requises.                                                                                                    |
| upgrade.ver                                                             | Identification de cette version de mise à niveau.                                                                                                    |

# Préparation de systèmes mappés sur un SGBDR

Cette section examine les étapes de préparation supplémentaires nécessaires à l'exécution de la mise à niveau lorsque vos fichiers ServiceCenter sont mappés sur un SGBDR.

Si vous avez converti vos fichiers de données ServiceCenter P4 en fichiers SGBDR, vous devez sélectionner l'une des trois options suivantes avant de procéder à la mise à niveau SC :

- Laissez la mise à niveau SC modifier les tables SGBDR à votre place (option fortement recommandée, sauf dans le cas de systèmes qui exécutent DB2/MVS). Ce processus est effectué au cours de la Phase II, comme expliqué à l'étape 12 à la page 103. Passez à la section *Mise à niveau de votre système* page 77.
- Utilisez le nouvel utilitaire de comparaison SQL pour mettre à jour manuellement les dictionnaires de bases de données P4 et les bases de données SGBDR avant de commencer le processus de mise à niveau. Les procédures d'utilisation de l'utilitaire de comparaison SQL sont décrites dans la section Utilisation de l'Utilitaire de comparaison SQL page 185.
- Reconvertissez votre base de données en fichiers P4 avant de commencer le processus de mise à niveau. Une fois le processus de mise à niveau terminé, utilisez les procédures décrites dans le manuel SQL pour reconvertir vos fichiers de données en format SGBDR. Pour obtenir des instructions sur la conversion des bases de données, consultez la section *RDBMS DB Guide (SQL Support)* du ServiceCenter *Database Management and Administration Guide*.

**Important :** La reconversion de votre base de données en format P4 est *requise* pour les systèmes qui exécutent DB2/MVS. L'utilisation d'autres procédures risque de nuire aux performances de votre système une fois la mise à niveau terminée.

Si vous avez déjà mappé les tables signatures, upgradepseudolog ou upgradeobjects sur un système SQL, vous devez vérifier la longueur de certains champs avant de commencer la mise à niveau. Il est possible que la longueur par défaut de ces champs ne soit pas suffisante. Vous devez modifier les champs pour ces colonnes dans votre base de données SQL pour que leur longueur soit de 255 caractères.

| Table            | Champ       | Longueur |
|------------------|-------------|----------|
| signatures       | object.name | 255      |
| upgradepseudolog | message     | 255      |
| upgradeobjects   | object.name | 255      |

# **5** Mise à niveau de votre système

Ce chapitre fournit des instructions sur la mise à niveau d'une application ServiceCenter et sur la préparation du système au développement d'une mise à niveau personnalisée.

Les instructions qu'il fournit s'appliquent dans trois cas distincts :

- dans l'environnement de *développement*, lors du développement d'une mise à niveau personnalisée ;
- dans l'environnement de *test*, lors des tests de la mise à niveau personnalisée ;
- dans l'environnement de *production*, une fois la mise à niveau personnalisée développée et testée.

Ce chapitre comprend les sections suivantes :

- Organigramme de mise à niveau page 78
- Phase I : Étapes préliminaires page 79
- Phase II : Application de la mise à niveau page 84
- Phase III : Résolution de conflits page 112
- Modifications apportées aux applications dans cette version page 130

# Organigramme de mise à niveau

Mise à niveau de votre système

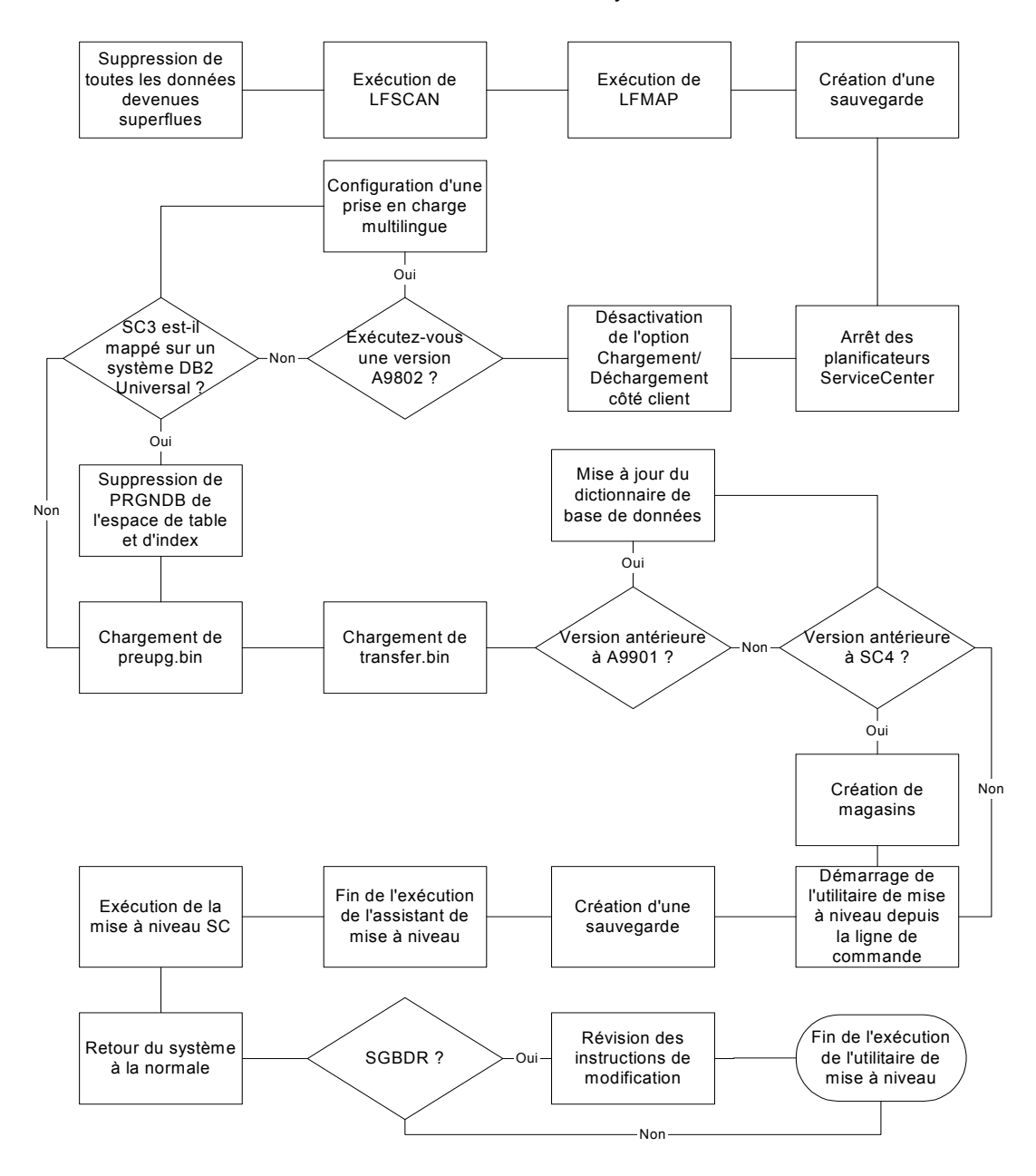

# Phase I : Étapes préliminaires

La Phase I : Étapes préliminaires est décrite dans les sections suivantes :

- Préparation du système page 79 fournit les étapes permettant de démarrer le processus.
- Préparation pour la version A9802 page 81 fournit des instructions sur le chargement des applications et des données nécessaires pour préparer la mise à niveau de la version A9802 ou d'une version antérieure. Si vous disposez d'une version ultérieure à la A9802, ces étapes sont facultatives.

Important : Ces étapes doivent s'effectuer dans l'environnement de développement lors du développement de la mise à niveau personnalisée, dans l'environnement de *test* lors du test de la mise à niveau personnalisée, puis dans l'environnement de production lors de l'application de la mise à niveau personnalisée.

# Préparation du système

Pour préparer le démarrage du processus de mise à niveau :

- 1 Effectuez les étapes 1 et 2. À cet effet, consultez les sections *Planification de la mise à niveau* page 44 et *Préparation de la mise à niveau* page 44.
- 2 Supprimez toutes les données devenues superflues, comme les fichiers msglog et syslog, les anciens enregistrements probsummary et problem, et les données de travail, ainsi que tous les fichiers AUDIT et les données qui s'y rapportent. Votre système doit être propre avant l'exécution de la mise à niveau.
- 3 Vous pouvez diminuer la durée d'exécution de la mise à niveau en supprimant préalablement les clés IR des fichiers probsummary, cm3r, cm3rpage, cm3t et cm3tpage.
  - **Remarque :** La mise à niveau modifie tous les enregistrements qui figurent dans ces fichiers. En cas de mappage sur un système SQL, la mise à niveau peut générer des fichiers temporaires IR, prolongeant ainsi la durée globale de l'opération.
- 4 Arrêtez le client et le serveur ServiceCenter si ceux-ci sont en cours d'exécution.

5 Exécutez LFSCAN, Option 6, sur la copie de sauvegarde de votre système.

LFSCAN procède à une vérification d'homogénéité de la base de données par rapport à celle de ServiceCenter. Consultez la section intitulée *P4 File System Utility (SCDBUTIL)* du *Data Management and Administration* Guide de ServiceCenter pour obtenir des instructions sur l'exécution de LFSCAN et LFMAP.

Contactez l'assistance clientèle de Peregrine si des incohérences sont détectées.

6 Exécutez LFMAP, Option 4, sur votre système.

LFMAP regroupe les enregistrements de données et les nœuds d'index dans l'espace libre au sein du même fichier physique.

- 7 Effectuez une autre copie de sauvegarde de votre système de développement. Ainsi, si vous avez besoin de relancer le processus de mise à niveau, vous disposez d'un système de développement inaltéré.
- 8 Empêchez le démarrage des planificateurs de ServiceCenter lors de celui du client ServiceCenter.

Pour ce faire, modifiez le fichier sc.cfg enregistré dans le répertoire ServiceCenter/RUN afin de mettre en commentaire (désactiver) l'entrée system.start. A l'inverse, arrêtez les planificateurs ServiceCenter après le démarrage du client. Consultez la section *Arrêt des planificateurs ServiceCenter* page 161.

- 9 Démarrez le serveur ServiceCenter destiné à votre système de *développement*.
- **10** Connectez-vous au serveur, à l'aide d'un client express, en tant qu'administrateur système.

L'utilitaire de mise à niveau SC s'exécute au moyen d'un client express ServiceCenter.

11 Vérifiez que l'option Chargement/Déchargement côté client est désactivée. Si la fonction de chargement/déchargement côté client est activée, un U s'affiche à l'extrémité droite de la barre d'état.

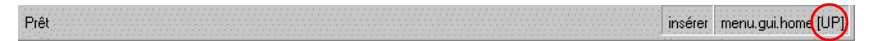

Pour désactiver cette option, sélectionnez Fichier > Chargement/Déchargement côté client, et vérifiez que l'option n'est pas cochée. **Important :** Avant d'exécuter une des étapes de ce chapitre, assurez-vous que tous les planificateurs ont été arrêtés. Pour ce faire, contrôlez la fenêtre d'état.

# Préparation pour la version A9802

Cette section s'applique uniquement à la version A9802. Si votre système exécute déjà la version A9901 ou une version ultérieure, passez directement à la section *Phase II : Application de la mise à niveau* page 84.

Les éléments suivants doivent être préalablement mis à niveau :

- Prise en charge multilingue page 81
- Prise en charge du SGBDS page 83

# Prise en charge multilingue

ServiceCenter prennent en charge plusieurs langues. Si vous exécutez la version d'application *A9802*, vous devez préparer le système pour qu'il prenne en charge plusieurs langues.

**Important :** Vous devez effectuer cette étape même si vous ne prévoyez pas de faire fonctionner le système en plusieurs langues.

Un fichier de mise à niveau appelé upglang.unl a été joint à l'utilitaire de mise à niveau de SC51. Ce fichier contient les applications et les données nécessaires pour permettre à votre système actuel de s'exécuter en plusieurs langues. Le fichier upglang.unl contient une version modifiée de l'application de connexion exigée pour la prise en charge de plusieurs langues.

**Remarque :** Cette application de connexion écrase la version actuellement chargée dans votre système.

- Si vous avez apporté des modifications à l'application de connexion et que vous souhaitez par la suite les incorporer à l'application de connexion de SC51, vous devez copier votre application de connexion sous un autre nom. Cette formalité est nécessaire pour pouvoir utiliser l'application de connexion de SC51 une fois la mise à niveau achevée.
- Vous devez entrer toutes les modifications que vous avez apportées à l'application de connexion existante dans la nouvelle application de connexion de SC51.

- Vous devez également avoir à la fois l'ID de l'opérateur et les champs du mot de passe sur le format login.prompt. Les valeurs de ces champs sont respectivement \$user.id et \$old.password.
- Une fois le fichier upglang.unl chargé, exécutez les sous-programmes RAD associés pour terminer cette partie de la mise à niveau.

#### Pour installer les fichiers de prise en charge multilingue :

1 Chargez le fichier upglang.unl. Utilisez les procédures présentées à la section *Chargement d'un fichier dans ServiceCenter* page 160 pour charger le fichier upglang.unl dans le système ServiceCenter qui doit être mis à niveau.

Si vous mettez à niveau un système antérieur à A9901, vous obtiendrez probablement une série de messages d'erreur. Consultez la section *Messages d'erreur A9901* page 88.

2 Entrez \*aapm.upgrade.language sur une ligne de commande.

Une invite s'affiche avec le message : This process will prepare certain dbdicts for internationalization. (Ce processus prépare certains dbdict pour leur localisation.) Continue? (Continuer ?)

3 Cliquez sur Oui.

Le système vous demande d'indiquer la langue dans laquelle votre système fonctionnera par défaut.

4 Sélectionnez la langue par défaut dans la liste déroulante.

Important : Si votre système utilise le japonais, sélectionnez Anglais comme langue par défaut. Vous pouvez passer au japonais une fois la mise à niveau terminée.

**5** Cliquez sur Suivant.

Le message suivant s'affiche : Processus terminé. Examinez tous les messages supplémentaires éventuels. Vous devez vous déconnecter, puis vous reconnecter avant de continuer.

- A l'issue de cette procédure, vous serez amené à vous déconnecter puis à vous reconnecter. Ne le faites pas maintenant.
- L'option Remarques actives affiche aussi des messages si elle est sélectionnée.
- 6 Cliquez sur OK.

7 Sélectionnez une base de données SQL lorsque le système vous y invite (le cas échéant). Consultez la section *Prise en charge du SGBDS*, page 83.

Le système vous informe lorsque le processus est terminé.

8 Fermez la session client courante, puis reconnectez-vous avant de poursuivre la mise à niveau.

**Remarque :** Cette procédure doit être réalisée sur les systèmes de développement, de test et de *production*.

# Prise en charge du SGBDS

Le processus de mise à niveau des langues a ajouté le champ **syslanguage** aux fichiers **format** et **help**. Ce nouveau champ apparaît également dans les index de ces fichiers. Vous devrez modifier ces index si les fichiers d'aide et/ou de format sont mappés sur un SGBDR.

• La table formatm1 doit avoir deux index :

| Principal   | Secondaire  |
|-------------|-------------|
| syslanguage | syslanguage |
| name        | file_name   |

• Seul l'index principal doit être modifié dans la table helpm1 :

|             | Principal |             |
|-------------|-----------|-------------|
| field_name  | file_name | format_name |
| syslanguage | term      |             |

 En vous servant de l'utilitaire de dictionnaire de base de données, examinez les clés des fichiers P4 (format, help) si vous avez des questions.

# Phase II : Application de la mise à niveau

La *Phase II : Application de la mise à niveau* est décrite dans les sections suivantes :

- Préparation à la mise à niveau (uniquement pour les systèmes ServiceCenter 3 mappés sur DB2Universal) page 85.
- Étape 1 : Chargement de preupg.bin et de transfer.bin page 86.
- Modifications du dictionnaire de base de données (pour les systèmes antérieurs à la version A9901 uniquement) page 89.
- Création de magasins pour plusieurs emplacements (systèmes antérieurs à SC4 uniquement) page 90.
- Étape 2 : Exécution de l'application de mise à niveau page 93.
- Étape 3 : Mise à niveau des données système page 107.
- Étape 4 : Retour du système à un environnement d'exploitation normal page 108.
- Informations de conversion (systèmes mappés sur un SGBDR uniquement) page 109.

**Important :** Ces étapes doivent s'effectuer dans l'environnement de *développement* lors du développement de la mise à niveau personnalisée, dans l'environnement de *test* lors du test de la mise à niveau personnalisée, puis dans l'environnement de production lors de l'application de la mise à niveau personnalisée.

Éléments à prendre en compte lors de l'application d'une mise à niveau :

- Une fois que vous avez commencé ces procédures, le système qui est mis à niveau n'est PLUS totalement fonctionnel jusqu'à ce que la mise à niveau de l'application soit entièrement terminée.
- Avant de commencer le processus de mise à niveau, désactivez votre économiseur d'écran et toute autre option d'économie d'alimentation utilisée par votre système.
- NE personnalisez PAS le système sur lequel vous créez ou appliquez la mise à niveau personnalisée tant que la mise à niveau n'est pas terminée.

- N'apportez AUCUNE modification à votre système de *production* (Contrôle du format, Concepteur de formulaires, etc.) après en avoir fait une copie pour le processus de mise à niveau. Si une modification est nécessaire à la correction d'un problème, effectuez une autre copie de sauvegarde du système de *production* pour le système de *développement*.
- En cas d'échec de la mise à niveau à un moment quelconque, vous pourrez ainsi redémarrer à partir de ce point-là.
- Veillez à vous connecter à votre système de *développement* en tant qu'administrateur à l'aide d'un *client express* avant d'effectuer une de ces procédures.
- Vérifiez périodiquement les fichiers journaux pendant le processus de mise à niveau afin de suivre la progression de la mise à niveau SC. Consultez la section *Suivi du processus de mise à niveau* page 166. Sous OS/390, si vous soupçonnez que la mise à niveau SC s'est arrêtée anormalement, accédez au journal de travail pour voir s'il indique une modification dans l'activité.
- Durant le processus de mise à niveau, le Gestionnaire des tâches de Windows indique que ServiceCenter *ne répond pas*. Ceci est normal et n'indique PAS un problème dû à la mise à niveau.

# Préparation à la mise à niveau (uniquement pour les systèmes ServiceCenter 3 mappés sur DB2Universal)

Si vous mettez à niveau ServiceCenter 3 et que le système est mappé sur DB2Universal, poursuivez avec cette section. Sinon, passez à l'*Étape 1 : Chargement de preupg.bin et de transfer.bin* page 86.

SC30xx place un nom PRGNDB par défaut dans les sqloptions comme nom d'espace de table par défaut et la mise à niveau du RTE utilise ce nom PRGNDB pour la création de tables. Si PRGNDB s'affiche dans la base de données DB2, supprimez-le.

# **Pour supprimer PRGNDB :**

- 1 Ouvrez le fichier sqloptions à l'aide du Gestionnaire de base de données.
- 2 Cliquez sur Rechercher.
- 3 Sélectionnez DB2Universal dans la liste d'enregistrements.

# Le formulaire sql.options s'affiche.

| ® 2 8 0 S ►                                                                                                    | <b>T</b>                                             |
|----------------------------------------------------------------------------------------------------|------------------------------------------------------|
|                                                                                                    |                                                      |
| V UK 🗙 Annuler 📊 Sauveg                                                                                                    | garder [] Supprimer                                  |
| lb.type                                                                                                    |                                                      |
| universal                                                                                                    |                                                      |
|                                                                                                    |                                                      |
|                                                                                                    |                                                      |
|                                                                                                    |                                                      |
| I s'agit des options de conversion 5UL choisies                                                                                                    | par l'utilisateur lors de la demiere conversion 5UL. |
| Un seul enregistrement doit se trouver dans cette                                                                                                    | e base de données.                                   |
|                                                                                                    |                                                      |
|                                                                                                    |                                                      |
| Type de BD SQL :                                                                                                    | db2universal                                         |
| Méthode de matrice :                                                                                                    | field.in.main                                        |
| Longueur du bloc :                                                                                                    | 20                                                   |
| Suffixe :                                                                                                    | prgn                                                 |
| Espace de table :                                                                                                    |                                                      |
| Nom du journal :                                                                                                    | convert.log                                          |
|                                                                                                    | 2.0                                                  |
| Type de conversion :                                                                                                    | full                                                 |
| Type de conversion :<br>Objectif final :                                                                                                    | Move                                                 |
| Type de conversion :<br>Dbjectif final :<br>Passer en revue les mappes :                                                                                   | Move                                                 |
| Type de conversion :<br>Objectif final :<br>Passer en revue les mappes :<br>Nom DDL :                                                                      | India Move                                           |
| Type de conversion :<br>Objectif final :<br>Passer en revue les mappes :<br>Nom DDL :<br>Espace d'index :                                                  |                                                      |
| Type de conversion :<br>Objectif final :<br>Passer en revue les mappes :<br>Nom DDL :<br>Espace d'index :<br>Espace de table Lob :                         |                                                      |
| Type de conversion :<br>Dbjectif final :<br>Passer en revue les mappes :<br>Nom DDL :<br>Espace d'index :<br>Espace de table Lob :<br>Espace d'index Lob : |                                                      |
| Type de conversion :<br>Dbjectif final :<br>Passer en revue les mappes :<br>Nom DDL :<br>Espace d'index :<br>Espace de table Lob :<br>Espace d'index Lob : |                                                      |

- 4 Supprimez PRGNDB de la zone de texte Espace de table.
- **5** Supprimez **PRGNDB** de la zone de texte Espace d'index.
- 6 Sauvegardez ces nouveaux paramètres et quittez le Gestionnaire de base de données.

# Étape 1 : Chargement de preupg.bin et de transfer.bin

Cette étape doit être réalisée sans tenir compte du type ou de la version de la base de données à partir de laquelle s'effectue la mise à niveau.

Un fichier de mise à niveau nommé **preupg.bin** est intégré à l'utilitaire de mise à niveau de SC51. Ce fichier contient les applications et les données nécessaires à l'exécution de la mise à niveau SC sur votre système ServiceCenter. Le fichier transfer.bin est également chargé durant cette procédure.

- Si vous mettez à niveau votre système de développement ou de *test*, chargez le fichier preupg.bin intégré au support de mise à niveau SC de Peregrine Systems.
- Si vous mettez à niveau votre système de *production*, utilisez le fichier preupg.bin intégré à la mise à niveau personnalisée que vous avez créée à partir de votre système de *test*.
- Si vous appliquez la mise à niveau personnalisée à votre système de test ou de *production*, utilisez les fichiers créés lors de l'élaboration de la mise à niveau personnalisée.
- Si vous mettez à niveau un système antérieur à A9901, vous obtiendrez probablement une série de messages d'erreur. Consultez la section *Messages d'erreur A9901* page 88.

# Pour charger ces fichiers :

1 Vérifiez que l'option Chargement/Déchargement côté client est désactivée. Si la fonction de chargement/déchargement côté client est active, un U s'affiche à l'extrémité droite de la barre d'état.

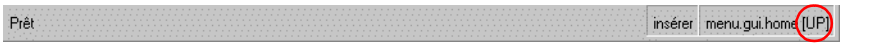

Pour désactiver cette option, sélectionnez Fichier > Chargement/Déchargement côté client et vérifiez que l'option n'est pas cochée.

- 2 *Assurez-vous que tous les planificateurs ont été arrêtés.* Pour obtenir des informations sur l'arrêt des planificateurs qui fonctionnent en arrière-plan, consultez la section *Arrêt des planificateurs ServiceCenter* page 161. Seuls les planificateurs ont besoin d'être arrêtés. L'auditeur peut continuer à fonctionner.
- 3 Utilisez les procédures décrites à la section *Chargement d'un fichier dans ServiceCenter* page 160 et chargez le fichier preupg.bin dans le système ServiceCenter à mettre à niveau.

Un message s'affiche dans la barre de messages, indiquant que le chargement est terminé.

- 4 Vous chargez ensuite le fichier transfer.bin.
- 5 Sur la ligne de commande de ServiceCenter, tapez load transfer.

**Important :** Pour ce faire, utilisez la ligne de commande. N'utilisez pas la fonction de chargement/déchargement.

Un écran de l'utilitaire de mise à niveau ServiceCenter vous invite à entrer le chemin d'accès au fichier transfer.bin. Ce fichier a été copié dans votre système lorsque vous avez installé l'utilitaire de mise à niveau à partir de son support.

6 Entrez le chemin complet pour votre système d'exploitation Windows (\) ou Unix (/), ou entrez le qualificateur de haut niveau (.) sous OS/390.

Avertissement : Le nom du fichier (transfer.bin) *ne doit pas* être inclus dans le chemin. Si le nom du fichier est inclus dans le chemin, le fichier ne se charge pas.

En fin de processus, le message suivant s'affiche dans la barre de messages : Fichiers de transfert chargés.

7 Faites une copie inaltérée de votre système de *développement*.

Au cas où vous auriez besoin de relancer le processus de mise à niveau, vous disposez ainsi d'un système inaltéré contenant les fichiers preupg.bin et transfer.bin.

# Messages d'erreur A9901

Comme les applications n'ont pas encore été mises à niveau pour correspondre au nouveau programme en binaire, il est possible que vous obteniez les messages d'erreur suivants, que vous pouvez ignorer :

- Champ de l'interrogation (*syslanguage*) dans (*format*) non défini dans le dbdict
- Échec de l'ajout d'enregistrement
- L'enregistrement qui est ajouté contient une clé en double (*file.load,add.record*)
- fichier : (globallists) clé : (*name=sqlfiles*) (*file.load,add.record*)
- La valeur de la clé en double est : (fichier :(globallists) clé :(name=sqlfiles)) (file.load,add.record)
- erreur sqlExec : EXEC SQL EXECUTE i17 USING DESCRIPTOR sqlda;
- erreur sqlExec : sqlcode=-1 errortext=ORA-00001: contrainte d'unicité (ADMIN.FORMATM1\_P) enfreinte
- dbInsert: l'enregistrement qui est ajouté contient une clé en double
- dbInsert: fichier :(*format*) clé :(syslanguage=*de*,name=*apm.make.signatures*)

# Modifications du dictionnaire de base de données (pour les systèmes antérieurs à la version A9901 uniquement)

Si vous effectuez la mise à niveau de votre système à partir d'une application antérieure à la version A9901, poursuivez le processus avec cette section. Sinon, passez à l'étape *Création de magasins pour plusieurs emplacements (systèmes antérieurs à SC4 uniquement)*, page 90.

Certains dictionnaires de base de données contiennent des champs dont les types de données ont changé depuis la publication d'anciennes versions de ServiceCenter. Certains systèmes personnalisés peuvent également contenir des champs possédant des types de données différents de ceux attendus par cette mise à niveau.

L'utilitaire de mise à niveau SC ne peut pas mettre à niveau des dictionnaires de base de données dont les champs ne correspondent pas au type de données anticipé. Vous devez vérifier ces dictionnaires de base de données et changer le type de données de ces champs afin qu'il corresponde au type attendu pour que la mise à niveau de ces dictionnaires réussisse. Le tableau suivant fait la liste des dictionnaires de base de données qui risquent d'avoir ce problème. Ces dictionnaires de base de données ne se trouvent pas dans tous les systèmes.

| Nom du<br>dictionnaire de base<br>de données | Nom du champ      | Type de<br>données<br>antérieurs à la<br>version A9901 | Type de<br>données des<br>versions A9901<br>et ultérieures |
|----------------------------------------------|-------------------|--------------------------------------------------------|------------------------------------------------------------|
| benchmark                                    | elapsed.time      | Date/heure                                             | Numérique                                                  |
| dept                                         | sla.no            | Caractère                                              | Numérique                                                  |
| dept                                         | updated.by        | Date/heure                                             | Caractère                                                  |
| mail                                         | target            | Numérique                                              | Caractère                                                  |
| pmnotes                                      | number            | Numérique                                              | Caractère                                                  |
| wdSchOptions                                 | wdAutoUsePriority | Logique                                                | Numérique                                                  |
| work                                         | parent.change     | Numérique                                              | Caractère                                                  |

# Tableau 5-1 : Modifications du dictionnaire de base de données (pour les systèmes antérieurs à la version A9901 uniquement)

Remarque : Si vous exécutez une mise à niveau avec des champs dont les types de données diffèrent de ceux attendus par la mise à niveau, des erreurs sont enregistrées dans les journaux de la mise à niveau. Vous devrez relancer la mise à niveau une fois le problème résolu.

Il est possible de changer automatiquement les données en exécutant l'application **apm.upgrade.fix.data.types**.

# Pour exécuter cette application à partir d'une ligne de commande (utilisateurs GUI uniquement) :

1 Entrez \*aapm.upgrade.fix.data.types sur une ligne de commande.

Les données doivent être modifiées avant que les dictionnaires de base de données ne puissent l'être. Une fois l'application terminée, une invite s'affiche pour vous rappeler de modifier les types de données dans les dictionnaires de base de données.

2 Modifiez manuellement les dictionnaires de base de données pour changer les types de données des champs spécifiés.

# Pour exécuter cette application à partir de l'Éditeur RAD (utilisateurs du mode GUI ou du mode texte) :

- 1 Entrez rad sur la ligne de commande. L'Éditeur RAD s'affiche.
- 2 Entrez apm.upgrade.fix.data.types dans le champ Application, puis appuyez sur Entrée.
- **3** Cliquez sur le bouton **Test** en mode GUI ou appuyez sur **F9** en mode texte. Le programme de test de l'application s'affiche.
- 4 Appuyez sur Entrée. Une fois l'application terminée, une invite s'affiche pour vous rappeler de modifier les types de données dans les dictionnaires de base de données.
- **5** Modifiez manuellement les dictionnaires de base de données pour changer les types de données des champs spécifiés.

# Création de magasins pour plusieurs emplacements (systèmes antérieurs à SC4 uniquement)

Si vous effectuez la mise à niveau à partir d'une version antérieure à ServiceCenter 4, poursuivez avec cette section. Si vous effectuez une mise à niveau à partir de ServiceCenter 4 ou d'une version ultérieure, passez à la section *Étape 2 : Exécution de l'application de mise à niveau*, page 93. ServiceCenter 4.0 a ajouté la fonction Magasins au module de gestion des demandes. La fonction Magasins permet de placer chaque élément du catalogue dans un magasin situé à l'emplacement qui lui est associé dans ServiceCenter. Si vous utilisez actuellement ServiceCenter 4, ces magasins ont été créés lors de l'installation de cette version.

Par défaut, la mise à niveau de ServiceCenter vérifie automatiquement les enregistrements des stocks, et crée un magasin pour chaque emplacement répertorié sur votre système ServiceCenter. Les quantités de pièces sont mises à jour pour chaque magasin en fonction de l'emplacement de chaque pièce.

Plusieurs emplacements peuvent être manuellement associés à un seul magasin. Si vous voulez qu'un seul magasin prenne en charge plusieurs emplacements, vous devez le configurer de cette manière avant l'exécution de la mise à niveau.

## Pour définir plusieurs emplacements :

1 Accédez au menu de la mise à niveau SC en tapant SC51upgrade (ou SC51upgradetext en mode texte) sur une ligne de commande. Ensuite, appuyez sur Entrée.

Le menu principal de mise à niveau s'affiche.

| ServiceCenter - [FALCON]                                                     |                                       |
|------------------------------------------------------------------------------|---------------------------------------|
| J Fichier Édition Affichage Format Options Options (<br>光 喩 億 <b>? 8 へ、う</b> | de liste <u>F</u> enêtre <u>A</u> ide |
| récédent                                                                     |                                       |
| ServiceCenter®                                                               | 💼 📼                                   |
| Mise à niveau d'application   Raccourcis                                     |                                       |
| Sous-programmes de mise à niveau —                                           | Outils RAD                            |
|                                                                              | Éditeur RAD                           |
| SERVICE PACK                                                                 | Application d'essai                   |
| Exécuter sous-progr. de purge de mise à niveau                               | Application d'impression              |
| Effacer mise à jour de l'état du SYSPUB                                      | Application de comparaison            |
| Outils SQL                                                                   | Autres outils                         |
| Menu de comparaison SQL                                                      | Magasins                              |
|                                                                              |                                       |
|                                                                              |                                       |
|                                                                              |                                       |
| rêt                                                                          | insérer                               |

Figure 5-1: Menu Mise à niveau - Onglet Mise à niveau d'application

2 Dans le menu de la mise à niveau SC, sélectionnez l'option Magasins.
 L'écran Magasin s'affiche.

| ServiceCenter - [Base de données]    |                        |
|--------------------------------------|------------------------|
|                                      |                        |
| < Précédent 🕂 Ajouter 🚿 Rechercher 🔎 | Trouver 🖡 Remplir      |
| (ID du magasin :                     | Lieux pris en charge : |
| Informations                         |                        |
| Directeur du magasin :               | Adresse de livraisor   |
|                                      | Commentaires :         |
|                                      |                        |
| Prêt                                 | insérer [S]            |

#### Figure 5-2: Écran Magasin

- **3** Entrez l'ID du magasin (par exemple, Corporate Stockroom).
- 4 Entrez tous les emplacements devant être associés à ce magasin à partir de Lieux pris en charge.
- 5 Cliquez sur le bouton Ajouter.

Répétez cette étape pour chaque magasin qui doit être associé à plusieurs emplacements. Aucune intervention n'est exigée pour les magasins qui ne prennent en charge qu'un seul emplacement. De tels magasins sont automatiquement créés lorsque la mise à niveau est exécutée.

# Étape 2 : Exécution de l'application de mise à niveau

Cette étape doit être réalisée sans tenir compte du type ou de la version de la base de données à partir de laquelle s'effectue la mise à niveau.

Vous exécutez ensuite l'application de mise à niveau pour appliquer les mises à jour du produit à votre système. Ces mises à niveau comprennent les applications ajoutées à la nouvelle version de ServiceCenter. Les applications sont automatiquement installées. Si vous effectuez la mise à niveau à partir d'une version antérieure à ServiceCenter 4.0, les applications Analyse de cause fondamentale et Maintenance planifiée sont également installées.

# Compréhension du fonctionnement de la mise à niveau des applications

Une fois que vous vous êtes assuré que la mise à niveau des applications est capable de fonctionner, elle commence à mettre votre système à niveau. Si vous utilisez un client GUI, l'état de la mise à niveau est indiqué par des informations affichées à l'écran. Vous pouvez utiliser les méthodes décrites dans la section *Contrôle de la progression de la mise à niveau des applications* page 164 pour surveiller la progression de la mise à niveau.

# La mise à niveau se compose de trois parties :

- La mise à niveau des composants d'affichage.
- La mise à niveau des dictionnaires de base de données.
- La mise à niveau des données d'application et la purge des fichiers de mise à niveau.

Si la mise à niveau a des difficultés à mettre à niveau les composants de l'une de ces sections, elle s'arrête automatiquement à la fin de la section et vous informe qu'elle a rencontré des problèmes.

Chaque fois que la mise à niveau s'arrête, vous avez la possibilité de quitter la mise à niveau SC et de résoudre les problèmes qui ont eu lieu.

La fois suivante où vous accédez à la mise à niveau (en sélectionnant Appliquer une mise à niveau à partir du menu Service Pack), la mise à niveau SC reprend là où elle s'était arrêtée. Chaque fois que vous reprenez le processus de mise à niveau, le système vous demande de confirmer les options que vous voulez utiliser pour la mise à niveau.

**Remarque :** Lorsque vous reprenez le processus de mise à niveau, il n'est PAS nécessaire d'exécuter le sous-programme de purge de la mise à niveau.

Chaque section de la mise à niveau doit être examinée pour déterminer si des ajustements s'imposent en raison de la personnalisation effectuée par l'utilisateur. Bien qu'il soit possible de déterminer cela une fois la mise à niveau terminée, il est nécessaire de corriger les problèmes éventuels liés à la mise à niveau du dictionnaire de base de données avant de mettre à niveau les données. Par conséquent, si la mise à niveau indique des problèmes avec la mise à niveau du dictionnaire de base de données, résolvez tous les problèmes avant de continuer avec la phase de mise à niveau des données.

Une fois la mise à niveau terminée, il est nécessaire d'examiner les résultats et de corriger les conflits éventuels au sein du système. Consultez la section *Phase III : Résolution de conflits* page 112.

# Exécution de la mise à niveau de l'application

## Pour accéder à l'application de mise à niveau :

- Accédez au menu de la mise à niveau SC en tapant SC51upgrade (ou SC51upgradetext en mode texte) sur une ligne de commande.
- 2 Appuyez sur Entrée.

Le menu de mise à niveau s'affiche. Consultez la section Figure 5-1, page 91.

3 Dans le menu de la mise à niveau SC, sélectionnez l'option SERVICE PACK.
 Le menu principal de l'utilitaire de mise à niveau s'affiche. Consultez la

section Figure 5-3, page 95.

- 4 Sélectionnez l'option Appliquer une mise à niveau.
  - En mode GUI, cliquez sur le bouton **Appliquer une mise à niveau** pour ouvrir l'utilitaire de mise à niveau de Peregrine.
  - En mode texte, sélectionnez Appliquer une mise à niveau (ou appuyez sur F5).

Le menu de l'utilitaire de mise à niveau s'affiche.

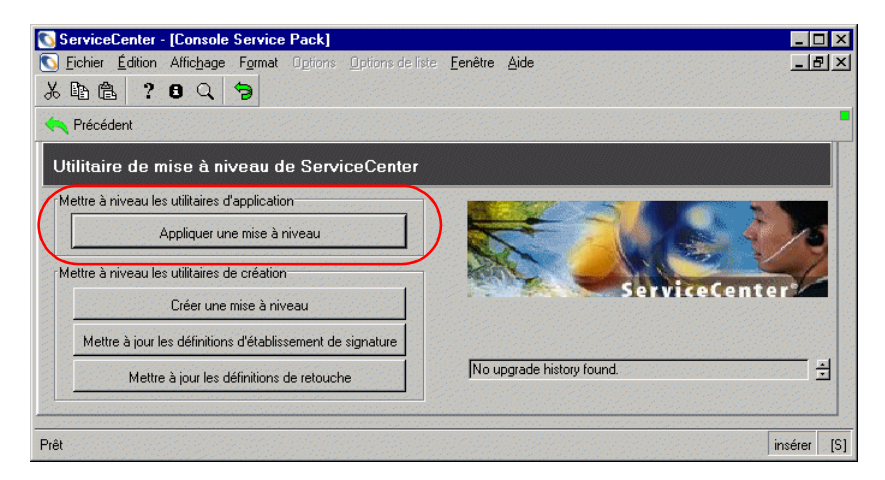

#### Figure 5-3: Menu de l'utilitaire de mise à niveau

L'Assistant de mise à niveau SC commence alors à vous guider en vous posant un certain nombre de questions relatives à la mise à niveau. Ces questions portent sur des fonctionnalités spécifiques du processus de mise à niveau et vous devez y répondre avant que la mise à niveau ne puisse commencer.

# Pour utiliser l'Assistant de mise à niveau SC :

À tout moment durant cette procédure, vous pouvez cliquer sur Suivant pour continuer ou sur Précédent pour revenir aux écrans précédents.

# Pour utiliser l'Assistant de mise à niveau SC :

- 1 Sélectionnez l'option **Appliquer une mise à niveau** dans le menu de l'utilitaire de mise à niveau (Figure 5-3, page 95).
- 2 Une fenêtre vous demande de confirmer que vous êtes prêt à effectuer la mise à niveau.

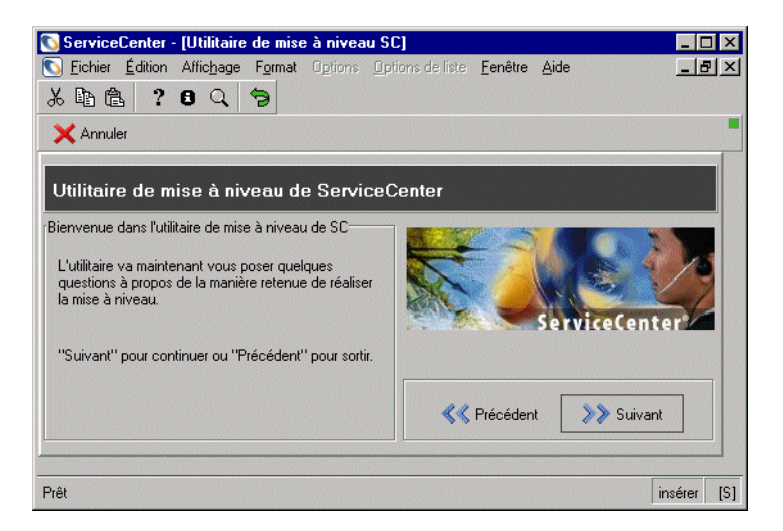

#### Figure 5-4: Menu de bienvenue de la mise à niveau

Cliquez sur Suivant pour commencer le processus de mise à niveau.

**3** Une fenêtre vous demande la version à partir de laquelle vous effectuez la mise à niveau.

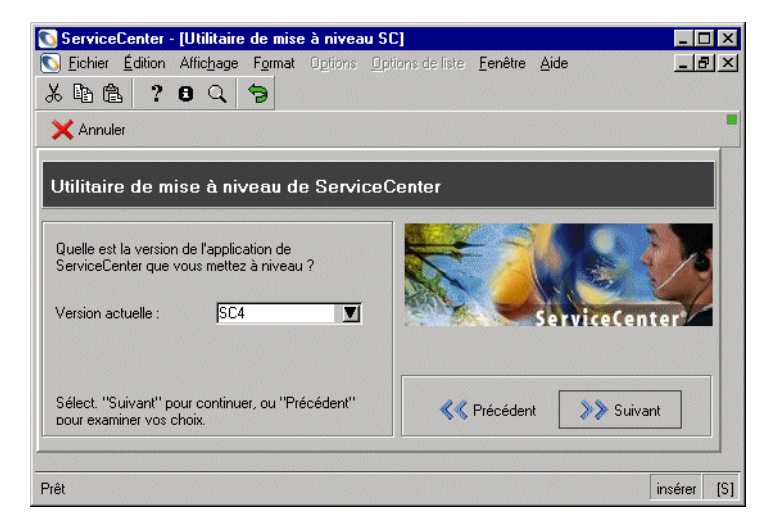

Figure 5-5: Invite de version

Sélectionnez le numéro de version dans la liste déroulante et cliquez sur **Suivant**.

**Remarque :** Si vous n'êtes pas sûr de connaître la version (ancienne) actuelle, sélectionnez la version la plus ancienne.

4 Une fenêtre vous demande si vous allez utiliser ce système pour créer une mise à niveau personnalisée pour un autre système.

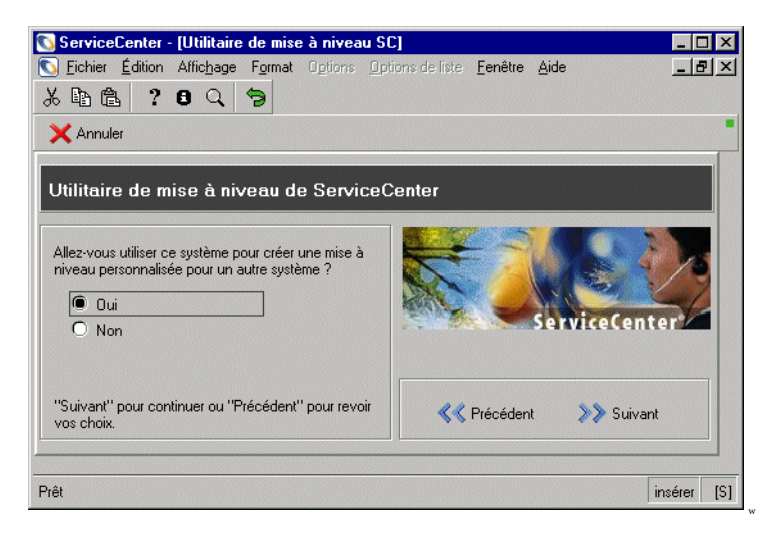

#### Figure 5-6: Sélection du système

S'il s'agit de votre système de *développement*, sélectionnez Oui.

– Ou –

S'il s'agit de votre système de *production* ou de *test*, sélectionnez Non.

Avertissement : Si vous n'avez pas testé votre mise à niveau personnalisée sur un système de *test*, ne sélectionnez pas Oui. Sélectionnez Non, puis exécutez la mise à niveau sur un système de *test*. Si vous n'avez créé aucun système de *test*, allez à l'étape *Préparation du système de développement* page 63.

Si vous avez déjà exécuté la mise à niveau SC sur votre système de *développement* et si vous n'avez encore créé aucune mise à niveau personnalisée, allez à l'étape *Création de la mise à niveau personnalisée* page 145.

5 Une fenêtre vous demande d'entrer le chemin complet d'accès aux fichiers de correction de mise à niveau SC.

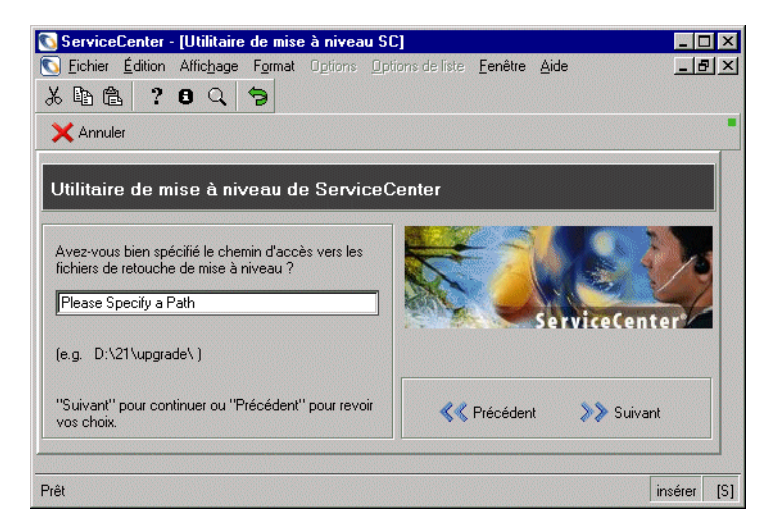

#### Figure 5-7: Définition du chemin d'accès aux fichiers de mise à niveau

Entrez le qualificateur du répertoire final dans le chemin.

- **Remarque :** Il doit s'agir du même emplacement à partir duquel vous avez chargé les fichiers preupg.bin et transfer.bin à l'*Étape 1 : Chargement de preupg.bin et de transfer.bin* page 86.
- OS/390 (MVS) Ce chemin doit contenir un qualificateur de répertoire final (par exemple, SC51.USR.).
- Unix Ce chemin doit contenir un qualificateur de répertoire final (barre oblique) (par exemple, /sc/upgrade/).
- Windows Ce chemin doit contenir un qualificateur de répertoire final (barre oblique inverse) (par exemple, C: \SC51\upgrade\).

6 Une fenêtre vous demande comment la mise à niveau doit agir lorsqu'elle a affaire aux parties du système de fichiers que vous avez personnalisées.

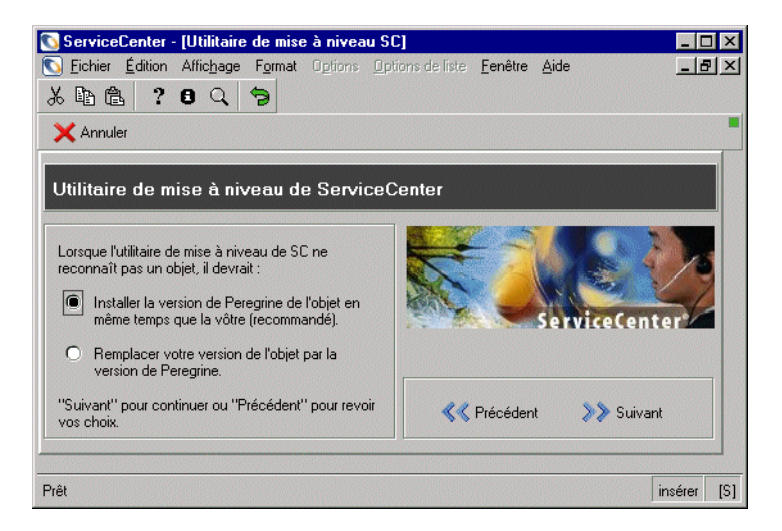

#### Figure 5-8: Gestion des objets

Sélectionnez Installer la version de Peregrine de l'objet en même temps que la vôtre pour que la mise à niveau SC renomme la version Peregrine Systems de l'objet en NEW<version><nom de l'objet> (par exemple, NEWSC51pm.main). (Recommandé)

– Ou –

Sélectionnez Remplacer votre version de l'objet par la version de Peregrine pour que la mise à niveau SC renomme votre version de l'objet OLDSC51<nom de l'objet > (par exemple, OLDSC51pm.main). 7 Une fenêtre vous demande si la mise à niveau SC doit utiliser la connexion interne.

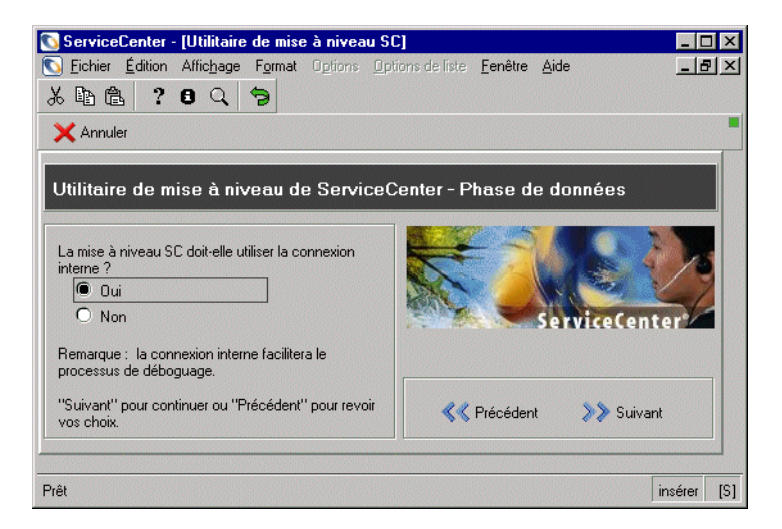

#### Figure 5-9: Définition de la connexion interne

Sélectionnez Oui pour utiliser la connexion interne. La journalisation interne enregistre les fichiers journaux dans ServiceCenter. Cliquez sur Suivant pour continuer.

– Ou –

Sélectionnez Non pour utiliser *uniquement* la connexion externe. La connexion externe enregistre les fichiers journaux dans le même répertoire que les fichiers de mise à niveau. Cliquez sur **Suivant** pour continuer.

La connexion externe sera utilisée pour les deux options. Consultez la section *Suivi du processus de mise à niveau* page 166 pour obtenir la liste des fichiers journaux.

- 8 L'un de plusieurs écrans peut s'afficher à ce moment-là.
  - Si des bases de données sont dédoublées vers un système SGBDR, l'avertissement présenté à la Figure 5-10, page 101 s'affiche. La mise à niveau SC n'apporte aucune modification au SGBDR pour les bases de données dédoublées. Cliquez sur Suivant et poursuivez avec l'une des deux options ci-dessous.
  - Si votre système est mappé à une base de données SGBDR, passez à la section étape 9, page 101.

 Si votre système n'est pas mappé sur une base de données SGBDR, les procédures d'application de la mise à niveau sont terminées. Passez à l'étape 14, page 106 pour poursuivre la mise à niveau.

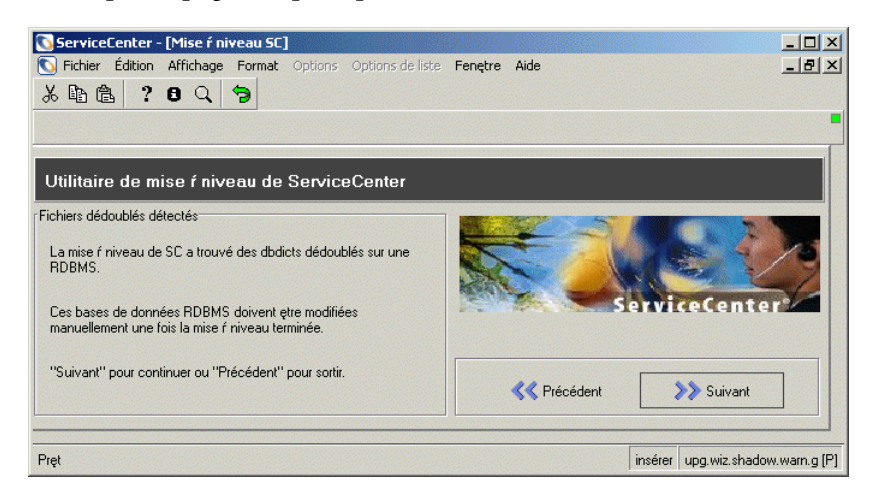

#### Figure 5-10: Fichiers dédoublés de dictionnaires de base de données

9 Une fenêtre vous demande le type de base de données SQL de destination (par exemple, Oracle).

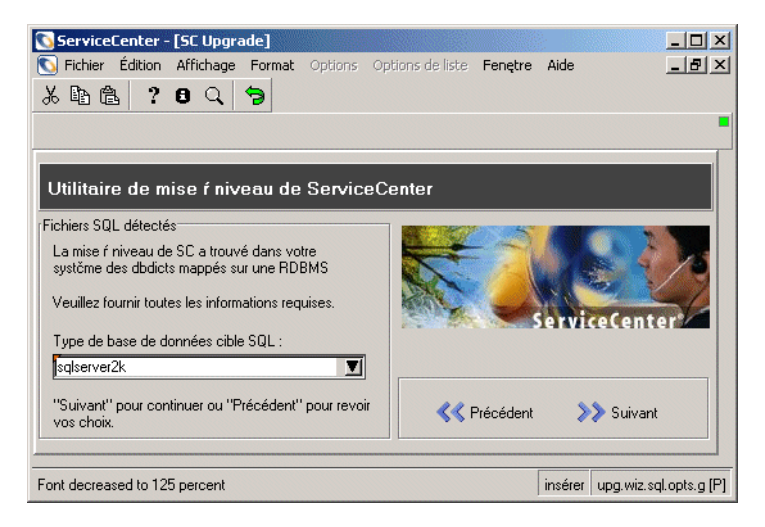

Figure 5-11: Fichiers SQL détectés

Sélectionnez le type de base de données SQL de destination et cliquez sur Suivant.

**Remarque :** Si vous avez des difficultés avec la partie SGBDR de cette procédure, consultez la section *RDBMS Support* du ServiceCenter *Database Management and Administration Guide*.

- 10 Une fenêtre vous demande d'indiquer la disposition des champs matriciels.
  - **Remarque :** Si vous n'êtes pas familiarisé avec la base de données sur laquelle ServiceCenter s'exécute, demandez de l'aide à votre administrateur de base de données.

| 💽 ServiceCenter - [SC Upgrade]                                    |                                    |
|-------------------------------------------------------------------|------------------------------------|
| S Fichier Édition Affichage Format Options Op                     | tions de liste Fenętre Aide 📃 🗗 🗙  |
| 太阳危 ? 8 9 🦻                                                       |                                    |
|                                                                   |                                    |
|                                                                   |                                    |
| I Wilitaire de mise éniment de PartineC                           |                                    |
| Ountaire de mise r niveau de Serviceci                            |                                    |
| Disposition des tableaux :                                        |                                    |
| O Blob dans le tableau principal                                  |                                    |
| O Blob dans le tableau des alias                                  |                                    |
| Champ dans le tableau principal                                   | SarviceCenter                      |
| O Champ dans le tableau des alias                                 |                                    |
| O Tableau matriciel multirangées                                  |                                    |
|                                                                   |                                    |
| "Suivant" pour continuer ou "Precedent" pour revoir<br>vos choix. | K Précédent Suivant                |
|                                                                   |                                    |
| D-1                                                               | in far une de la 1 a 10            |
| riệt                                                              | inserer   upg.wiz.sql.opts.2.g [P] |

## Figure 5-12: Disposition des tableaux

Sélectionnez la disposition des champs matriciels.

11 Une fenêtre vous demande d'entrer d'autres informations concernant les bases de données.

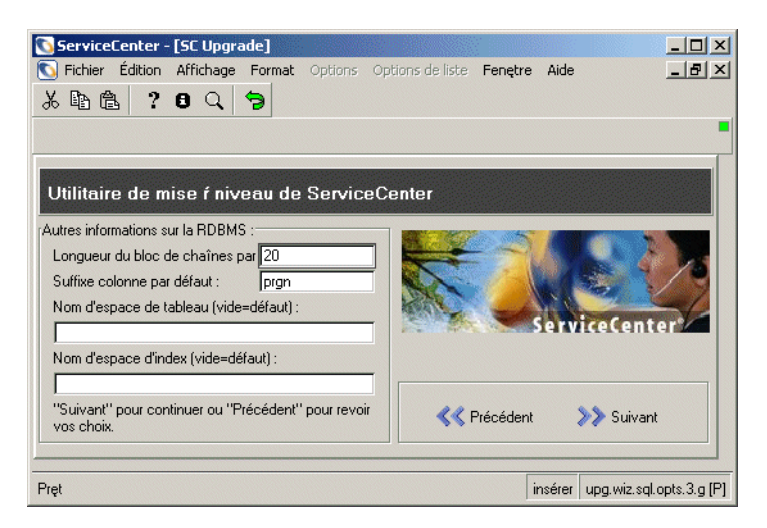

#### Figure 5-13: Paramètres de tableau par défaut

Définissez la longueur du bloc de chaînes par défaut, le suffixe de la colonne par défaut, le nom d'espace de tableau et le nom d'espace d'index, puis cliquez sur Suivant. Le paramétrage par défaut consiste à laisser en blanc le nom d'espace de tableau et le nom d'espace d'index.

12 Une fenêtre vous demande alors si vous voulez que les tableaux de bases de données soient automatiquement mis à jour.

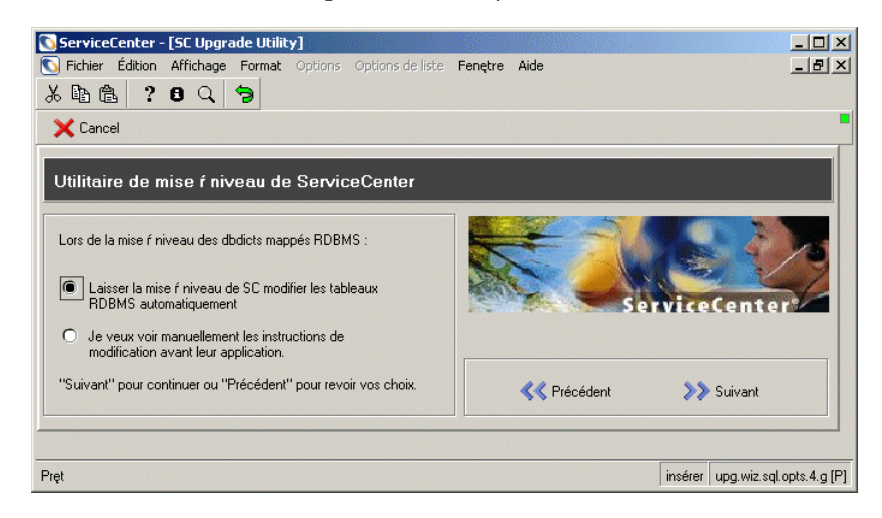

Figure 5-14: Sélection d'une mise à niveau manuelle ou automatique

Sélectionnez l'option appropriée selon que vous voulez que la mise à niveau SC mette automatiquement à jour les tableaux ou qu'elle vous permette d'afficher et de modifier les instructions de modification avant qu'elles soient émises. Cliquez sur **Suivant**.

Pour une explication des instructions de modification, consultez la section Informations de conversion (systèmes mappés sur un SGBDR uniquement) page 109.

- Si vous choisissez d'afficher les instructions de modification, la mise à niveau s'arrête dès que la phase du dictionnaire de base de données s'achève, même si vous avez spécifié une exécution jusqu'à la fin.
- Si, à un moment quelconque, la mise à niveau a des difficultés à modifier votre mappage SQL, le processus s'interrompt et vous demande de vérifier l'instruction de modification SQL qui a échoué. Dans une telle situation, vous pouvez changer l'instruction de modification et la soumettre à nouveau. Vous pouvez également résoudre le problème hors de ServiceCenter, puis ignorer l'instruction de modification.
- **Remarque :** Si le problème n'est pas résolu, le dictionnaire de la base de données en question restera instable tant que le problème n'aura pas été corrigé.
- 13 Une fenêtre vous invite à spécifier si les fichiers de Gestion des changements (cm3r, cm3t, cm3rpage et cm3tpage) doivent être automatiquement remappés après leur conversion, afin que le type de données puisse être modifié (reportez-vous à la Figure 5-15, page 105). Actuellement, il ne devrait exister aucun sqlhints pour le champ numérique de ces fichiers. S'il en existe, supprimez-les avant d'exécuter la mise à niveau.

Lors du remappage, les données provenant de ces fichiers seront temporairement présentes dans P4. Vous devez vous assurer que ces fichiers font partie de pools de données qui n'excéderont pas la limite de 2 Go une fois qu'ils seront combinés aux données de Gestion des changements. Vous devrez peut-être les répartir sur plusieurs pools de données (consultez le *Database Management and Administration Guide* pour obtenir des détails). Vous pouvez opter pour un remappage automatique des fichiers, en fonction de ce qui a été spécifié dans le fichier sqlhints. Cependant, si vous avez effectué des modifications de mappage manuellement, en dehors du fichier sqlhints, vous devrez remapper ces modifications une fois que le processus de mise à niveau sera achevé et que les planificateurs en arrière-plan seront terminés.

Pour savoir comment vérifier si les planificateurs en arrière-plan sont terminés, reportez-vous à l'*Étape 3 : Mise à niveau des données système*, page 107

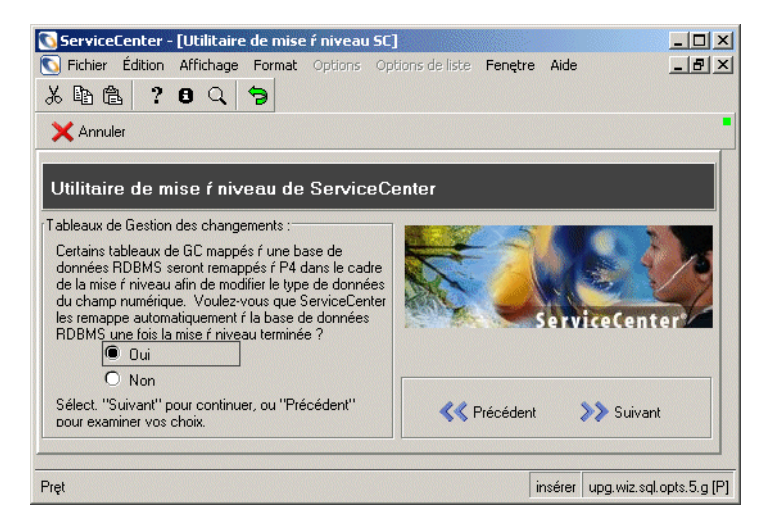

#### Figure 5-15: Mappage des tableaux de Gestion des changements

Sélectionnez Oui pour un remappage automatique ou Non pour un remappage manuel ultérieur, puis cliquez sur Suivant pour continuer.

14 Une fenêtre vous demande de confirmer que les données que vous avez saisies sont exactes et que vous êtes prêt à démarrer le processus de mise à niveau SC.

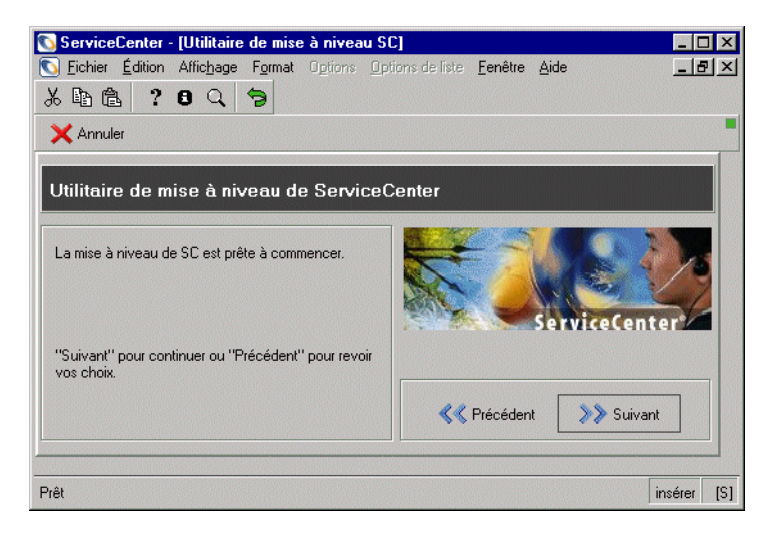

#### Figure 5-16: Invite de démarrage de la mise à niveau

Cliquez sur Suivant pour continuer ou sur Précédent pour revoir vos choix.

15 Une fenêtre vous demande si vous voulez démarrer la mise à niveau. La fenêtre affiche des informations sur la version du système que vous mettez à niveau.

Cliquez sur Oui pour commencer la mise à niveau.

– Ou –

Cliquez sur Non si vous voulez exécuter la mise à niveau à un autre moment.

Si votre système est mappé à un SGBDR, l'utilitaire de mise à niveau vous forcera à vous déconnecter après la mise à niveau du dbdict. Cette action provoque une actualisation de la mémoire cache du SQL. Pour continuer, connectez-vous et ouvrez l'application de mise à niveau. L'utilitaire de mise à niveau reprend à l'endroit où il s'était interrompu.

Tant que la mise à niveau s'exécute, l'utilitaire de mise à niveau affiche la progression du processus de mise à niveau en indiquant quel processus est en cours, la progression du traitement des enregistrements, le temps restant jusqu'à la fin de l'étape et le pourcentage d'accomplissement de la mise à niveau.

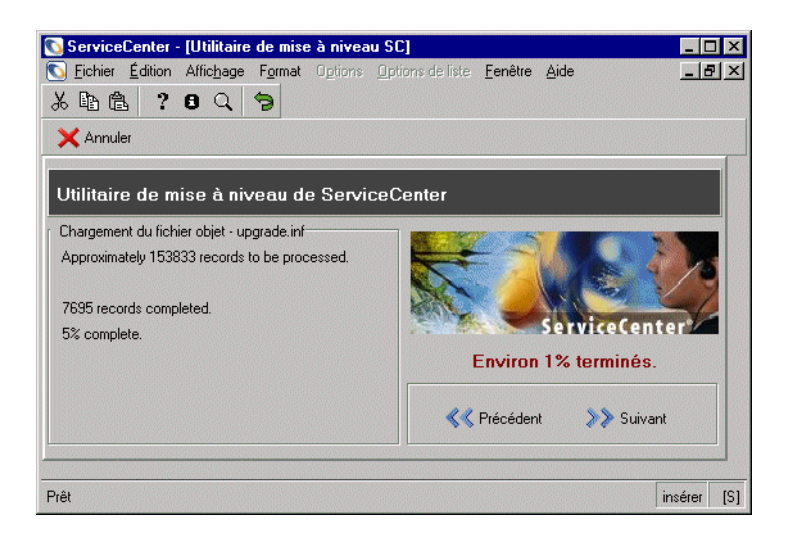

#### Figure 5-17: Progression de la mise à niveau

Quand le processus de mise à niveau s'achève, un message s'affiche indiquant que la mise à niveau est terminée.

- **16** Cliquez sur OK dans la boîte de message.
- 17 Une fois la mise à niveau terminée (c'est-à-dire, une fois les processus d'arrière-plan achevés), si vous les aviez supprimées (étape 3, page 79), rétablissez les clés IR dans les fichiers probsummary et cm3\*. Consultez le chapitre consacré à IR Expert dans le manuel *Database Management and Administration*.

# Étape 3 : Mise à niveau des données système

Cette étape doit être réalisée sans tenir compte du type ou de la version de la base de données à partir de laquelle s'effectue la mise à niveau. Toute modification apportée dans la Gestion des incidents et la Gestion des changements nécessite une mise à niveau des données véritables dans le système. Tous les incidents et changements actifs seront mis à niveau lors du processus de mise à niveau au premier plan. Tous les incidents et changements clôturés ou inactifs, ainsi que certaines informations sur les coûts apparentés aux incidents, sont mis à niveau par les planificateurs en arrière-plan. Chacune de ces modifications s'exécute dans un processus d'arrière-plan distinct, démarré automatiquement par la mise à niveau. Lorsque l'exécution de ces planificateurs est terminée, ils se déconnectent automatiquement.

| upgrade    | Met à niveau les incidents   |
|------------|------------------------------|
| upgradecm3 | Met à niveau les changements |

# Planificateurs en arrière-plan utilisés dans les processus de mise à niveau

| Avertissement : | N'arrêtez pas le système et ne créez pas la mise à niveau      |
|-----------------|----------------------------------------------------------------|
|                 | personnalisée tant que ces trois planificateurs n'ont pas fini |
|                 | de s'exécuter.                                                 |

Met à niveau les coûts liés aux incidents

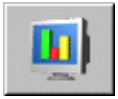

upgradecost

## Pour déterminer si les planificateurs en arrière-plan ont fini de s'exécuter :

- 1 Ouvrez la fenêtre d'état du système en cliquant sur le bouton État du système dans le menu de l'écran initial de l'administrateur système. Une fois les processus achevés, les planificateurs en arrière-plan ne s'affichent plus dans la fenêtre d'état du système.
- 2 Une autre méthode consiste à afficher l'état de la mise à niveau en arrière-plan en utilisant un client ServiceInfo. Le nom du format à ouvrir est : apm.upgrade.status.display.

Pour obtenir des informations sur la façon d'utiliser le client ServiceInfo, consultez la section Contrôle de la progression de la mise à niveau des applications page 164.

# Étape 4 : Retour du système à un environnement d'exploitation normal

Cette étape doit être réalisée sans tenir compte du type ou de la version de la base de données à partir de laquelle s'effectue la mise à niveau.

Une fois la mise à niveau terminée, le système peut manifester un comportement anormal jusqu'à ce qu'il soit ramené à son environnement d'exploitation normal. Pour ce faire, vous devez démarrer tous les planificateurs qui ont été arrêtés pendant la mise à niveau. Vos fichiers globallists seront mis à jour à votre prochaine connexion au système.
Revenir à un environnement d'exploitation normal en redémarrant les planificateurs :

- 1 Déconnectez-vous.
- 2 Modifiez le fichier sc.cfg du répertoire ServiceCenter/RUN pour annuler les modifications effectuées lors de la mise en commentaire (désactivation) de l'entrée system.start.
- **3** Reconnectez-vous.

Vous pouvez également démarrer les planificateurs de ServiceCenter en vous conformant aux instructions de la section *Démarrage des planificateurs ServiceCenter* page 162.

### Informations de conversion (systèmes mappés sur un SGBDR uniquement)

Si vous mettez à jour un système mappé sur un SGBDR, poursuivez avec cette section. Sinon, passez à la *Phase III : Résolution de conflits* page 112.

Avertissement : Une fois les fichiers du module Gestion des changements convertis au format d'un SGBDR, vous devez spécifier le paramètre sqldrop:1 dans le fichier d'initialisation (sc.ini ou PARMS) pour permettre la mise à niveau vers des applications de version SC5 ou supérieure. Si le paramètre sqldrop:1 n'est pas spécifié, la conversion en retour vers le format SGBDR échoue.

### Instructions de modification

Si vous mettez à niveau un système mappé à un SGBDR et que vous sélectionnez l'option pour examiner les instructions de modification créées par l'utilitaire de mise à niveau SC, la mise à niveau s'arrête après la mise à niveau de chaque dictionnaire de base de données qui exige l'application d'une instruction de modification SQL. Les instructions de modification seront alors affichées et vous pourrez choisir de :

- Laisser la mise à niveau SC appliquer l'instruction de modification au SGBDR telle qu'elle apparaît.
- Modifier manuellement l'instruction de modification et la faire appliquer ensuite par la mise à niveau SC.
- Vous charger de modifier manuellement les tables SGBDR et faire sauter l'instruction de modification par la mise à niveau SC.

Après avoir affiché l'instruction de modification et effectué tous les changements que vous voulez y apporter :

- Sélectionnez le bouton Poursuivre pour appliquer l'instruction de modification.
- *ou* –
- Sélectionnez le bouton Sauter pour continuer sans appliquer l'instruction.

Si l'instruction de modification ne réussit pas, vous êtes ramené à l'écran de modification. Vous pouvez corriger l'instruction et essayer à nouveau. Vous pouvez aussi quitter le processus de mise à niveau.

**Remarque :** Si vous quittez le processus de mise à niveau avant que l'instruction de modification n'ait été correctement appliquée, le dictionnaire de base de données en question ne sera pas stable tant que le mappage SQL n'aura pas été corrigé.

### Tables système

Si l'une des tables suivantes dans votre système est mappée à un SGBDR et n'est pas actuellement une table système, elle sera convertie en table système lors de la mise à niveau.

#### Tables système ServiceCenter

| application | applicationrevision | caldaily   |
|-------------|---------------------|------------|
| category    | cm3profile          | cm3ralerts |

| cm3rcatphase       | cm3talerts       | cm3tcatphase          |
|--------------------|------------------|-----------------------|
| datadict           | datamap          | dbdict                |
| displaycache       | displayevent     | displayeventrev       |
| displaymaster      | displayoption    | displayoptionrev      |
| displayscreen      | displayscreenrev | dtqueue               |
| dtshad             | enclapplication  | enclapplrev           |
| enclapplrevision   | environment      | eventfilter           |
| eventin            | eventmap         | eventout              |
| eventregister      | format           | formatcontrolrevision |
| formatctrl         | formatrevision   | globallists           |
| help               | icmenv           | info                  |
| irqueue            | link             | linkrevision          |
| macro              | macrodef         | macroheader           |
| menu               | menucmdlist      | menurevision          |
| msglog             | Object           | Objectrevision        |
| ocmalertlog        | ocmalertpool     | ocmapprlog            |
| ocmapprpool        | ocmcatselect     | ocmevents             |
| ocmlcat            | ocmocat          | ocmoptions            |
| ocmphaselog        | ocmprofile       | ocmqcat               |
| patches            | pmenv            | pmnotes               |
| Process            | Processrevision  | sc                    |
| schedule           | scparms          | screlconfig           |
| scripts            | signatures       | slacontrol            |
| smenv              | sqldbdict        | sqlqueue              |
| Staterevision      | States           | status                |
| systemperform      | termtype         | tzfile                |
| upgdbdict          | upginfo          | upgrade               |
| upgradeapplication | upgradeddbdict   | upgradeobjects        |

### Tables système ServiceCenter

### Tables système ServiceCenter

| upgradepseudolog | upgradepsuedolog | upgradestatus |
|------------------|------------------|---------------|
| validity         |                  |               |

### Phase III : Résolution de conflits

La phase de résolution de conflits de la mise à niveau de l'application permet de résoudre les conflits liés à la personnalisation du système.

La résolution de conflits constitue l'aspect le plus important de la mise à niveau des applications ServiceCenter. Sans elle, votre mise à niveau ne fonctionnera pas correctement.

**Remarque :** Si vous rencontrez des difficultés lors de l'application de la mise à niveau, consultez la section *Dépannage* page 193.

La Phase III : Résolution de conflits est décrite dans les sections suivantes :

- Étape 1 : Exécution de rapports postérieurs à la mise à niveau page 114.
- Étape 2 : Résolution de conflits relatifs aux composants d'affichage page 117.
- Étape 3 : Résolution de conflits relatifs aux dictionnaires de base de données page 122.
- Étape 4 : Résolution de conflits relatifs aux données page 124.

**Important :** Ces étapes doivent s'effectuer dans l'environnement de *développement* lors du développement de la mise à niveau personnalisée, dans l'environnement de *test* lors du test de la mise à niveau personnalisée, puis dans l'environnement de production lors de l'application de la mise à niveau personnalisée.

### Déroulement de la résolution de conflits

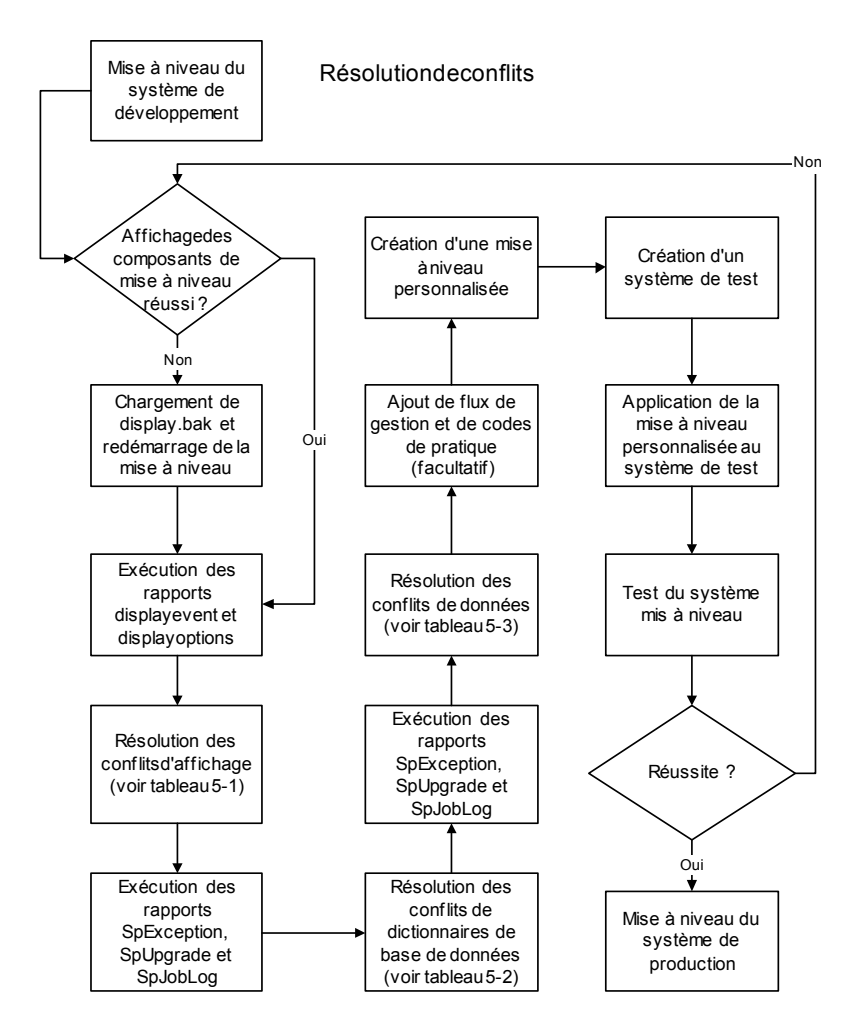

### Étape 1 : Exécution de rapports postérieurs à la mise à niveau

Une fois l'exécution de la mise à niveau terminée, générez des rapports à l'aide du Programme de test de rapport afin de déterminer la résolution de conflits nécessaire.

L'onglet Raccourcis du menu Mise à niveau (Figure 5-18, page 115) fournit des raccourcis vers certaines applications nécessaires à la résolution de conflits, notamment le Gestionnaire de base de données (bouton Base de données) et les Rapports.

| Nom du rapport                                       | Titre du rapport                   | Description                                                                                                    |
|------------------------------------------------------|------------------------------------|----------------------------------------------------------------------------------------------------|
| Résultats de la<br>mise à niveau<br>displayevent     | apm.upgrade.display.event          | Rapport concernant les options d'affichage. †                                                                                                    |
| Résultats de la<br>mise à niveau<br>displayoption    | apm.upgrade.display.opts           | Rapport concernant les événements d'affichage. †                                                                                                    |
| Rapport d'exceptions<br>Service Pack                 | apm.upgrade.results.<br>exceptions | Énumère les objets du système que la mise à<br>niveau SC n'a pas réussi à mettre à niveau<br>automatiquement. ‡                                                                                                    |
| Rapport de mise à<br>niveau complète<br>Service Pack | apm.upgrade.results.full           | Énumère tous les objets du système que la mise à<br>niveau SC a traités, même si leur mise à niveau s'est<br>déroulée sans problème.‡                                                                                                    |
|                                                      |                                    | Ce rapport volumineux peut contenir plus de <i>10 000</i> lignes.                                                                                                    |
|                                                      |                                    | Le paramètre SC <i>maxreportpages</i> prend par défaut la<br>valeur 1 000. Si vous ne le définissez pas<br>expressément à un nombre supérieur dans le fichier<br><b>sc.ini</b> or <b>PARMS</b> , votre rapport se termine après<br>l'impression de 1 000 pages.        |
| Journal de travail<br>Service Pack                   | apm.upgrade.job.log                | Vidage du journal de travail de la mise à niveau. ‡<br>Ce journal peut s'avérer utile pour corriger les<br>bogues avec l'assistance clientèle de Peregrine<br>Systems ou simplement à titre d'information. D'une<br>manière générale, ce rapport n'est pas nécessaire. |

### Tableau 5-2 : Rapports sur la mise à niveau

† Les rapports d'affichage sont décrits à l'Étape 3 : Résolution de conflits relatifs aux dictionnaires de base de données page 122.

‡ Les rapports Service Pack sont décrits à la section *Modifications dans Gestion des changements* page 130.

### Consultation de rapports postérieurs à la mise à niveau

Vous pouvez accéder aux rapports des deux manières suivantes :

- depuis l'onglet Raccourcis du menu Mise à niveau ;
- depuis la ligne de commande de ServiceCenter.

### Pour accéder à un rapport :

- 1 Entrez re à une invite de commande.
- 2 Sélectionnez le rapport désiré en saisissant son nom dans la zone de texte Nom du rapport. (Consultez la page 114 pour obtenir une liste des rapports de mise à niveau et de leurs contenus respectifs.)
  - *ou* –
  - a Entrez SC51upgrade sur la ligne de commande d'un client express.
  - **b** Le menu de mise à niveau s'affiche. Consultez la section Figure 5-1, page 91.
  - c Sélectionnez l'onglet Raccourcis.

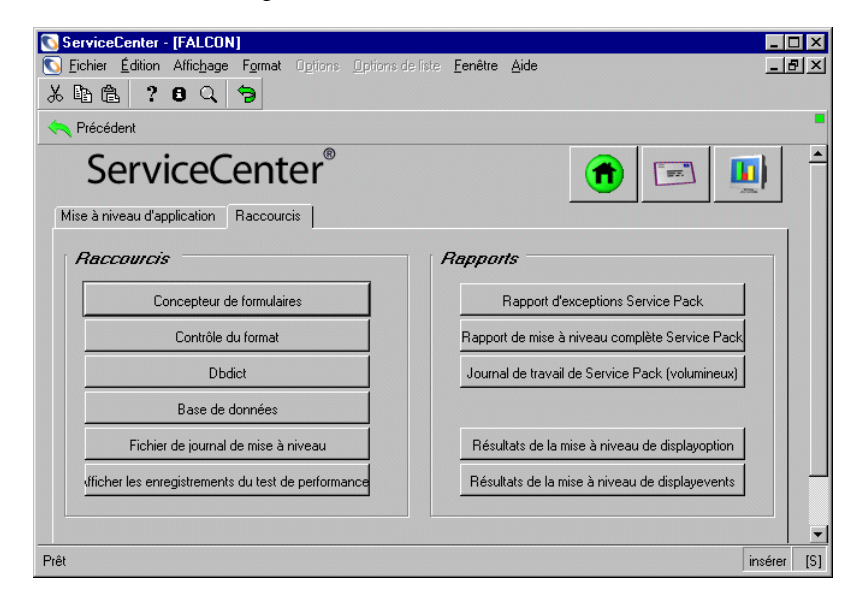

Figure 5-18: Menu Mise à niveau - Onglet Raccourcis

d Sélectionnez le rapport souhaité en cliquant sur le bouton correspondant. (Consultez la page 114 pour obtenir une liste des rapports de mise à niveau et de leurs contenus respectifs.) Le Programme de test de rapport s'affiche.

| Précédent Exécuter   ServiceCenter    Exécuter l'utilitaire de test de rapport:  Catégorie des rapports   Nom du rapport:   apm.upgrade.results.exceptions   Titre du rapport:   Service Pack Exception Report   Vérifier ces informations de rapport et les modifier si nécessaire   Interrogation du fichier principal:   result~="Upgraded" and result~=''Alteady Current" and result~=''Added"   Interrogations groupées:   Séquence de rapport:   object.type   result   result   imprimer (false = spoule unit_Lignes par page:   Détail                                                                                            | ServiceCenter - [Mise au poir<br>Fichier Édition Affic <u>h</u> age For<br>6 🗈 🗟 ? 8 Q 🦻 | nt manuelle de rapport]<br>mat Ogtions Options de liste <u>F</u> enêtre <u>A</u> ide | _ D    |
|----------------------------------------------------------------------------------------------------|------------------------------------------------------------------------------------------|--------------------------------------------------------------------------------------|--------|
| ServiceCenter®       Exécuter l'utilitaire de test de rapport         Catégorie des rapports         Nom du rapport :       apm upgrade results exceptions         Titre du rapport :       [Service Pack Exception Report         Titre du rapport :       [Service Pack Exception Report         Véntier cas informations de rapport et les modifier si nécessaire         Interrogation du fichier principal :       result"="'Already Current" and result"="'Aldedd"         Interrogations groupées :                                                                                                    | Précédent 🥥 Exécuter                                                                     |                                                                                      |        |
| Catégorie des rapports          Nom du rapport :       apm.upgrade.results.exceptions         Titre du rapport :       Bervice Pack Exception Report         Véritier ces informations de rapport et les modifier si nécessaire         Interrogation du fichier principal :       result~="Upgraded" and result~="Already Current" and result~="Added"         Interrogations groupées :                                                                                                    | ServiceCer                                                                               | Exécuter l'utilitaire de test de rapport :                                           |        |
| Nom du rapport :       apm.upgrade.results.exceptions         Titre du rapport :       Bervice Pack Exception Report         Vérifier ces informations de rapport et les modifier si nécessaire         Interrogation du fichier principal :       result~=''Upgraded'' and result~=''Aldeady Current'' and result~=''Added''         Interrogations groupées :                                                                                                    | Catégorie des rapports                                                                   |                                                                                      |        |
| Titre du rapport :       Service Pack Exception Report         Vénifier ces informations de rapport et les modifier si nécessaire         Interrogation du fichier principal :       result~="\u00edLigraded" and result~="\u00edLigraded"         Interrogations groupées :                                                                                                    | Nom du rapport :                                                                         | apm.upgrade.results.exceptions                                                       | - 1    |
| Vérifier ces informations de repport et les modifier si nécessaire Interrogation du fichier principal : [result~="Already Current" and result~="Added" Interrogations groupées :  Séquence de rapport : object type result  Récapitulatif  Imprimer (false = spoule unix Lignes par page :  Arrière-plan                                                                                                    | Titre du rapport :                                                                       | Service Pack Exception Report                                                        | -      |
| Véritier ces informations de rapport et les modifier si nécessaire Interrogation du fichier principal : [result~="Upgraded" and result~="Already Current" and result~="Added" Interrogations groupées :  Séquence de rapport : object.type result  Récapitulatif  Imprimer (false = spoule unix Lignes par page :  Arrière-plan                                                                                                    |                                                                                          |                                                                                      | -      |
| Interrogation du fichier principal : result~="Upgraded" and result~="Already Current" and result~="Added" Interrogations groupées : Séquence de rapport : object.type result Result Result Refeapitulatif Refeapitulatif Arrière-plan                                                                                                    | Vi                                                                                       | éritier ces informations de rapport et les modifier si nécessaire                    |        |
| Interrogations groupées :<br>Séquence de rapport :<br>Object.type<br>result<br>Bécapitulatif<br>Détail<br>Arrière-plan                                                                                                    | Interrogation du fichier principal :                                                     | result~="Upgraded" and result~="Already Current" and result~="Added"                 |        |
| Séquence de rapport : object type<br>result                                                                                                    | Interrogations groupées :                                                                |                                                                                      |        |
| Séquence de rapport : object.type                                                                                                    |                                                                                          |                                                                                      |        |
| Intervie de rapport.     Intervie de rapport.       Intervie de rapport.     Intervie de rapport.       Intervie de rapport.     Intervie de rapport.       Intervie de rapport.     Intervie de rapport.       Intervie de rapport.     Intervie de rapport.       Intervie de rapport.     Intervie de rapport.       Intervie de rapport.     Intervie de rapport.       Intervie de rapport.     Intervie de rapport.       Intervie de rapport.     Intervie de rapport.       Intervie de rapport.     Intervie de rapport.       Intervie de rapport.     Intervie de rapport.       Intervie de rapport.     Intervie de rapport. | Cáquanas de connect :                                                                    |                                                                                      |        |
| Presak<br>■<br>■<br>■<br>■<br>■<br>■<br>■<br>■<br>■<br>■<br>■<br>■<br>■                                                                                                    | sequence de rapport.                                                                     |                                                                                      |        |
| <ul> <li>Récapitulatif</li> <li>Imprimer (false = spoule unic Lignes par page :</li> <li>Détail</li> <li>Arrière-plan</li> </ul>                                                                                                    |                                                                                          |                                                                                      |        |
| <ul> <li>O Récapitulatif</li> <li>✓ Imprimer (false = spoule unit Lignes par page :</li> <li>O Détail</li> <li>✓ Arrière-plan</li> </ul>                                                                                                    |                                                                                          |                                                                                      |        |
| Detail     Arrière-plan                                                                                                    | O Récapitulatif                                                                          | Imprimer (false = spoule unic Lignes par page :                                      |        |
|                                                                                                    | Uétail                                                                                   | L Amere-plan                                                                         |        |
|                                                                                                    |                                                                                          |                                                                                      |        |
|                                                                                                    | ł                                                                                        | i                                                                                    | nsérer |

### Figure 5-19: Sélection des options de rapport

**3** Si vous êtes familiarisé avec la production de rapports ServiceCenter, vous pouvez à présent modifier n'importe laquelle des options. Les options par défaut sont généralement adéquates et n'ont pas besoin d'être modifiées.

| Option       | Définition                                                                                                    |
|--------------|----------------------------------------------------------------------------------------------------|
| Imprimer     | Si l'option <b>Imprimer</b> est sélectionnée, l'écran <b>Planifier un rapport</b> s'affiche pour vous permettre de définir une imprimante et l'heure à laquelle le rapport doit être généré et imprimé. Le rapport est imprimé sur l'imprimante sélectionnée.                                                                                                    |
|              | Si l'option <b>Imprimer</b> n'est pas sélectionnée, le rapport s'affiche dans la fenêtre ServiceCenter une fois généré.                                                                                                    |
|              | <b>Remarque :</b> L'option d'impression n'est disponible que lorsque le client est configuré pour l'impression serveur.                                                                                                    |
| Arrière-plan | Si l'option <b>Arrière-plan</b> est sélectionnée, l'écran <b>Planifier un rapport</b> s'affiche pour vous permettre de définir une imprimante et l'heure à laquelle le rapport doit être généré et imprimé. Le rapport est placé dans une file d'attente en arrière-plan. Vous reprenez presque immédiatement le contrôle du client. Toutefois, il peut s'écouler plusieurs minutes avant la mise en file d'attente du rapport, avant son exécution par le planificateur. |
|              | Si l'option <b>Arrière-plan</b> N'EST PAS activée, le rapport est mis en file d'attente au premier<br>plan. Le client reste alors verrouillé tant que la mise en file d'attente du rapport n'est<br>pas terminée.                                                                                                    |

### Tableau 5-3 : Options d'affichage des rapports

### 🥩 Exécuter

4 Cliquez sur Exécuter ou appuyez sur F1 pour exécuter le rapport.

Si, lors de sa génération, le rapport renvoie le message *Aucun enregistrement n'a été sélectionné par le rapport*, il indique que la mise à niveau des composants a réussi. Aucun enregistrement ne requiert une attention particulière pour ce fichier. Tout autre message implique de prendre des mesures supplémentaires.

### Étape 2 : Résolution de conflits relatifs aux composants d'affichage

La Mise à niveau SC met à niveau les composants d'affichage. Un conflit peut se produire si ces composants ont été personnalisés. Vous devez vous familiariser avec l'application Affichage et ses fonctions afin de résoudre les conflits. Pour plus d'informations sur l'application Affichage, consultez la section *Display Application* du *System Tailoring Guide* de ServiceCenter.

Une fois la mise à niveau des composants d'affichage terminée, vous pouvez générer les rapports displayoption (apm.upgrade.display.opts) et displayevents (apm.upgrade.display.event) à l'aide du Programme de test de rapport, afin de déterminer si des étapes manuelles supplémentaires sont nécessaires. L'accès à ces rapports et leur génération sont décrits dans la section *Étape 1 : Exécution de rapports postérieurs à la mise à niveau* page 114.

# Conversion de rapports ultérieurs à la mise à niveau pour l'application Affichage

Le rapport de la phase relative à l'application Affichage comprend les éléments suivants :

- apm.upgrade.display.event (Résultats de la mise à niveau displayevent);
- apm.upgrade.display.opts (Résultats de la mise à niveau de displayoption).

Lorsque la mise à niveau SC traite les options d'affichage, elle exécute automatiquement les actions suivantes :

- Elle copie toutes les options d'affichage en cours dont le champ Condition utilisateur est défini dans un dictionnaire de base de données temporaire appelé upgradedisplayoption.
- Elle supprime toutes les options d'affichage en cours dont le champ Condition utilisateur n'est pas défini.
- Elle charge le nouveau jeu d'options d'affichage SC51 dans le fichier displayoption.
- Elle traite les options d'affichage qui ont été placées dans le fichier upgradedisplayoption.

Une fois la mise à niveau des deux composants d'affichage (options et événements) réussie, vous pouvez supprimer la sauvegarde créée. Celle-ci est enregistrée sous display.bak dans le même répertoire que vos fichiers de mise à niveau.

Si vous avez terminé la mise à niveau et que les boutons d'options de la base de données ont disparu de la barre système, c'est que la procédure de mise à niveau des fichiers displayoption et displayevent a échoué.

Si la procédure de mise à niveau des composants d'affichage échoue, chargez les copies de sauvegarde des fichiers **displayoption** et **displayevent** sur votre système de *développement*, puis exécutez à nouveau l'application. Pour plus d'informations, consultez la section *Touches de fonction manquantes* page 194 de l'annexe *Dépannage*.

### Résolution de conflits relatifs à l'application Affichage

Après avoir généré le rapport, vérifiez les éléments suivants afin de vous assurer que les personnalisations ont été correctement mises à niveau. Pour obtenir des instructions sur la génération d'un rapport, consultez l'*Étape 1 : Exécution de rapports postérieurs à la mise à niveau* page 114.

Lors du traitement d'un fichier upgradedisplayoption, le système définit l'état de chaque élément. Le tableau suivant énumère les états possibles ainsi que les actions qu'ils requièrent.

| <b>T I I</b>  |             |                   |                 |               |              | • • •         |
|---------------|-------------|-------------------|-----------------|---------------|--------------|---------------|
| Lableau 5-4 : | ( namps des | rapports relati   | is ally options | et aux evenen | nents de la  | mise a niveau |
| rubicuu b iii | enamps acs  | rapports relation | s aax options   | ce dax cremen | ientes de la | mise a miteau |

| État            | Définition                                                                                                    | Action                                                                                                    |
|-----------------|----------------------------------------------------------------------------------------------------|----------------------------------------------------------------------------------------------------|
| Sauve-<br>gardé | L'enregistrement displayoption a été transféré<br>au fichier <b>upgradedisplayoption</b> , mais n'a<br>pas été traité.                                                                                                    | Si un fichier présente cet état, contactez le<br>service clientèle.<br>Reportez-vous à l'étape 2, ci-dessous.                                                                                                    |
| Déplacé         | L'enregistrement displayoption correspond à<br>une option displayoption de SC51. Le champ<br>Condition utilisateur de l'option antérieure a<br>été placé dans la nouvelle.                                                                         | Aucune action n'est requise. Reportez-vous à l'étape 3, ci-dessous.                                                                                                    |
| Ajouté          | L'enregistrement displayoption ne<br>correspond à aucune des nouvelles options<br>displayoption et a été ajouté au nouveau<br>fichier.                                                                                                    | Aucune action n'est requise. Reportez-vous à l'étape 4, ci-dessous.                                                                                                    |
| Non<br>déplacé  | L'enregistrement displayoption ne<br>correspond à aucune des nouvelles options<br>displayoption et utilise le même ID<br>d'écran/Numéro d'option qu'une option en<br>vigueur. Par conséquent, il ne peut pas être<br>ajouté aux nouvelles options. | Déterminez la raison pour laquelle<br>l'enregistrement n'a pas été déplacé. Spécifiez<br>les fonctions nécessaires, tant nouvelles<br>qu'anciennes. Déterminez les actions à<br>entreprendre pour résoudre le conflit. Par<br>exemple, vous pouvez ajouter une nouvelle<br>option graphique à l'ancien enregistrement.<br>Reportez-vous à l'étape 5, ci-dessous. |

Pour examiner le rapport relatif aux options et aux événements d'affichage :

- 1 Ouvrez le rapport souhaité :
  - Rapport Résultats de la mise à niveau displayoption

     (apm.upgrade.display.opts) ou fichier upgradedisplayoption
  - Rapport Résultats de la mise à niveau de displayevent (apm.upgrade.display.event) ou fichier upgradedisplayevent.
- 2 Assurez-vous qu'aucun enregistrement n'affiche l'état Sauvegardé.
- **3** Examinez les nouvelles options d'affichage dont le champ Condition utilisateur affiche *Déplacé* pour vous assurer que la Condition utilisateur reste valide lorsque l'option est utilisée par les applications SC51.

Le champ État de l'ancienne option d'affichage contient l'identificateur unique de la nouvelle option d'affichage, qui peut être utilisé pour localiser rapidement l'enregistrement approprié.

4 Examinez tout enregistrement *Ajouté* afin de vous assurer que cette option reste valide si elle est utilisée par les nouvelles applications SC51.

Les nouvelles options doivent être contrôlées, afin de déterminer si cette option a simplement été affectée à un nouveau numéro d'option.

L'ID unique de l'option d'affichage *Ajouté* est intégré au champ État.

5 Examinez tous les enregistrements dont l'état est *Non déplacé* pour déterminer s'ils doivent ou non être ajoutés manuellement aux nouvelles options d'affichage sous un autre numéro d'option.

L'identificateur unique de l'option d'affichage qui a provoqué le conflit est compris dans le champ État.

### L'application Affichage

Si l'application RAD Affichage a été modifiée sur votre système ServiceCenter, sa version courante doit être renommée en display.old et sa NOUVELLE version en display.

Lorsque vous accédez à cette application au moyen de l'Éditeur RAD, vous devez utiliser l'opérateur signe égal (=) pour sélectionner uniquement l'application en question, c'est-à-dire =display ou =NEWSC51display.

**Remarque :** L'application Affichage fournit l'accès aux fonctions RAD sans nécessiter de compétences poussées en programmation ni de licence RAD.

Pour plus d'informations sur l'application Affichage, consultez la section *Display Application* du ServiceCenter *System Tailoring Guide*.

### **Fichier Displayoptions**

Le fichier displayoptions définit différentes options d'affichage. Ces options apparaissent dans le menu Options ou comme boutons de la barre système en mode GUI, et comme touches de fonction en mode texte. Les applications RAD peuvent aussi être appelées à partir d'un enregistrement de définition des options. Les applications SC51 comportent un nouveau jeu d'options d'affichage. Pour installer correctement ces nouvelles options dans un système existant, il faut d'abord supprimer complètement les anciennes options. La mise à niveau SC efface les anciennes options au cours de l'exécution du processus de mise à niveau.

Important : Pour garantir que les options d'affichage personnalisées ne soient pas perdues, une Condition utilisateur doit être spécifiée. Si le champ Condition utilisateur reste vide dans les enregistrements displayoption (aucune condition n'est définie), ces enregistrements sont supprimés et remplacés par le jeu d'options de SC51.

Une fois la mise à niveau des composants d'affichage terminée, générez le rapport **Résultats de la mise à niveau displayoptions** (apm.upgrade.display.opts) pour afficher l'état des options d'affichage personnalisées par l'utilisateur.

### **Enregistrements Displayevent**

Le tableau displayevent définit les événements gérés par un écran. Une fois la mise à niveau des composants d'affichage terminée, générez le rapport Résultats de la mise à niveau displayevent (apm.upgrade.display.event) pour afficher l'état de la conversion des événements d'affichage.

### **Enregistrements Displayscreen**

Les enregistrements displayscreen définissent les attributs d'un écran et permettent d'accéder aux enregistrements individuels des options et des événements. Un écran ne signifie pas la même chose qu'un formulaire dans Affichage. Les écrans sont des enregistrements individuels identifiés par un ID d'écran unique.

Important : Des déclencheurs sont rattachés à ce fichier. Les modifications apportées aux enregistrements dans le fichier displayscreen ont un impact sur les options et les événements d'affichage associés à ce fichier. Lorsque vous apportez des modifications à ces enregistrements, tenez compte des éléments suivants :

- Toute modification apportée à la nouvelle version du fichier displayscreen doit être intégrée à la version existante du fichier.
- Toute modification issue de la version NEWSC51 de l'enregistrement doit être reproduite manuellement dans l'enregistrement displayscreen d'origine.

# Étape 3 : Résolution de conflits relatifs aux dictionnaires de base de données

Lorsque la mise à niveau SC met à niveau vos dictionnaires de base de données, elle se trouve souvent confrontée à des situations dans lesquelles la version de votre dictionnaire de base de données ne correspond à aucune version précédente de ServiceCenter. Par exemple, ce conflit se produit si vous avez ajouté ou supprimé des champs du dictionnaire de base de données problem ou contact.

Lorsque la mise à niveau SC identifie ces conflits, elle fusionne le dictionnaire de base de données intégré à la mise à niveau avec le vôtre. Le dictionnaire de base de données qui en résulte contient tous les champs de votre dictionnaire de base de données initial, de même que tous les champs du dictionnaire de base de données de la mise à niveau qui ne figuraient pas dans le vôtre.

La mise à niveau SC enregistre ces dictionnaires de base de données combinés sous l'état FUSIONNÉ. L'état FUSIONNÉ n'indique aucune erreur, mais les éventuelles modifications apportées à ce dictionnaire de base de données. Les dictionnaires de base de données mappés sur SQL affichent systématiquement l'état FUSIONNÉ. En effet, les données de mappage de chaque table sont uniques et ne peuvent pas être comparées aux données de base de ServiceCenter. L'état FUSIONNÉ n'indique aucune erreur, mais les éventuelles modifications apportées à ce dictionnaire de base de données.

Lorsque des dictionnaires de base de données ont fusionné et qu'un champ dans la nouvelle version est d'un autre type que celui du champ de l'ancienne version, l'ancien type de champ est conservé. Peregrine vous recommande de modifier les nouveaux champs pour qu'ils soient du type attendu. Les types de champ des anciens et des nouveaux dictionnaires de base de données en question se trouvent dans le fichier **process.log**. Si vous avez des questions ou des difficultés, appelez l'assistance clientèle de Peregrine Systems.

### Rapports postérieurs à la mise à niveau relatifs à la conversion du dictionnaire de base de données

La mise à niveau SC est livrée avec trois rapports conçus pour vous fournir des informations sur les activités qui ont eu lieu durant la phase du dictionnaire de base de données et la phase des données de la mise à niveau.

Le rapport relatif au dictionnaire de base de données et aux données comprend les éléments suivants :

- apm.upgrade.results.exceptions (rapport d'exceptions Service Pack)
- apm.upgrade.results.full (rapport de mise à niveau complète Service Pack)
- apm.upgrade.job.log (journal de travail de Service Pack)

Pour obtenir des informations sur la génération de rapports, consultez la section *Étape 1 : Exécution de rapports postérieurs à la mise à niveau* page 114.

### Résolution de conflits relatifs au dictionnaire de base de données

Lors du traitement d'un fichier apm.upgrade.results, le système définit l'état de chaque élément. Le tableau suivant énumère les états possibles ainsi que les actions qu'ils requièrent.

| Résultat<br>de la mise à<br>niveau | Définition                                                                                                    | Action                       |
|------------------------------------|----------------------------------------------------------------------------------------------------|------------------------------|
| Fusionné                           | Le dictionnaire de base de<br>données provenant de la mise à<br>niveau SC a fusionné avec celui<br>de votre système. | Aucune action n'est requise. |

Tableau 5-5 : Résultats de mise à niveau enregistrés dans le fichier apm.upgrade.results

| Résultat<br>de la mise à<br>niveau | Définition                                                                                                    | Action                                                                                                    |
|------------------------------------|----------------------------------------------------------------------------------------------------|----------------------------------------------------------------------------------------------------|
| Ajouté                             | L'objet de la mise à niveau SC a<br>été ajouté à votre système parce<br>que vous n'en aviez pas une<br>version existante. | Aucune action n'est requise.                                                                                                    |
| erreur                             | L'objet de ServiceCenter n'a pas<br>pu être mis à niveau.                                                                 | Déterminez la raison de l'erreur,<br>puis résolvez le problème. Si vous<br>éprouvez des difficultés dans cette<br>opération, contactez l'assistance<br>clientèle. |

### Tableau 5-5 : Résultats de mise à niveau enregistrés dans le fichier apm.upgrade.results

### Modifications de la stratégie de données

Si vous avez modifié les stratégies de données, la mise à niveau SC ne peut généralement pas mettre à niveau l'enregistrement de stratégie de données associé. Dans ces situations, il est préférable de conserver la version actuelle du dictionnaire de base de données, puisqu'elle est automatiquement mise à jour pour refléter l'état actuel du dictionnaire de base de données. La *NOUVELLE* version du dictionnaire de base de données doit être examinée pour repérer toute modification des stratégies de données que vous devriez transférer dans l'enregistrement actuel du dictionnaire de base de données.

### Étape 4 : Résolution de conflits relatifs aux données

L'utilitaire de mise à niveau SC met à niveau tous les objets de votre système de fichiers qu'il reconnaît comme code source non modifié de Peregrine Systems. Lorsque la mise à niveau SC rencontre un code modifié, elle copie la nouvelle version de l'application sous le nom NEW<*version*<*nom de l'objet*> (par exemple, *NEWSC51apm.first*) ou renomme votre version en l'isolant sous le nom OLDSC51<*nom de l'objet*> (par exemple, *OLDSC51pm.main*). La méthode utilisée dépend du choix que vous avez fait lorsque vous avez lancé le processus de mise à niveau.

**Remarque :** Cette convention de dénomination indique seulement que votre version de l'objet a été marquée pendant la migration vers SC51, et qu'elle ne reflète pas la version à partir de laquelle vous effectuez la mise à niveau.

En tant qu'administrateur de la mise à niveau, vous devez examiner ces conflits et décider soit de conserver la version existante de l'objet en question, soit d'accepter le nouvel objet à la place de celui qui existe actuellement dans le système. La plupart des objets, comme les formulaires, les enregistrements de contrôle du format ou les enregistrements de validité, sont relativement faciles à vérifier. Examinez l'ancien objet d'abord et ensuite le nouveau. Les applications sont plus compliquées et demandent un examen plus approfondi pour les comparer.

Lorsque vous évaluez les conflits d'applications RAD dont le nom commence par **apm.upgrade**, vous devez conserver l'application existante. Dans ce cas, supprimez les versions NEWSC51 des applications.

### Avertissement : Les applications RAD nommées selon le schéma apm.upgrade.\* sont des applications réservées à Peregrine. Leur modification peut engendrer des problèmes particulièrement importants.

macro.build.field.away est une autre application RAD qu'il faut éviter de modifier. En cas de modification, rétablissez-en la version Peregrine.

## Rapports postérieurs à la mise à niveau relatifs à la conversion de données

La mise à niveau SC est livrée avec trois rapports conçus pour vous fournir des informations sur les activités qui ont eu lieu durant la phase du dictionnaire de base de données et la phase des données de la mise à niveau.

Le rapport relatif au dictionnaire de base de données et aux données comprend les éléments suivants :

- apm.upgrade.results.exceptions (rapport d'exceptions Service Pack)
- apm.upgrade.results.full (rapport de mise à niveau complète Service Pack)
- apm.upgrade.job.log (journal de travail de Service Pack)

Pour obtenir des informations sur la génération de rapports, consultez la section *Étape 1 : Exécution de rapports postérieurs à la mise à niveau* page 114.

### Résolution de conflits de données

Lors du traitement d'un fichier apm.upgrade.results, le système définit l'état de chaque élément. Le tableau suivant énumère les états possibles ainsi que les actions qu'ils requièrent.

| Résultat de la<br>mise à niveau | Définition                                                                                                    | Action                                                                                                    |
|---------------------------------|----------------------------------------------------------------------------------------------------|----------------------------------------------------------------------------------------------------|
| Renommé                         | L'objet issu de la mise à niveau SC<br>a été renommé<br><i>NEWSC5SC51<nom de="" l'objet=""></nom></i> ,<br>puis ajouté à votre système.                                  | <ul> <li>Procédez d'une des manières suivantes :</li> <li>Conserver l'ancienne version : Ne faites rien.</li> <li>Conserver la nouvelle version : Renommez l'ancienne version et donnez à la nouvelle version le nom d'origine de l'ancienne.</li> </ul>                                                                                                    |
|                                 |                                                                                                    | <ul> <li>Fusionner l'ancienne version et la<br/>nouvelle : Ajoutez les nouvelles fonctions à<br/>l'ancienne version.</li> </ul>                                                                                                    |
|                                 |                                                                                                    | <b>Remarque :</b> Effectuez systématiquement vos<br>modifications dans « l'ancien » enregistrement,<br>en ajoutant manuellement les nouvelles<br>fonctions. Si vous renommez le nouveau fichier<br>en lui donnant le nom de l'ancien, vous perdrez<br>des données, car celles-ci sont liées, non pas au<br>nom du fichier, mais au numéro de fichier<br>logique. |
| Forcé                           | Votre objet a été renommé<br><i>OLDSC51<nom de="" l'objet=""></nom></i> . L'objet<br>de la mise à niveau SC a été ajouté<br>sous le nom <i><nom.objet></nom.objet></i> . | Procédez d'une des manières suivantes :<br>Conserver l'ancienne version : Ne faites rien.                                                                                                    |
|                                 |                                                                                                    | • Conserver la nouvelle version : Renommez l'ancienne version et donnez à la nouvelle version le nom d'origine de l'ancienne.                                                                                                    |
|                                 |                                                                                                    | • Fusionner l'ancienne version et la nouvelle : Ajoutez les nouvelles fonctions à l'ancienne version.                                                                                                    |
|                                 |                                                                                                    | <b>Remarque :</b> Effectuez systématiquement vos<br>modifications dans « l'ancien » enregistrement,<br>en ajoutant manuellement les nouvelles<br>fonctions. Si vous renommez le nouveau fichier<br>en lui donnant le nom de l'ancien, vous perdrez<br>des données, car celles-ci sont liées, non pas au<br>nom du fichier, mais au numéro de fichier<br>logique. |

### Tableau 5-6 : Résultats de mise à niveau enregistrés dans le fichier apm.upgrade.results

| Résultat de la<br>mise à niveau | Définition                                                                                                    | Action                                                                                                    |
|---------------------------------|----------------------------------------------------------------------------------------------------|----------------------------------------------------------------------------------------------------|
| Ajouté                          | L'objet de la mise à niveau SC a été<br>ajouté à votre système parce que<br>vous n'en aviez pas une version<br>existante. | Aucune action n'est requise.                                                                                                    |
| Erreur                          | L'objet de ServiceCenter n'a pas pu<br>être mis à niveau.                                                                 | Déterminez la raison de l'erreur. Résolvez le<br>problème. Si vous éprouvez des difficultés dans<br>cette opération, contactez l'assistance clientèle. |

#### Tableau 5-6 : Résultats de mise à niveau enregistrés dans le fichier apm.upgrade.results

### **Conflits d'applications**

Les conflits d'applications se produisent généralement lorsque des modifications sont apportées au code RAD d'une ancienne version. Cette situation peut se produire lorsque Peregrine vous envoie un correctif, ou lorsque votre système est modifié par un nouveau développement RAD.

Pour résoudre les conflits d'application :

- Si votre entreprise ne dispose d'aucune licence RAD, sélectionnez systématiquement la nouvelle version.
- Si votre entreprise dispose d'une licence RAD, déterminez la ou les éventuelles modifications apportées à l'ancien système, ainsi que les éléments fournis par la nouvelle version. Ensuite, choisissez une des possibilités suivantes :
  - conserver l'ancienne version ;
  - conserver la nouvelle version ;
  - fusionner l'ancienne version et la nouvelle.

### Dépendances entre applications

Le langage RAD de Peregrine Systems est souvent utilisé par une application pour en appeler une autre. Par exemple, l'application cm3r.main de Gestion des changements appelle une seconde application, cm3r.update, qui, en pratique, se charge de gérer la mise à niveau des enregistrements de changement. Par conséquent, le bon fonctionnement de cm3r.main dépend de ce que cm3r.update se comporte de la manière attendue. Ceci est essentiel du point de vue de la mise à niveau, car il est possible de mettre à niveau cm3r.main, mais pas cm3r.update (ou l'inverse). Le fait de mettre à niveau l'une des applications et pas l'autre est susceptible de causer deux types de problèmes différents : le nombre de *Conflits de paramètres dans une sous-application* page 128 et de *Conflits de dépendance logique* page 128.

### Conflits de paramètres dans une sous-application

Le type le plus courant de problème de dépendance surgit lorsque le nombre de paramètres change dans une sous-application. Par exemple, le nombre de paramètres de cm3r.update passe de quatre à cinq. L'application parent a été compilée en s'attendant à transmettre quatre paramètres à cm3r.update, mais l'application enfant en attend maintenant cinq. En raison de cette discordance, l'application parent ne parvient pas à fonctionner correctement.

Afin de vous aider à examiner les différences entre des applications nouvelle et ancienne, Peregrine Systems a intégré l'Utilitaire de comparaison RAD à la mise à niveau SC. Cet utilitaire examine la nouvelle et l'ancienne version d'une application et affiche la liste des éléments qui diffèrent (autrement dit, les panneaux et les lignes qui ne sont pas assortis). Pour obtenir des instructions détaillées sur le mode d'utilisation de cet utilitaire, consultez les sections *Utilitaire de comparaison RAD* page 169 et *Modifications apportées aux applications dans cette version* page 130.

 Pour résoudre des conflits de paramètres, contactez l'assistance clientèle de Peregrine Systems.

### Conflits de dépendance logique

Le second type de dépendances entre applications est moins courant, mais plus difficile à corriger. Une dépendance *logique* se produit généralement lorsqu'une nouvelle fonction, exigée par une application parent pour tourner correctement, est ajoutée à une application enfant. Si l'application parent est mise à niveau, mais que l'application enfant ne l'est pas, l'application parent ne peut s'exécuter correctement du fait que l'application enfant ne fonctionne pas comme prévu.

La résolution de dépendances logiques exige généralement soit de ramener l'application parent à sa version précédente, soit de mettre l'application enfant au niveau de la version la plus récente.

### Instructions spéciales

### Globallists

Des modifications apportées au champ **Régén. chaque** empêchent le globallist en question d'être mis à niveau.

Si une comparaison avec la nouvelle (NEW) version du globallist n'indique pas d'autres modifications, la version actuelle doit être conservée.

### Entrées de tables de validité modifiées :

ServiceCenter utilise un ordre de tri binaire pour traiter les entrées des tables de validité en fonction du numéro de séquence des entrées. Une entrée de validité portant le numéro de séquence 1 est traitée avant une entrée dont le numéro de séquence est 2. Les entrées de validité dont le numéro de séquence est NULL sont traitées avant toute autre entrée, puisque NULL est la première entrée dans un tri binaire.

La plupart des utilisateurs qui mettent en œuvre plusieurs entrées de validité ont tendance à ajouter des numéros de séquence à leurs entrées. Normalement, il existe plusieurs entrées de validité pour un format donné dont les numéros de séquence vont de 1 à n. De nombreuses entrées de validité par défaut de ServiceCenter affichent une valeur NULL pour numéro de séquence.

Lorsque la mise à niveau SC met à jour vos entrées de validité, elle ajoute les entrées de recherche de validité par défaut de ServiceCenter si vous n'avez créé aucune entrée dotée de la même clé. Par exemple, si votre système n'a pas d'entrée de validité portant le numéro de séquence NULL et que l'entrée de validité par défaut porte le numéro de séquence NULL, la mise à niveau SC ajoute la nouvelle entrée à votre système de fichiers.

Même si la mise à niveau SC n'a supprimé aucun élément de votre code, elle a ajouté une entrée de validité qui sera traitée avant la vôtre. C'est pourquoi la première recherche de validité qui apparaît est une entrée de validité par défaut au lieu d'une de vos entrées personnalisées.

Reportez-vous au *System Tailoring Guide* de ServiceCenter pour plus de précisions sur la validité.

Pour supprimer les entrées de tables de validité non valides que la mise à niveau SC a ajoutées :

- 1 Tapez validity sur la ligne de commande.
- 2 Appuyez sur Entrée pour afficher le formulaire de spécifications de table de validité.
- **3** Entrez le nom du fichier ou du format en question dans le champ Fichiers/Formats.
- 4 Cliquez sur Rechercher (ou appuyez sur F6).
- 5 Sélectionnez un Nom du champ dans la liste QBE affichée.
- 6 Recherchez une entrée dont le numéro de séquence est NULL. Vérifiez que cette entrée a été ajoutée par la mise à niveau SC et qu'elle n'est pas une partie vitale de votre traitement de validité.
- Pour supprimer l'enregistrement de validité non valide, cliquez sur Supprimer.

La fois suivante, le traitement de validité commencera par votre entrée de validité avec le numéro de séquence le plus bas.

# Modifications apportées aux applications dans cette version

### Modifications dans Gestion des changements

ServiceCenter 5.1 rationalise la configuration et l'administration du module Gestion des changements. La plupart des mises à jour sont appliquées en arrière-plan pendant le processus de mise à niveau et ne nécessitent aucune intervention pour être mises en œuvre.

Remarque : Les alertes, les approbations, les phases et les catégories sont automatiquement mises à jour par la mise à niveau. Cependant, l'utilisation de ces fonctions n'a pas changé. Les seuls endroits de la Gestion des changements où vous aurez besoin de faire des modifications manuelles sont les écrans d'affichage et les options d'affichage qui ont été personnalisés pour votre système.

Cette section fournit une présentation générale des mises à jour de la Gestion des changements et indique quelles modifications, le cas échéant, sont visibles par l'utilisateur final.

Pour obtenir des détails sur l'utilisation du module Gestion des changements, reportez-vous au *Manuel de l'utilisateur* de ServiceCenter.

Les enregistrements suivants sont mis à jour dans Gestion des changements :

- Enregistrements de catégorie de changement
- Enregistrements de phases de changement
- Enregistrements de catégories de tâches
- Enregistrements de phases de tâches
- Enregistrements de groupes de messages
- Enregistrements de profils
- Enregistrements de groupes de profils

### Alertes

ServiceCenter 5.0 a déplacé deux fichiers d'alertes dans de nouveaux fichiers. Ces fichiers d'alertes fonctionnent de la même manière que dans les versions précédentes ; ils se trouvent simplement dans des fichiers différents.

Les définitions se trouvent dans le fichier AlertDef. Dans les versions précédentes, les définitions se trouvaient dans le fichier cm3ralerts et le fichier cm3talerts.

Les journaux des alertes se trouvent dans le fichier Alertlog. Dans les versions précédentes, les journaux n'étaient pas stockés.

### Pour accéder aux définitions d'alertes :

- 1 Accédez à Gestion des changements.
- 2 Allez à l'onglet Maintenance.
- **3** Sélectionnez l'option Alertes.

Le nom de ces nouveaux enregistrements contient le préfixe *Change* - ou *Task* -, suivant leur fichier d'origine.

### Approbations

Des définitions d'approbation ont été ajoutées à ServiceCenter 5.0. Ces définitions sont enregistrées dans le fichier ApprovalDef. Dans les versions précédentes, les définitions faisaient partie des enregistrements de phase.

Les nouveaux enregistrements pour les définitions d'approbation sont fondés sur les approbations existantes qui se trouvaient déjà dans le système. Le processus de mise à niveau place automatiquement les anciennes définitions dans le nouveau fichier. Les mêmes règles d'approbation sont simplement stockées dans un fichier différent.

- Les définitions d'approbation sont basées sur le même nom de phase. Ceci s'applique aux changements et aux tâches.
- Les enregistrements ApprovalDef sont créés pour chaque phase et groupe de messages.
- La mise à niveau met à jour les définitions de phase pour qu'elles reflètent les définitions d'approbation.
- La condition d'approbation (*CS*) est remplacée par *Approbation du commanditaire de changement* dans chaque enregistrement CNS de changement.

Le journal des approbations se trouve désormais dans le fichier **Approvallog**. Dans les versions précédentes, les journaux n'étaient pas stockés.

### Pour accéder aux approbations :

- 1 Accédez à Gestion des changements.
- 2 Allez à l'onglet Maintenance.
- 3 Sélectionnez l'option Approbations.

L'option Approbations a été ajoutée à ServiceCenter 5.0.

### Phases

ServiceCenter 5.0 a apporté les modifications suivantes aux différentes phases :

- Le tableau Approbations contient maintenant le nom de la phase.
- Les références aux variables *\$filer*, *\$filet* et *\$cm3\** sont remplacées par des variables locales.
- Les champs ne sont plus référencés par le nom de structure (comme *en-tête* ou *intermédiaire*) dans les formats et le contrôle de format.
- Chaque élément du tableau Alertes commence par le préfixe *Change* - ou *Task* -.

### Pour accéder aux définitions de phases :

- 1 Accédez à Gestion des changements.
- 2 Allez à l'onglet Changements.
- 3 Sélectionnez l'option Phases de changement.

### Variables

Dans ServiceCenter 5.0, la mise à niveau du module Gestion des changements a changé en *\$L.file* les références aux variables suivantes : *\$filer*, *\$filet* et *\$cm3\**.

### Écrans d'affichage

Il vous faudra peut-être mettre à jour manuellement les écrans d'affichage de Gestion des changements qui ont été personnalisés.

Pour obtenir des détails sur l'application Affichage, consultez le *System Tailoring Guide* de ServiceCenter.

### Changements/tâches

L'ID unique (champ numérique) est converti en chaîne de caractères. Ce changement permet d'ajouter des préfixes et des suffixes à l'ID.

Les alertes sont planifiées et tous les enregistrements Approbation et ApprovalLog applicables sont créés.

### Profils

ServiceCenter 5.0 a ajouté deux champs de catégorie par défaut : *Catégorie de changement par défaut* et *Catégorie de tâche par défaut*. Suivant son fichier d'origine, l'ancienne *Catégorie par défaut* est enregistrée dans l'un ou l'autre de ces champs.

### Modifications dans Gestion des incidents

Les enregistrements suivants sont mis à jour dans Gestion des incidents :

- Enregistrements de catégorie
- Groupes d'affectation

ServiceCenter 5.0 a apporté les mises à niveau suivantes dans le module Gestion des incidents :

- Le fichier probsummary est affiché et mis à jour en lieu et place du fichier problem.
- La mise à niveau examine automatiquement le fichier problem et ajoute les champs nécessaires au fichier probsummary.
- La mise à niveau met à jour l'enregistrement de lien build.problem.summary avec ces champs.

Il est conseillé de vérifier vos dictionnaires de base de données pour vous assurer que les champs ont été mis à jour.

De plus, la dépendance envers des noms de structure (comme *en-tête* et *intermédiaire*) n'est plus requise par les enregistrements de formats et de contrôle du format.

Aucune étape manuelle n'est exigée par cette portion de la mise à niveau.

### Modifications dans Gestion des demandes

Remarque : Si vous effectuez la mise à niveau à partir de ServiceCenter 4, vous pouvez ignorer cette section relative au module Gestion des demandes. Si vous effectuez la mise à niveau à partir d'une version antérieure à ServiceCenter 4, poursuivez avec cette section.

ServiceCenter 4.0 a apporté des améliorations visant à rationaliser la configuration et l'administration du module Gestion des demandes. La plupart des changements sont appliqués en arrière-plan pendant le processus de mise à niveau et ne nécessitent aucune intervention pour être mis en œuvre. La fonction magasin a également été ajoutée pour les catalogues.

Remarque : Le catalogue, les alertes, les approbations, les phases et les catégories sont mis à jour par la mise à niveau. Cependant, l'utilisation de ces fonctions n'a pas changé. Les seuls endroits de la Gestion des demandes où vous pourrez avoir besoin de faire des modifications manuelles sont les écrans d'affichage et les options d'affichage qui ont été personnalisés pour votre système. Cette section fournit une présentation générale des mises à jour de la Gestion des demandes et indique quels changements, le cas échéant, sont visibles par l'utilisateur final.

Pour obtenir des détails sur l'utilisation du module Gestion des demandes, reportez-vous au *Manuel de l'utilisateur* de ServiceCenter.

### Fichiers de support des catalogues et des modèles

A compter de la version 4.0 de ServiceCenter, les composants d'une pièce sont affichés. Dans les versions antérieures de ServiceCenter, seuls les périphériques parent d'une pièce étaient répertoriés dans les enregistrements de définitions de composant du module Gestion des demandes et dans les enregistrements de modèles. Désormais, la liste inclut tous les composants associés à une pièce.

### Pour accéder aux enregistrements de catalogues et de modèles :

- 1 Accédez à Gestion des demandes.
- 2 Allez à l'onglet Maintenance.
- 3 Sélectionnez l'option Fichiers de support.
- 4 Allez à l'onglet **Catalogue**.
- 5 Sélectionnez l'option Catalogue ou l'option Modèle.
- 6 Accédez à un enregistrement
  - Sous Catalogue, les composants sont répertoriés sous l'onglet Composants et les Dépendances sous l'onglet Dépendances.
  - Sous Modèle, allez à l'onglet Informations de catalogue. Vous y trouverez les onglets Composants et Dépendances.

Le catalogue fonctionne de la même manière que sous ServiceCenter 3, mais sa présentation contient désormais plus d'informations.

L'utilitaire de mise à niveau vérifie le parent, le niveau et la séquence d'un composant lorsqu'il affiche un enregistrement.

Les composants sont regroupés. Dans le champ Groupe de l'onglet Composant, le nom du groupe auquel la pièce est liée s'affiche selon le format niveau.séquence. Par exemple, le nom de groupe 2.1 définit la première pièce du second groupe. L'onglet Dépendances forme un ordre de groupage, en créant des dépendances suivant la configuration des groupes et en définissant les types de dépendance.

### Magasins

Sous ServiceCenter 4, des magasins ont été créés pour stocker chaque pièce du catalogue dans un magasin distinct. Des magasins sont créés pour chaque emplacement répertorié dans ServiceCenter.

L'installation de ServiceCenter 4 ou la mise à niveau de ServiceCenter (pour les systèmes antérieurs à SC4) crée un magasin pour chaque emplacement. Plusieurs emplacements peuvent être manuellement associés à un même magasin. Consultez la section *Création de magasins pour plusieurs emplacements (systèmes antérieurs à SC4 uniquement)*, page 90

### Alertes

ServiceCenter 4.0 a déplacé deux fichiers d'alertes dans de nouveaux fichiers. Ces fichiers d'alertes fonctionnent de la même manière que dans les versions précédentes ; ils se trouvent simplement dans des fichiers différents. Les définitions se trouvent dans le fichier AlertDef. Dans les versions précédentes, ces définitions se trouvaient dans le fichier ocmalertpool.

Le journal des alertes se trouve dans le fichier Alertlog. Dans les versions précédentes, les journaux se trouvaient dans le fichier ocmalertlog.

### Pour accéder aux fichiers d'alertes :

- 1 Accédez à Gestion des demandes.
- 2 Allez à l'onglet Maintenance.
- 3 Sélectionnez l'option Fichiers de support.
- 4 Allez à l'onglet Support.
- 5 Sous la structure Alertes, sélectionnez l'option Définitions ou Journaux des alertes.

Une option Alertes actuelles est également incluse.

### Approbations

ServiceCenter 4 a déplacé deux fichiers d'approbations dans de nouveaux fichiers.

Les définitions se trouvent maintenant dans le fichier ApprovalDef. Dans les versions précédentes, les définitions se trouvaient dans le fichier ocmapprpool.

Les nouveaux enregistrements pour les définitions d'approbation sont fondés sur les approbations existantes qui se trouvaient déjà dans le système. Le processus de mise à niveau place automatiquement les anciennes définitions dans le nouveau fichier. Les mêmes règles d'approbation sont simplement stockées dans un fichier différent.

- Les définitions d'approbation sont basées sur le même nom de phase. Ceci s'applique aux devis, aux articles et aux commandes.
- Des définitions sont créées pour tous les articles du catalogue qui nécessitent des approbations spécifiques.
- La mise à niveau met à jour les définitions de phase et de catalogue pour qu'elles reflètent les définitions d'approbation.

Le journal des approbations se trouve désormais dans le fichier Approvallog. Dans les versions précédentes, les journaux se trouvaient dans le fichier ocmapprlog.

### Pour accéder aux fichiers d'alertes :

- 1 Accédez à Gestion des demandes.
- 2 Allez à l'onglet Maintenance.
- 3 Sélectionnez l'option Fichiers de support.
- 4 Allez à l'onglet Support.
- 5 Sous la structure Approbations, sélectionnez l'option Définitions ou Journaux des approbations.

L'option Approbations actuelles a également été ajoutée à ServiceCenter 4.

### Devis

Un nouveau champ a été ajouté à l'enregistrement de catégorie des devis. Les sélections multiples vous permettent de sélectionner plusieurs composants avant d'ouvrir une demande. Si vous préférez empêcher les utilisateurs de sélectionner plusieurs composants, entrez false dans le champ.

### Phases - Devis et commandes

ServiceCenter 4 autorise désormais une définition plus précise des phases.

À compter de la version 4 de ServiceCenter, les phases de devis et de commandes peuvent être définies pour permettre l'utilisation d'approbations d'articles et de modèles. Le champ Utiliser les approbations d'articles/modèles se trouve sous Contrôles d'approbation sous les onglets Approbations pour les phases devis et commande. Définissez le champ à la valeur false si vous ne voulez pas que la phase ait des approbations d'articles ou de modèles.

L'onglet Scripts/Vues des phases de devis comprend aussi deux options d'ouverture pour l'exécution de scripts.

- Ouverture pré-catalogue exécute le script sélectionné *avant* qu'un article soit sélectionné dans le catalogue.
- Ouverture post-catalogue exécute le script sélectionné *après* qu'un article ait été sélectionné dans le catalogue.

### Variables

Dans ServiceCenter 4, la mise à niveau du module Gestion des demandes a changé en *\$L.file* les références aux variables suivantes : *\$fileq*, *\$fileo* et *\$filel*.

### Écrans d'affichage

Il vous faudra peut-être mettre à jour manuellement les écrans d'affichage qui ont été personnalisés. La nomenclature de ces écrans a changé avec la version 4 de ServiceCenter. Le préfixe *ocm* a été remplacé par *rm*. Par exemple, *ocm.main.display* devient *rm.main.display* dans ServiceCenter 4.

Toutes les options d'affichage ajoutées aux écrans *ocm* dans des versions précédentes doivent être manuellement vérifiées dans les écrans *rm* semblables. Si ces options n'ont pas été transférées dans le nouvel écran, vous devrez les déplacer manuellement.

Pour obtenir des détails sur l'application Affichage, consultez le *System Tailoring Guide* de ServiceCenter.

# Mise à jour des champs du dictionnaire de base de données pour Gestion des demandes

Une clé du dictionnaire de base de données doit être manuellement mise à jour pour la Gestion des demandes. Une clé de l'enregistrement **ocml** doit être modifiée.

Pour obtenir des détails sur l'utilisation du dictionnaire de base de données, consultez le *System Tailoring Guide* de ServiceCenter.

### Pour mettre à jour une clé :

1 Cliquez sur le bouton Dictionnaire de base de données de l'onglet Boîte à outils du menu de l'écran initial de ServiceCenter, ou tapez dbdict sur une ligne de commande et appuyez sur Entrée.

Le formulaire d'invite du dictionnaire de base de données s'affiche.

- 2 Tapez ocml dans le champ Nom du fichier pour rechercher tous les dictionnaires de base de données commençant par ocml.
- 3 Cliquez sur Rechercher ou appuyez sur Entrée.

Les enregistrements ocml s'affichent. Reportez-vous à la Figure 5-20, page 139.

| ServiceCenter - [Dbdict]<br>Eichier Édition Affichage Format Oj                                                                                                    | gtions Options de liste Eenêtre Ai   | ide           |         |            |                                                                                                    | _ 0          |
|----------------------------------------------------------------------------------------------------|--------------------------------------|---------------|---------|------------|----------------------------------------------------------------------------------------------------|--------------|
| S HB HB, ? © C, 为 ►]                                                                                                    | validity<br>icédent ≫ Suivant 11 Sun | nimer 🗋 Noi   | iveau 📿 | 0 Modifier |                                                                                                    |              |
| Jon du fichier :                                                                                                    | ouran (1 out                         | pinioi _] Hoi | En      | registrem  | ant racina fei "1 alore eur SAL) :                                                                              | 50404637     |
| Ande de la casse : Bespect de la                                                                                                    | a casse (min /mai )                  |               |         | rogiotioni |                                                                                                    | 00101001     |
| Nom du champ                                                                                                    | Tupe                                 | Index         | Niveau  | <b></b>    | Clés No/Pools de fichiers                                                                                       |              |
| descriptor                                                                                                    | Structure                            | 1             | 0       |            | Nule & doublas                                                                                                  | 1            |
| number                                                                                                    | Caractère                            | 1             | 1       |            |                                                                                                    | - E          |
| number.attach                                                                                                    | Caractère                            | 1             | 1       |            | parenciquote                                                                                                    | 릠            |
| Dade                                                                                                    | Nombre                               | 2             | 1       |            | open                                                                                                    | Ľ            |
| phase num                                                                                                    | Nombre                               | 3             | 1       |            | The second second second second second second second second second second second second second second second se | -            |
| phase desc                                                                                                    | Caractère                            | 4             | 1       |            | Nuls & doubles                                                                                                  | _            |
| calegory                                                                                                    | Caractère                            | 5             | 1       |            | parent.order                                                                                                    | 브            |
| current phase                                                                                                    | Caractère                            | 6             | 1       |            | open                                                                                                    | <u> </u>     |
| status                                                                                                    | Caractère                            | 7             | 1       |            |                                                                                                    |              |
| narent quote                                                                                                    | Caractère                            | 8             | 1       |            | Nuls & doubles                                                                                                  | ]            |
| parent order                                                                                                    | Caractère                            | 9             | 1       |            | model                                                                                                    | <u> </u>     |
| parent line item                                                                                                    | Caractère                            | 10            | 1       |            | model.ext                                                                                                    | <u>.</u>     |
| gen ord li                                                                                                    | Caractère                            | 11            | 1       |            |                                                                                                    |              |
| project id                                                                                                    | Caractère                            | 12            | 1       |            | Nuls & doubles                                                                                                  |              |
| alert                                                                                                    | Lonique                              | 13            | 1       |            | avail.to.order                                                                                                  | - FI         |
| alert names                                                                                                    | Matrice                              | 14            | 1       |            | reorder.type                                                                                                    |              |
| alert names                                                                                                    | Caractère                            | 1             | 2       |            |                                                                                                    | <b>_</b> _   |
| orig operator                                                                                                    | Caractère                            | 15            | 1       |            | Nule & doublas                                                                                                  |              |
| last operator                                                                                                    | Caractère                            | 16            | 1       | _          | den ord i                                                                                                    | - <b>-</b> - |
| trans tune                                                                                                    | Caractère                            | 17            | 1       |            | gon.ord.il                                                                                                    |              |
| onen                                                                                                    | Lonique                              | 18            | 1       |            | rarger.uare                                                                                                    | <u> </u>     |
| avail to order                                                                                                    | Logique                              | 19            | 1       |            |                                                                                                    |              |
| huminer area                                                                                                    | Caractère                            | 20            | 1       |            |                                                                                                    |              |
| receiving priority                                                                                                    | Nambra                               | 20            | 1       |            |                                                                                                    |              |
| track receiving                                                                                                    | Logique                              | 27            | 1       | _          |                                                                                                    |              |
| additional sector and a sector and a sector a | rogidae                              |               |         | <u> </u>   |                                                                                                    |              |
|                                                                                                    |                                      |               |         |            |                                                                                                    |              |

Figure 5-20: Enregistrement OCML

- 4 Sélectionnez l'enregistrement ocml dans la liste QBE.
- 5 Repérez la clé qui commence par le champ avail.to.order.
- 6 Placez le curseur sur le type de clé *Nulls&Duplicates* au-dessus du champ de clé avail.to.order.
- 7 Cliquez sur Modifier.
- 8 Dans la liste des champs, vérifiez que seuls les champs suivants sont inclus :

| avail.to.order, | reorder.type     |
|-----------------|------------------|
| open            | quantity.balance |
| target.order    |                  |

- 9 Supprimez tous les autres noms de champ.
- **10** Cliquez sur le bouton OK (bouton de vérification) pour enregistrer les changements.
- 11 Cliquez sur OK dans l'enregistrement du Dictionnaire de base de données.
- 12 L'invite suivante s'affiche : Vous vous apprêtez à régénérer votre fichier. Voulez-vous continuer ?
  - Cliquez sur OK pour exécuter la régénération.
  - Cliquez sur le bouton Planifier pour fixer une autre date ou heure pour exécuter la régénération.
- 13 Cliquez sur OK.

Une fois la régénération terminée, vous êtes ramené à l'invite du dictionnaire de base de données. Un message s'affiche dans la barre d'état, vous informant que la régénération est terminée.

Si la régénération ne s'est pas déroulée jusqu'au bout, contactez l'assistance clientèle de Peregrine.

# **6** Création d'une mise à niveau personnalisée

Cette section décrit la création d'une mise à niveau personnalisée et son application à votre système de *production*.

Si vous avez suivi toutes les étapes jusqu'ici, vous avez déjà exécuté la mise à niveau SC et la résolution de conflits sur votre système de *développement*. Vous avez également testé ce système afin de vous assurer de son bon fonctionnement global. Vous êtes à présent prêt à créer la mise à niveau personnalisée qui sera utilisée pour mettre à niveau votre système de *développement*.

Ce chapitre comprend les sections suivantes :

- Préparatifs de création de la mise à niveau personnalisée page 142 décrit comment allouer de l'espace disque et énumère les fichiers de mise à niveau, avec leurs tailles respectives, pour Windows, OS/390 et Unix.
- Création de la mise à niveau personnalisée page 145 décrit comment créer la mise à niveau personnalisée et vous indique les fichiers supplémentaires qui doivent être copiés sur votre système.
- *Test de votre mise à niveau personnalisée* page 152 explique comment tester la mise à niveau personnalisée.
- Mise à niveau de votre système de production page 153 traite de la formation des utilisateurs et du mode d'application de la mise à niveau personnalisée à votre système de *production*.
- Purge des fichiers de mise à niveau page 155 explique comment purger les fichiers de mise à niveau sur votre système de développement.

### Préparatifs de création de la mise à niveau personnalisée

### Allocation de l'espace disque

La mise à niveau SC exporte automatiquement la nouvelle mise à niveau. Cependant, vous devez avoir prévu un emplacement qui soit prêt à accueillir la mise à niveau. Votre disque dur doit avoir suffisamment d'espace disque disponible afin de créer la mise à niveau sur le serveur. Lorsque vous estimez le volume d'espace disque à allouer à la mise à niveau, tenez compte de l'ampleur de la personnalisation que votre système a subie.

Utilisez une des formules suivantes pour calculer le volume d'espace disque que vous aurez besoin d'allouer au fichier upgrade.dta :

Pour le système tel qu'il est livré :

10 Ko par application + 2 Ko par formulaire (format) + 40 Mo

ServiceCenter contient 2 000 applications qui utilisent 20 Mo d'espace disque. Les quelques 27 000 formulaires représentent 45 Mo de plus.

Cette formule devrait être adaptée, à moins que votre système ne contienne des formulaires et/ou des applications volumineux et complexes, ou que vous n'ayez fait des ajouts importants aux fichiers répertoriés dans l'enregistrement de correctif (par exemple, formatctrl, knowledge, menu ou link)). Si c'est le cas, utilisez l'option pour les systèmes personnalisés.

- Pour les systèmes personnalisés :
  - 150 Mo d'espace disque libre pour une personnalisation modérée.
  - 200 Mo d'espace disque libre pour une personnalisation importante.

### Allocation de l'espace disque dans un système OS/390

La mise à niveau SC tente d'allouer automatiquement de l'espace à la nouvelle mise à niveau en utilisant l'enregistrement Database Create/MVS config dans votre système de fichiers. La plupart de ces enregistrements de configuration n'allouent pas suffisamment d'espace pour tous les fichiers de la mise à niveau SC. Peregrine Systems vous recommande d'utiliser le travail upgalloc fourni dans la bibliothèque cntl pour allouer automatiquement les jeux de données au processus de mise à niveau. Quand le jeu de données **cnt**l est déchargé de la cartouche de mise à niveau ServiceCenter pour OS/390, le membre PDS **upgalloc** doit être modifié et exécuté afin d'allouer de l'espace à tous les fichiers de la mise à niveau SC.

Effectuez les modifications suivantes dans le JCL :

- 1 Modifiez **PREFIX** pour qu'il corresponde au qualificateur de haut niveau du jeu de données pour votre processus de mise à niveau.
- 2 Modifiez DVOLSER pour qu'il corresponde à l'emplacement DASD désiré auquel seront alloués vos jeux de données de mise à niveau.

```
11
      REGION=4096K
//**;
                     ******
**
//*
//* CECI EST LE JCL REQUIS POUR ALLOUER LES JEUX DE DONNÉES POUR LE
//* PROCESSUS DE MISE À NIVEAU.
//*
//* AVANT D'EXÉCUTER CE TRAVAIL, VOUS DEVEZ :
//* 1) MODIFIER LA FICHE DE TRAVAIL POUR RÉPONDRE AUX
//*
      SPÉCIFICATIONS DE VOS SITES
//* 2) MODIFIER LA VARIABLE PREFIX DANS L'INSTRUCTION DU
//*
    PROCESSUS POUR SPÉCIFIER LE BON QUALIFICATEUR DE
     HAUT NIVEAU (NOTE1)
//*
//* 3) MODIFIER LA VARIABLE APPLLEV DANS L'INSTRUCTION DU
//*
     PROCESSUS POUR SPÉCIFIER LE NIVEAU D'APPLICATION
//*
     CORRECT (NOTE2)
//* 4) MODIFIER LA VARIABLE DVOLSER DANS L'INSTRUCTION DU
//*
       PROCESSUS POUR SPÉCIFIER LE VOLSER DU DISQUE CIBLE (NOTE3)
//*
//*
//ALLOC PROC PREFIX='XXXX',<===NOTE1</pre>
         APPLLEV=A9802,<===NOTE2
11
11
           DVOLSER=XXXXXX<===NOTE3
//*
//*
```

Si vous prévoyez d'utiliser la journalisation externe, vous devez aussi pré-allouer upgrade.log et process.log. Il vous faut un minimum de deux (2) Mo pour process.log et de dix (10) Mo pour upgrade.log.

Si vous décidez de consigner les messages dans un journal en interne, assurez-vous qu'il y a suffisamment d'espace dans les fichiers scdb.db1 et scdb.asc. Peregrine Systems vous recommande d'augmenter la capacité de ces fichiers de 10 Mo et de 2 Mo, respectivement.

### Fichiers de mise à niveau pour Windows, Unix et OS/390

Consultez la liste suivante des noms de fichiers et de leur taille approximative :

| Fichier         | Taille |
|-----------------|--------|
| detail.log      | 2 Mo   |
| preupg.bin      | 200 Ko |
| sql.upgrade.unl | 100 Ko |
| transfer.bin    | 2,5 Mo |
| upgdbdct.dta    | 500 Ko |
| upgdisp1.dta    | 5 Ko   |
| upgdisp2.dta    | 500 Ko |
| upglang.unl     | 300 Ko |
| upgnew.dta      | 5 Ko   |
| upgrade.dta     | 100 Mo |
| upgrade.inf     | 20 Mo  |
| upgrade.log     | 3 Mo   |
| upgrade.mak     | 10 Ko  |
| upgrade.str     | 1 Mo   |
| upgrade.ver     | 1 Ko   |

Pour les directives à suivre en matière d'allocation minimum requise, consultez les estimations des tailles de fichiers ci-dessus, puis augmentez ces allocations comme suit :

### Degré de personnalisation Hausse de l'allocation

| Systèmes à faible<br>personnalisation | Augmentez les allocations pour les fichiers<br>upgrade.dta, upgrade.str et upgrade.inf de 25 %.             |
|---------------------------------------|----------------------------------------------------------------------------------------------------|
| Systèmes à personnalisation moyenne   | Augmentez les allocations pour les fichiers<br>upgrade.dta, upgrade.str et upgrade.inf de 50 %.             |
| Systèmes à forte<br>personnalisation  | Augmentez les allocations pour les fichiers<br>upgrade.dta, upgrade.str et upgrade.inf d'au<br>moins 100 %. |
À titre de précaution, désignez une allocation mémoire secondaire suffisante pour vos fichiers, d'une taille au moins égale à 50 % de votre allocation principale. Cette allocation permet une croissance de l'espace disque si cela s'avère nécessaire.

**Remarque :** Après avoir *réussi* la mise à niveau de votre système de *production*, vous pouvez supprimer les fichiers ci-dessus.

# Modification de l'UID

Assurez-vous que l'ID utilisateur qui servira à l'exécution de ServiceCenter dispose bien d'un accès en lecture et en écriture au répertoire de destination prévu.

# Création de la mise à niveau personnalisée

Cette section explique comment créer une mise à niveau personnalisée pour votre système. Elle fournit également des informations sur les fichiers supplémentaires nécessaires et sur la manière de purger les fichiers de mise à niveau de votre système une fois le processus terminé.

#### Comment créer la mise à niveau personnalisée

Utilisez l'utilitaire Upgrade Builder de ServiceCenter pour créer une mise à niveau personnalisée.

#### Pour créer la mise à niveau personnalisée :

- 1 Si vous êtes déconnecté, connectez-vous à votre système de *développement* à l'aide d'un client express.
- 2 Si ce n'est pas encore fait, créez un répertoire pour les fichiers de la mise à jour personnalisée. (Nommez-le *CustomUpgrade*.)

Lorsque vous créez une mise à niveau personnalisée, celle-ci n'efface pas les fichiers existants dans le répertoire de destination, mais vient s'y ajouter.

- **3** Accordez à ServiceCenter les droits nécessaires pour créer des fichiers et pour écrire dans les fichiers présents dans le répertoire de destination.
- 4 Ouvrez le menu Mise à niveau :
  - En mode GUI, tapez SC51upgrade sur une ligne de commande.
  - En mode texte, tapez SC51upgradetext.

5 Appuyez sur Entrée.

Le menu de mise à niveau s'affiche.

| ServiceCenter - [FALCON]         Eichier Édition Affichage Format Options de         Image: ServiceConter - [FALCON]         Image: ServiceConter - [FALCON]         Image: ServiceConter - [FALCON | e liste Eenêtre Ajde                                                                                        |
|----------------------------------------------------------------------------------------------------|----------------------------------------------------------------------------------------------------|
| ServiceCenter®<br>Mise à niveau d'application   Raccourcis                                                                                                    |                                                                                                    |
| Sous-programmes de mise à niveau SERVICE PACK Exécuter sous-progr. de purge de mise à niveau Effacer mise à jour de l'état du SYSPUB                                                                                                    | Éditeur RAD         Ápplication d'essai         Application d'impression         Application de comparaison |
| Outils SOL<br>Menu de comparaison SQL                                                                                                    | Autres outils                                                                                               |
| Prêt                                                                                                    | insérer [S]                                                                                                 |

Figure 6-1: Menu de la mise à niveau SC

6 Cliquez sur le bouton SERVICE PACK en mode GUI ou sélectionnez Console Service Pack (ou appuyez sur F6) en mode texte. La console de l'utilitaire de mise à niveau ServiceCenter s'affiche.

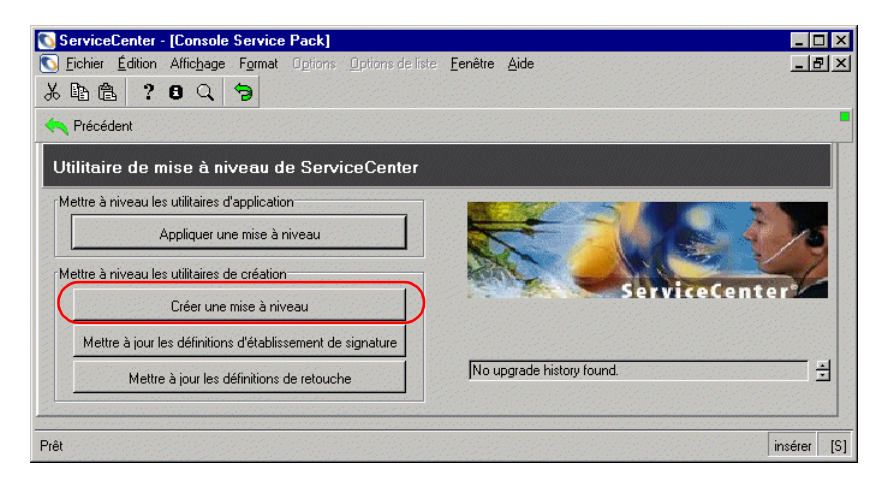

#### Figure 6-2: Console de mise à niveau

7 Cliquez sur le bouton **Créer une mise à niveau** ou appuyez sur F4 en mode texte.

L'utilitaire Upgrade Builder de Peregrine est lancé.

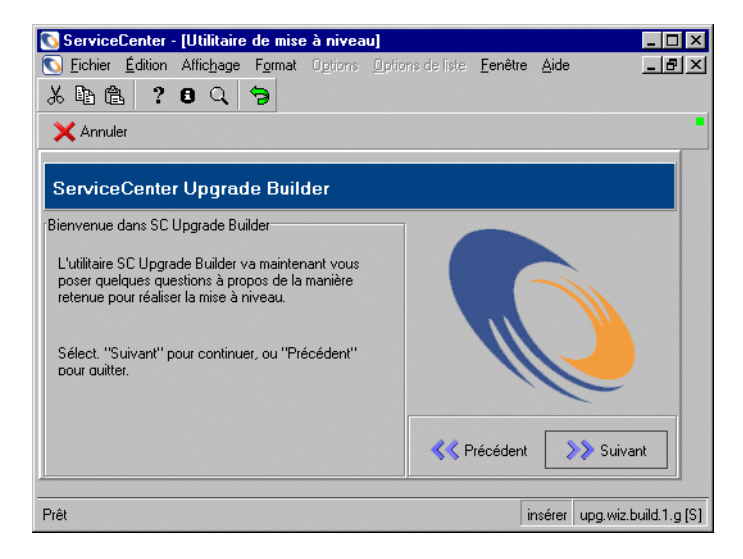

Figure 6-3: Utilitaire Upgrade Builder de Peregrine

8 Cliquez sur Suivant.

Le système vous demande de préciser le nom de la version.

| 💽 ServiceCenter - [Utilitaire de mise à niveau]                   |                                |
|-------------------------------------------------------------------|--------------------------------|
| S Fichier Édition Affichage Format Options Optic                  | ns de liste Fenêtre Aide 💶 🗗 🗙 |
| 光卧危 ? 8 Q 🦻                                                       |                                |
| 🗙 Annuler                                                         | -                              |
| -                                                                 |                                |
| ServiceCenter Upgrade Builder                                     |                                |
|                                                                   |                                |
| Quel est le nom de cette version 2 (nar ex. : SC5)                |                                |
| quelescie nom de cette version : (par ex 303)                     |                                |
|                                                                   |                                |
|                                                                   |                                |
|                                                                   |                                |
|                                                                   |                                |
|                                                                   |                                |
| Select. "Sulvant" pour continuer, ou "Precedent"<br>pour auitter. | < Précédent 🛛 🔊 Suivant        |
| J                                                                 |                                |
| Prêt                                                              | insérer upg.wiz.build.2.g [S]  |

#### Figure 6-4: Nom de la version

- 9 Choisissez un nom qui décrit le niveau de votre version actuelle. Par exemple,
   <masociété> NOUVEAU est approprié, comme Peregrine NOUVEAU.
- 10 Entrez ce nom dans le champ intitulé Quel est le nom de cette version ?
- 11 Cliquez sur Suivant.

Le système vous demande d'indiquer l'emplacement où seront exportés les fichiers de mise à niveau.

| 💽 ServiceCenter - [Utilitaire de mise à niveau]                                                    |                                 |
|----------------------------------------------------------------------------------------------------|---------------------------------|
| S Fichier Édition Affichage Format Options Optio                                                   | ns de liste Fenêtre Aide 💶 🗗 🗙  |
| x 🖻 😩 ? 8 🔍 🐤                                                                                      |                                 |
| 🗙 Annuler                                                                                          | •                               |
| ServiceCenter Upgrade Builder                                                                      |                                 |
| Où voulez-vous exporter les fichiers de mise à niveau<br>? (par ex. c:\upgrade\)<br>c:\sc5upgrade\ |                                 |
| N'oubliez pas de spécifier le chemin complet, y<br>compris le caractère séparateur final.          |                                 |
| Sélect. "Suivant" pour continuer, ou "Précédent"<br>pour auitter.                                  | < Précédent 🛛 📎 Suivant         |
|                                                                                                    |                                 |
| Fret                                                                                               | inserer   upg.wiz.build.3.g [S] |

Figure 6-5: Indication d'un chemin

Avertissement :Ne placez pas les fichiers de la mise à niveau personnalisée dans le même répertoire que l'utilitaire de mise à niveau SC.

12 Dans le champ intitulé Où voulez-vous exporter les fichiers de mise à niveau ?, entrez le chemin complet d'accès à un répertoire où la mise à niveau SC pourra créer ses fichiers d'exportation et dont elle pourra les extraire (reportez-vous à l'étape 2, page 145).

Ce chemin doit contenir un qualificateur de répertoire final :

- Unix -- barre oblique : /
- Windows -- barre oblique inverse : \
- Les utilisateurs de OS/390 doivent entrer le qualificateur de haut niveau (.) utilisé lors de l'allocation du jeu de données décrit ci-dessus (par exemple, <.UPGRADE.>).

**Remarque :** Le répertoire doit exister, car ServiceCenter n'en créera aucun.

13 Notez par écrit le chemin que vous avez établi pour les fichiers d'exportation. Cliquez sur Suivant.

Une invite vous propose des options de création pour élaborer la mise à niveau.

| 💽 ServiceCenter - [Utilitaire de mise à niveau]                                      |                                   |
|--------------------------------------------------------------------------------------|-----------------------------------|
| S Eichier Édition Affichage Format Options Option                                    | ns de liste 🛛 Eenêtre 🛆 ide 📃 🗗 🗙 |
| ※ 14 信 ? 8 🤇 ラ                                                                       |                                   |
| 🗙 Annuler                                                                            | -                                 |
| ServiceCenter Upgrade Builder                                                        |                                   |
| Quel fichier correctif doit être utilisé pour mettre à<br>niveau la version ?<br>SC5 |                                   |
| Sélect. "Suivant" pour continuer, ou "Précédent"<br>pour auitter.                    | 🔇 Précédent 🛛 📎 Suivant           |
| Prêt                                                                                 | insérer upg.wiz.build.4.g [S]     |

Figure 6-6: Sélectionnez un fichier de retouche

14 Sélectionnez un fichier de retouche dans la liste déroulante.

Sachant qu'il s'agit de la mise à niveau de ServiceCenter 5.1, sélectionnez SC51.

**15** Cliquez sur Suivant.

Vous êtes alors invité à sélectionner l'étape suivante du processus.

- 16 Dans la structure intitulée Prendre quelle mesure ? :
  - Sélectionnez Création complète de la mise à niveau en mode GUI.
  - En mode texte, tapez la commande tout.
  - Remarque : Les quatre autres options correspondent aux actions spécifiques qui ont lieu lors de la création de la mise à niveau. Bien qu'il soit possible d'exécuter ces étapes une par une dans l'ordre, il est plus simple d'exécuter la création complète de la mise à niveau à l'aide de la commande tout. Les autres options peuvent être utilisées s'il s'avère nécessaire de collaborer avec l'assistance clientèle de Peregrine Systems pour diagnostiquer un problème spécifique dans la création de la mise à niveau.

17 Cliquez sur Suivant.

Le système vous demande si vous voulez que la journalisation interne soit utilisée.

- 18 Sélectionnez le type de journalisation :
  - Cliquez sur Oui pour activer la journalisation interne.
  - Cliquez sur Non pour désactiver la journalisation interne.
- **19** Cliquez sur Suivant.

L'utilitaire Upgrade Builder de ServiceCenter vous informe qu'il est prêt à créer la mise à niveau.

20 Cliquez sur Suivant.

Le message d'avertissement suivant s'affiche : Ce processus détruira les définitions de mise à niveau existantes conservées dans ce fichier. Poursuivre ?

- Cliquez sur Oui pour continuer. Cela détruit les définitions de mise à niveau actuellement stockées dans le fichier et crée la mise à niveau personnalisée pour ce système.
- Cliquez sur Non pour annuler.

**Remarque :** Ce processus peut prendre entre 30 minutes et plusieurs heures, suivant la vitesse et la charge de votre serveur.

L'utilitaire Upgrade Builder de ServiceCenter surveille le processus de génération de signatures de la création.

**21** Pour contrôler plus étroitement l'état de la mise à niveau, démarrez un client ServiceInfo en suivant les instructions de la section *Contrôle de la progression de la mise à niveau des applications* page 164.

Le temps nécessaire à la création de la mise à niveau personnalisée dépend de la taille de votre système et du degré de personnalisation.

Quand la création des signatures est terminée, le menu principal de l'utilitaire de mise à niveau de ServiceCenter affiche le message suivant : La création des fichiers de transfert pour la mise à jour est terminée.

#### Fichiers supplémentaires nécessaires

Exécutez la procédure suivante une fois que le système a créé la mise à niveau personnalisée :

- Copiez le fichier upglang.unl (provenant de la mise à niveau initiale) dans le nouveau répertoire défini à l'étape 12, page 149.
- **Remarque :** Si votre système d'origine est de la version A9902, vous n'avez pas besoin de copier le fichier upglang.unl, car il ne sera pas utilisé dans la mise à niveau.

# Test de votre mise à niveau personnalisée

Avant de pouvoir appliquer la mise à niveau personnalisée à votre système de *production*, vous devez l'appliquer à un système de *test*. Vous allez répéter les procédures effectuées auparavant au cours du processus de mise à niveau, mais en utilisant cette fois la mise à niveau personnalisée en lieu et place de celle de Peregrine.

#### Pour tester la mise à niveau personnalisée :

- 1 Créez le système de *test* à partir d'une copie d'une sauvegarde inaltérée du système de *production*. Consultez la section *Préparation du système de développement* page 63.
- 2 Appliquez la mise à niveau personnalisée créée à l'étape *Création de la mise à niveau personnalisée* page 145 à votre système de fichiers de production.
- **3** Ce processus est identique à celui suivi pour la mise à niveau de votre système de *développement*. Revenez à l'étape *Mise à niveau de votre système* page 77, puis en suivant les procédures qui y sont décrites, et en utilisant les fichiers de mise à niveau créés lors de l'élaboration de la mise à niveau personnalisée, appliquez cette dernière au système de *test*.

Important : Comme vous avez déjà effectué la résolution des conflits et les autres étapes, cette mise à niveau personnalisée devrait s'appliquer sans incident, à peu d'exceptions près. Dans le cas contraire, une résolution de conflits plus poussée est nécessaire.

Une fois que votre mise à niveau personnalisée fonctionne parfaitement, appliquez-la au système de *production*.

# Mise à niveau de votre système de production

Cette section décrit l'étape finale du processus de mise à niveau : la mise en œuvre de cette dernière sur le système de *production*.

Pour mettre à niveau votre système de *production*, vous devez tenir compte de deux éléments :

- La formation de vos utilisateurs aux nouvelles fonctions.
- L'application de la mise à niveau au système de *production*.

#### Formation de vos utilisateurs aux applications mises à jour

Avant de mettre en œuvre le système mis à niveau dans la production, les utilisateurs doivent être formés aux nouvelles fonctions qu'ils sont susceptibles d'utiliser. Pour en savoir plus sur les nouvelles fonctions, consultez les Notes de mise à jour ServiceCenter. Ces notes de mise à jour énumèrent des nouvelles fonctions et indiquent dans quelle partie de la documentation de ServiceCenter se trouvent leurs descriptions respectives.

## Application de la mise à niveau à votre système de production

La tâche finale du processus de mise à niveau consiste à appliquer la mise à niveau personnalisée que vous venez de créer dans ce chapitre à votre système de production. Ce processus est identique à celui suivi pour la mise à niveau de votre système de *développement*.

**Important :** N'appliquez aucune mise à niveau à votre système de production tant que celle-ci n'a pas été testée de manière approfondie.

Lorsque vous mettez à niveau le système de *production*, vous devez tenir compte des éléments suivants :

- Les utilisateurs n'ont pas accès au système de *production* tant que l'application de la mise à niveau personnalisée n'est pas terminée.
- Assurez-vous que le système de *production* a bien accès aux fichiers de mise à niveau que vous avez créés (ces fichiers doivent se trouver sur le même serveur).
- Si vous transférez les fichiers sur votre système de *production* par l'intermédiaire d'un site FTP, vérifiez que ce dernier est bien configuré pour le mode *binaire*.

#### Pour appliquer la mise à niveau :

- 1 Vérifiez l'espace disque disponible sur le serveur de production.
- 2 Planifier l'arrêt du système de *production*.
- 3 Avertissez les utilisateurs de l'arrêt.
- 4 Arrêter le système de *production*.
- **5** Faites une copie de sauvegarde du système de *production*. Cette étape est une mesure de précaution.
- 6 Si ce n'est déjà fait, mettez à niveau le RTE à l'aide du support d'installation de SC51. Consultez la section *Mise à niveau de l'environnement d'exécution RTE* page 167 pour obtenir des instructions.
- 7 Dans le cas d'une mise à niveau vers une version différente (par exemple, ServiceCenter 4.0 et ServiceCenter 5.0), effectuez une régénération IR sur le nouveau serveur.

**Remarque :** Cette étape est facultative si vous installez différentes mises à niveau de la même version (par exemple, 4.0 et 4.3).

- 8 Redémarrez le serveur. Empêchez les utilisateurs de se reconnecter.
- 9 Connectez-vous en tant qu'administrateur système, sous un client express.
- **10** Appliquez la mise à niveau personnalisée au système de *production* en utilisant les fichiers générés lors de la création de la mise à niveau personnalisée.

Utilisez les procédures décrites dans la section *Mise à niveau de votre système*, page 77

Important : Vous devez réaliser toutes les étapes de mise à niveau, y compris les étapes de préparation, sur votre système de *production*, en utilisant les nouveaux fichiers de mise à niveau créés à partir du système de *développement*.

11 Une fois la mise à niveau appliquée avec succès au système de *production*, informez les utilisateurs de la disponibilité du système.

# Purge des fichiers de mise à niveau

Une fois la mise à niveau personnalisée appliquée à votre système de *production*, vous pouvez supprimer de votre système de *développement* tous les fichiers créés par ce processus et devenus inutiles, en exécutant l'utilitaire de purge. Vous n'avez pas besoin de purger les fichiers si la mise à niveau personnalisée a été créée sur une copie de sauvegarde de votre système de *développement* qui ne sera plus utilisée.

**Remarque :** En cas d'échec de la mise à niveau, ne purgez pas les fichiers de mise à niveau. Si la mise à niveau échoue, il vous suffit de reprendre à l'endroit où vous en étiez.

L'utilitaire *apm.upgrade.purge* peut être ouvert à partir du menu principal de la mise à niveau SC. L'utilitaire de purge est décrit en détail dans la section *Purge des fichiers de mise à niveau* page 155.

Important : Ne procédez pas à la purge des fichiers de mise à niveau tant que la mise à niveau du système de *Production* n'est pas terminée. Il peut s'avérer nécessaire de recréer une mise à niveau personnalisée. Il n'est possible de recréer une mise à niveau personnalisée que si les fichiers de mise à niveau n'ont pas été purgés. Pour exécuter apm.upgrade.purge :

- 1 Accédez au menu de la mise à niveau.
- 2 Cliquez sur le bouton Exécuter sous-progr. de purge de mise à niveau dans le menu principal de la mise à niveau.

| ServiceCenter - [FALCON]<br>Fichier Édition Alfichage Format Options Options de | e liste <u>F</u> enêtre <u>A</u> ide |
|---------------------------------------------------------------------------------|--------------------------------------|
| 사 백 區 7 명 식 경<br>Précédent                                                      | •                                    |
| ServiceCenter®                                                                  | 💼 📰                                  |
| Mise à niveau d'application Raccourcis                                          |                                      |
| Sous-programmes de mise à niveau                                                | Outils RAD                           |
|                                                                                 | Éditeur RAD                          |
| SERVICE PACK                                                                    | Application d'essai                  |
| Exécuter sous-progr. de purge de mise à niveau                                  | Application d'impression             |
| Effacer mise à jour de l'état du SYSPUB                                         | Application de comparaison           |
| Outils SQL                                                                      | Autres outils                        |
| Menu de comparaison SQL                                                         | Magasins                             |
|                                                                                 |                                      |
|                                                                                 |                                      |
|                                                                                 |                                      |
| Prêt                                                                            | insérer [S]                          |

#### Figure 6-7: Menu principal de la mise à niveau

– ou –

Tapez \*aapm.upgrade.purge sur la ligne de commande.

3 Dans le formulaire affiché, sélectionnez :J'ai fini et je veux éliminer complètement les fichiers de mise à niveau.

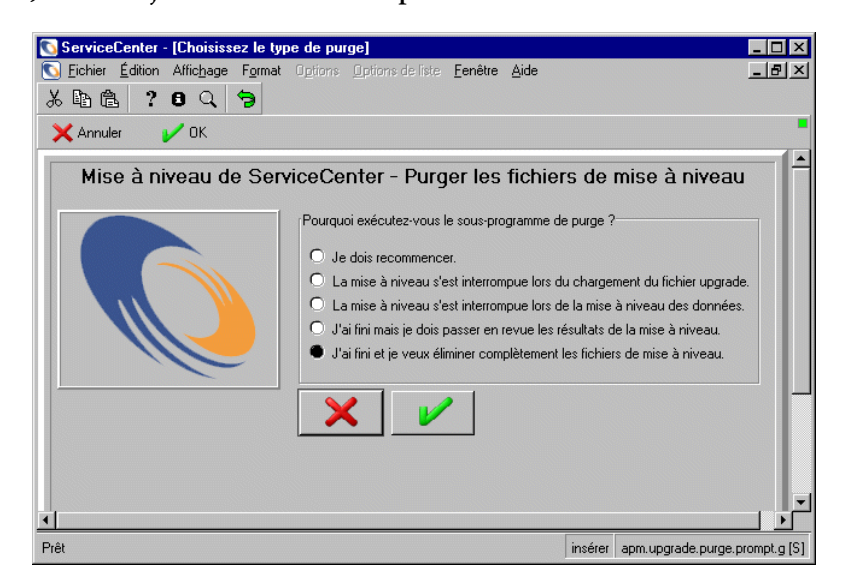

Figure 6-8: Sélection des fichiers de mise à niveau à purger

- 4 Cliquez sur OK.
- 5 Exécutez SCDBUTIL LFMAP, Option 4.

Même si les données de mise à niveau ont été purgées, l'espace disque ne sera pas récupéré tant que vous n'aurez pas exécuté LFMAP, Option 4.

Pour plus d'instructions sur l'exécution de LFMAP, consultez la section P4 File System Utility (SCDBUTIL) du Database Management and Administration Guide.

# A Procédures que vous devez connaître pour exécuter la mise à niveau

Cette annexe répertorie les procédures utilisées au cours de l'exécution de la mise à niveau SC. Ces procédures ne sont pas réalisées tout de suite, mais elles précèdent certaines étapes décrites dans les autres chapitres de ce manuel. Cette annexe décrit les étapes nécessaires au chargement d'un fichier dans ServiceCenter et à l'arrêt des planificateurs ServiceCenter.

Cette annexe comprend les sections suivantes :

- Chargement d'un fichier dans ServiceCenter page 160
- Arrêt des planificateurs ServiceCenter page 161
- Contrôle de la progression de la mise à niveau des applications page 164
- Mise à niveau de l'environnement d'exécution RTE page 167

# Chargement d'un fichier dans ServiceCenter

Les instructions suivantes expliquent comment charger un fichier de déchargement externe ServiceCenter sur votre système.

En exemple, cette procédure utilise le fichier **preupg.bin** qui est inclus dans la mise à niveau. Le fichier **preupg.bin** est chargé ultérieurement au cours du processus de mise à niveau.

**Important :** *Vous ne chargez pas ce fichier dès maintenant.* Ces étapes sont fournies à titre d'illustration uniquement.

Vous pouvez les utiliser pour charger d'autres fichiers, selon les besoins du processus. Il vous suffit de remplacer **preupg.bin** par le nom du fichier à charger.

#### Exemple

#### Pour charger un fichier dans ServiceCenter :

 Connectez-vous à ServiceCenter avec un client express qui a accès au répertoire dans lequel vous avez chargé les fichiers de la mise à niveau SC. Connectez-vous en tant qu'administrateur système.

Si vous avez chargé les fichiers de la mise à niveau SC dans le serveur de ServiceCenter (installation recommandée), l'une des méthodes de connexion suivantes est conseillée :

- Sous OS/390 (MVS), connectez-vous normalement d'un terminal.
- Sous Unix, exécutez scenter ou scenter -G à partir du répertoire de ServiceCenter.
- Sous Windows, établissez une connexion *express* avec votre serveur ServiceCenter à l'aide de la syntaxe suivante :

scenter -express:<*hôte serveur SC>.*<*votre numéro de port express>.* 

- 2 Cliquez sur l'onglet Boîte à outils dans le menu de l'écran initial.
- 3 Cliquez sur le bouton Gestionnaire de base de données ou tapez db sur une ligne de commande et appuyez sur Entrée.
- 4 Sélectionnez Importer/Charger dans le menu Options ou appuyez sur F8 en mode texte.

L'Utilitaire de chargement/importation des fichiers s'ouvre.

- **5** Tapez le chemin complet d'accès à l'utilitaire de mise à niveau SC, suivi du nom de fichier.
  - Mode GUI Tapez le chemin dans le champ Nom du fichier. Par exemple, si vous avez copié les fichiers de mise à niveau SC dans un répertoire \tmp, le chemin sera par exemple c:\tmp\upgrade\preupg.bin.
  - Mode texte Tapez le chemin dans le champ **Nom de fichier externe**.
  - Mode OS/390 (MVS) Utilisez votre qualificateur au lieu du chemin (par exemple, si la mise à niveau SC est chargée dans USR, vous entrez alors USR.PREUPG.BIN).
  - Mode Unix si vous avez chargé la bande de la mise à niveau SC dans le répertoire /tmp/upgrade, tapez /tmp/upgrade/preupg.bin.
- Charger FG 6 Cliquez sur le bouton Charger FG (ou appuyez sur F1) pour commencer à charger le fichier.

Suivant la vitesse de votre serveur, l'activité en cours et la vitesse de votre sous-système de disque, ce chargement peut prendre entre une et cinq minutes. Une fois cette opération terminée, le système retourne au formulaire Gestionnaire de base de données principal.

# Arrêt des planificateurs ServiceCenter

L'une des étapes préliminaires de l'exécution du processus de mise à niveau consiste à arrêter les planificateurs ServiceCenter.

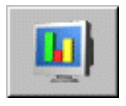

#### Pour arrêter les planificateurs ServiceCenter ServiceCenter :

- 1 Cliquez sur le bouton État du système dans le menu de l'écran initial.
- 2 Entrez la lettre k dans la colonne **Commande** sur chaque ligne dont l'ID de périphérique est *SYSTEM*.

Par exemple, agent et alerte ont l'ID de périphérique SYSTEM.

Remarque : Vous n'avez pas besoin d'éliminer le processus de l'auditeur de messagerie ni la session client, respectivement identifiés dans la figure par CLIENT-12680 et Falcon. Si vous éliminez le processus de l'auditeur de messagerie, vous devez arrêter et redémarrer le serveur pour pouvoir vous reconnecter une fois que vous aurez exécuté la mise à niveau.

| erviceCenter - [ ** sélectionnez<br>Fichier Édition Affichage Format | une option **]<br>Options Option | s de liste <b>Fenêtre</b> / | Aide      |                     |                      |                      |
|----------------------------------------------------------------------|----------------------------------|-----------------------------|-----------|---------------------|----------------------|----------------------|
|                                                                      |                                  |                             |           |                     |                      |                      |
|                                                                      |                                  |                             |           |                     |                      |                      |
| Precedent                                                            |                                  |                             |           |                     |                      |                      |
| TOTA                                                                 | AL D'UTILISATEUR                 | RS : 3 - utilisez Rafraî    | chir affi | chage pour rafraîch | nir les statistiques |                      |
|                                                                      |                                  | 1                           |           |                     |                      |                      |
|                                                                      | Commande                         | Nom de l'utilisateur        | DIP       | ID du périphériqu   | Heure de connexion   | Période d'inactivité |
| Rafraîchir l'affichage                                               |                                  | CLIENT-12670                | 203       | SYSTEM              | 10/11/02 17:41:28    | 00:00:05             |
| Planificateur de mise en marche                                      | k                                | spool                       | 238       | SYSTEM              | 10/11/02 17:41:29    | 00:03:42             |
|                                                                      | k                                | report                      | 183       | SYSTEM              | 10/11/02 17:41:30    | 00:00:41             |
| Diffusion messages                                                   |                                  | SCAuto Server               | 104       | SCAuto              | 10/11/02 17:41:30    | 00:28:44             |
|                                                                      | k                                | problem                     | 46        | SYSTEM              | 10/11/02 17:41:31    | 00:00:40             |
| Afficher les verrous                                                 | k                                | change                      | 219       | SYSTEM              | 10/11/02 17:41:32    | 00:00:39             |
| Options d'affichage                                                  | k                                | sla                         | 199       | SYSTEM              | 10/11/02 17:41:33    | 00:00:38             |
| _,                                                                   | k                                | agent                       | 211       | SYSTEM              | 10/11/02 17:41:34    | 00:00:06             |
| Système d'auto-surveillance                                          | k                                | marquee                     | 208       | SYSTEM              | 10/11/02 17:41:35    | 00:00:05             |
| Lists das sommandes                                                  | k                                | lister                      | 226       | SYSTEM              | 10/11/02 17:41:36    | 00:00:32             |
| Liste des commandes                                                  | k                                | linker                      | 200       | SYSTEM              | 10/11/02 17:41:37    | 00:00:34             |
| Récapitulatif                                                        | k                                | event                       | 225       | SYSTEM              | 10/11/02 17:41:38    | 00:00:33             |
|                                                                      | k                                | availability                | 214       | SYSTEM              | 10/11/02 17:41:39    | 00:00:32             |
| Exécuter les commandes                                               | ) k                              | contract                    | 234       | SYSTEM              | 10/11/02 17:41:40    | 00:00:31             |
|                                                                      | k                                | ocm                         | 228       | SYSTEM              | 10/11/02 17:41:41    | 00:00:30             |
|                                                                      | k                                | alert                       | 128       | SYSTEM              | 10/11/02 17:41:42    | 00:00:29             |
|                                                                      |                                  | FALCON                      | 241       | Express-Windows     | 10/11/02 18:02:57    | 00:00:05             |
|                                                                      | 01010100                         |                             |           |                     |                      |                      |

3 Cliquez sur Exécuter les commandes.

Figure A-1: Écran État du système

# Démarrage des planificateurs ServiceCenter

#### Pour ramener le système à son environnement d'exploitation normal :

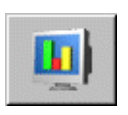

- 1 Retournez au menu de l'écran initial de ServiceCenter.
- 2 Cliquez sur le bouton État du système.
- 3 Cliquez sur le bouton Planificateur de mise en marche.

Une liste QBE des planificateurs s'affiche.

| S <u>F</u> ichier <u>É</u> dition ル<br>み 喩 儒 <b>? (</b><br>← Fin | Affichage Format Options Options de liste Eenêtre Aide 📃<br>B Q 🦻 | B × |
|------------------------------------------------------------------|-------------------------------------------------------------------|-----|
| 光 🗈 🟝 字 🕻                                                        | 9 Q 🥱                                                             |     |
| < Fin                                                            |                                                                   |     |
|                                                                  |                                                                   |     |
| Nom D                                                            | Description                                                       | -   |
| event.startup E                                                  | Event Services processor                                          |     |
| gie.startup 0                                                    | Generic Input Event Services processor                            |     |
| inactive.startup c                                               | dismiss inactive users                                            |     |
| linker.startup F                                                 | Problem/Incident Sync Task                                        |     |
| lister.startup 0                                                 | Global List Builder Routine                                       |     |
| marquee r                                                        | marquee agent                                                     |     |
| netview N                                                        | NetView Agent                                                     |     |
| ocm.startup 0                                                    | DCM processor                                                     |     |
| printer.startup p                                                | print scheduler                                                   |     |
| report.startup r                                                 | report processor                                                  |     |
| scauto.startup 9                                                 | SCAUTO startup                                                    |     |
| scemail.startup 9                                                | SCEMAIL startup                                                   |     |
| startup s                                                        | system startup default                                            |     |
| vsamin \                                                         | VSAM file reader                                                  |     |
| vsamout \                                                        | VSAM file writer                                                  | -   |

Figure A-2: Planificateurs du système

- 4 Sélectionnez le planificateur startup (mise en marche).
- 5 Appuyez sur Entrée.

Le planificateur de mise en marche active les planificateurs qui sont normalement lancés lors de la mise en marche du serveur ServiceCenter.

Une fois les planificateurs activés, vous revenez à l'écran État du système.

- **6** Fermez la session client en cours.
  - **Remarque :** Vous n'avez pas besoin d'arrêter ni de redémarrer le serveur ServiceCenter, sauf si vous avez arrêté l'auditeur de messagerie en même temps que les planificateurs.
- 7 Reconnectez-vous en tant qu'administrateur sous un client express.

Remarque : Si vous ne pouvez pas vous reconnecter, redémarrez le serveur.

# Contrôle de la progression de la mise à niveau des applications

Cette section fournit des instructions pour contrôler la progression de la mise à niveau en mode GUI et en mode texte. Vérifiez périodiquement les fichiers journaux pendant le processus de mise à niveau afin de suivre la progression de la mise à niveau SC. Consultez la section *Suivi du processus de mise à niveau* page 166. Si vous soupçonnez que la mise à niveau SC s'est arrêtée anormalement sous OS/390, accédez au journal de travail pour voir s'il indique une modification dans l'activité.

**Remarque :** Lors du processus de mise à niveau, le Gestionnaire des tâches de Windows indique que ServiceCenter *ne répond pas*. Ceci est normal et n'indique PAS un problème dû à la mise à niveau.

## Contrôle de la progression de la mise à niveau en mode GUI

Pour contrôler la progression de la mise à niveau à partir d'un client GUI :

 Connectez-vous à un client express ServiceCenter, si vous n'êtes pas déjà connecté.

Sélectionnez Affichage > Remarques actives pour sélectionner les remarques actives.

2 Démarrez un client ServiceInfo. Ce client est un client express ServiceCenter standard dont le paramètre -si a été ajouté à la commande de démarrage.

Les exemples de cette étape présentent la procédure si vous *appliquez* une mise à niveau, que ce soit à un système de *développement* ou de *production*.

Utilisez la même procédure si vous créez une mise à niveau personnalisée, en remplaçant le mot *status* par *build* dans toutes les commandes.

- Si vous êtes en train d'*appliquer* une mise à niveau, connectez le client au formulaire nommé apm.upgrade.*status*.display.
- Si vous êtes en train de *créer* une mise à niveau, connectez le client au formulaire nommé apm.upgrade.*build*.display.

3 Ajoutez la commande -si:apm.upgrade.status.display à la ligne de commande de la connexion client express. Par exemple, si votre commande initiale était formulée comme ceci :

\sc\scguiw32.exe -express:myhost.myserv,

la ligne de commande finale sera formulée comme suit pour les plates-formes ci-dessous :

- Microsoft Windows 32 Bit
   :\sc\scguiw32.exe -express:myhost.myserv -si:apm.upgrade.status.display
- Unix (si vos exécutables se trouvent dans le répertoire /user/sc/) :

Unix Direct Connect /user/sc/scenter -G -si:apm.upgrade.status.display Unix Client/Server /user/sc/scclient -G -express:mon\_hôte.mon\_serveur -si:apm.upgrade.status.display

Le client ServiceInfo rend compte de l'état actuel de la mise à niveau et des messages éventuels dans les champs de la bannière. Les messages sont enregistrés dans les journaux de la mise à niveau. Aucune donnée ne s'affiche avant le début de la mise à niveau.

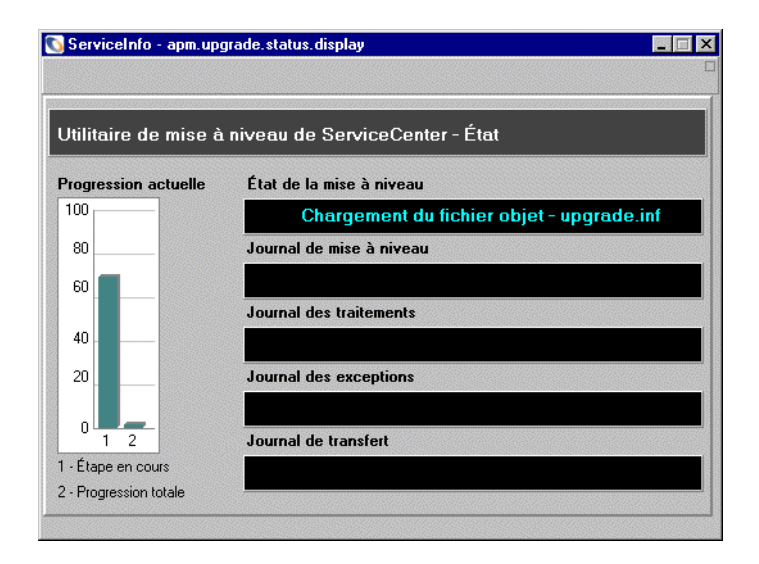

Figure A-3: Affichage de l'état de ServiceInfo

# Contrôle de la progression de la mise à niveau en mode texte

Pour contrôler la progression en mode texte, consultez les messages de la mise à niveau SC dans son journal de travail interne.

#### Pour lire le journal de travail interne :

- 1 Lancez une nouvelle connexion texte.
- 2 Ouvrez le Gestionnaire de base de données en tapant db sur une ligne de commande (ou appuyez sur F7).
- 3 Tapez upgradepseudolog dans le champ Fichier.
- 4 Appuyez sur Entrée.
- 5 Sélectionnez apm.upgrade.log.reader dans la liste QBE.
- 6 Appuyez sur Entrée.
- 7 Dans le format de message vierge, appuyez sur Entrée pour interroger le journal des messages.
- 8 Pour afficher les informations détaillées sur le processus, sélectionnez un message.

Le premier message de journal consigné dans la liste reflète la sortie la plus récente.

9 Appuyez sur Entrée.

#### Suivi du processus de mise à niveau

Un jeu de fichiers journaux est créé au cours du processus de mise à niveau. Ces fichiers résident dans le répertoire qui contient les fichiers de mise à niveau.

| Fichier journal | Contenu                                                                                                    |
|-----------------|----------------------------------------------------------------------------------------------------|
| upgrade.log     | Contient les informations sur l'état de la mise à niveau<br>à n'importe quel stade du processus. Ce fichier contient<br>seulement les étapes principales de mise à niveau. |
| detail.log      | Contient des informations spécifiques à la mise à niveau,<br>comme l'identification des fichiers qui sont réduits à des<br>signatures à un moment quelconque.              |

| Fichier journal | Contenu                                                                                                    |
|-----------------|----------------------------------------------------------------------------------------------------|
| process.log     | Contient des informations sur des enregistrements<br>spécifiques traités par la mise à niveau, comme les<br>enregistrements du Dictionnaire de base de données<br>et les enregistrements de données. |
| except.log      | Contient des informations sur les exceptions éventuellement signalées par la mise à niveau.                                                                                                    |

Vous aurez, en outre, la possibilité d'enregistrer un journal interne au sein de ServiceCenter. Vous accédez aux journaux par l'intermédiaire du menu de mise à niveau.

# Mise à niveau de l'environnement d'exécution RTE

Si vous n'avez pas encore mis votre environnement RTE au niveau de la version SC 5.1, vous devez le faire avant de poursuivre le processus de mise à niveau. La mise à niveau du RTE s'effectue à partir du support d'installation de ServiceCenter et n'exige ni procédure de résolution de conflits, ni procédure de personnalisation.

Pour obtenir des instructions sur l'exécution et la mise à niveau de l'environnement d'exécution RTE, consultez le *Manuel d'installation client/serveur* ServiceCenter correspondant à votre plate-forme.

Important : Arrêtez votre système ServiceCenter avant de mettre à niveau le RTE. Vérifiez que la boîte de dialogue de la Console ServiceCenter est fermée. Si ce n'est pas le cas, la mise à niveau échouera.

Si la mise à niveau de l'environnement RTE fonctionne correctement et satisfait à tous les tests, copiez les données de production sur ce système et utilisez-le en tant que système de *production*.

Pour utiliser le système dont le RTE a été mis à niveau en tant que système de production :

- 1 Arrêtez le système de *production* ServiceCenter.
- 2 Procédez à une sauvegarde *intégrale* du système ServiceCenter sur votre système de *production*. Consultez la section *Planification de la sauvegarde du système de production* page 66.
- **3** Copiez les fichiers **scdb**.\* et ir.\* depuis le dossier Data de l'environnement de *développement*, en remplaçant les fichiers enregistrés sur le système de *production*.

Vous pouvez également créer un dossier séparé pour les données prêtes à l'emploi (OUT OF BOX) et y placer les fichiers scdb.\*. Si vous les avez remplacés puis que vous êtes amené à les référencer au cours de la mise à niveau, ces fichiers peuvent être copiés depuis le dossier WIN\DATA du CD-ROM de mise à niveau SC 5.1. Veillez à bien désactiver la propriété Lecture seule.

- 4 Redémarrez le système de production.
  - Remarque : La mise à niveau et l'exécution de l'environnement RTE parallèlement au développement de la mise à niveau personnalisée de l'application contribue à réduire la durée d'immobilisation du système. Cette technique laisse également le temps de faire ressurgir d'éventuels problèmes RTE et garantit que les modifications interviennent une à une.

# B Utilitaire de comparaison RAD

L'utilitaire de comparaison RAD est un outil de gestion de logiciels en ligne qui permet de comparer plusieurs versions d'une même application RAD ServiceCenter.

L'utilitaire de comparaison RAD vous permet de déterminer rapidement et avec précision les modifications qui sont intervenues sur une application RAD. Les utilisateurs qui ont apporté des modifications personnalisées aux applications RAD de ServiceCenter trouveront cet utilitaire particulièrement pratique au cours du processus de mise à niveau de ServiceCenter.

Cette annexe comprend les sections suivantes :

- Utilitaire de comparaison RAD page 170
- Définition des noms d'application page 175
- *Comparaison d'applications intégrales* page 175
- Comparaison de panneaux individuels page 176
- Différences entre les champs scalaires et matriciels page 178

# Utilitaire de comparaison RAD

L'utilitaire de comparaison RAD est accessible depuis deux emplacements :

- Depuis la ligne de commande.
- Au moyen de l'Éditeur RAD et de l'Encyclopédie des applications Peregrine.

Cet utilitaire peut être exécuté en mode GUI ou en mode texte. Le mode GUI est utilisé en exemple dans ce chapitre.

# Accès à l'utilitaire de comparaison RAD à partir d'une ligne de commande

Pour accéder à l'utilitaire de comparaison RAD à partir d'une ligne de commande :

Entrez agcompare sur la ligne de commande.
 L'utilitaire de comparaison RAD s'affiche.

# Accès à l'utilitaire de comparaison RAD au moyen de l'Éditeur RAD

Pour accéder à l'utilitaire de comparaison RAD au moyen de l'Éditeur RAD :

- 1 Cliquez sur l'onglet Boîte à outils dans le menu de l'écran initial.
- 2 Cliquez sur le bouton Éditeur RAD.

L'Éditeur RAD s'affiche.

**3** Tapez le nom de l'application que vous souhaitez comparer dans le formulaire de l'Éditeur RAD.

Par exemple, vous pourriez comparer l'application **cm3r.main** de Gestion des changements.

4 Cliquez sur le bouton Rechercher ou appuyez sur Entrée.

Le formulaire de l'Encyclopédie des applications correspondant à cette application s'affiche.

| 💽 ServiceCenter - [RAD Encylopedia: cm3r.main]                                                                                                    |                  |                             |                   |                                   |
|----------------------------------------------------------------------------------------------------|------------------|-----------------------------|-------------------|-----------------------------------|
| S Eichier Édition Affichage Format Options Options de liste Eenêtre                                                                                                    | Aide             |                             |                   | _ 8 ×                             |
| ※ 🛍 😩 🕄 🤤                                                                                                    |                  |                             |                   |                                   |
| Précédent                                                                                                    | 🗾 Modifier       | 📊 Sauvegarder 🏾 🎁 Supprimer | 000¢ Test         | •                                 |
| Encyclopédie des applications RAD                                                                                                    |                  |                             |                   |                                   |
| Nom: cm3r.main                                                                                                    |                  |                             | Taille (octets) : | 3128                              |
| Titre : Primary Change Management App                                                                                                    | lication (change | 3)                          |                   |                                   |
| Module :                                                                                                    | -                | Système :                   |                   | -                                 |
| Type : P4 Application                                                                                                    |                  |                             |                   |                                   |
| Infos sur l'application Historique des révisions Dépendances                                                                                                    |                  |                             |                   | _                                 |
| Fichiers                                                                                                    | onnées           |                             |                   |                                   |
| [m]t                                                                                                    | - I              | Formats                     |                   |                                   |
|                                                                                                    |                  |                             |                   |                                   |
|                                                                                                    |                  |                             |                   |                                   |
|                                                                                                    |                  |                             |                   |                                   |
|                                                                                                    | -1               |                             |                   |                                   |
|                                                                                                    |                  |                             |                   |                                   |
| [H                                                                                                    |                  | C                           |                   |                                   |
| I I CED IM                                                                                                    |                  | Sous-App.                   |                   |                                   |
| USER CI                                                                                                    |                  | us.save.relation            |                   |                                   |
| USER CM                                                                                                    |                  | se get record               |                   |                                   |
| USEB PM                                                                                                    |                  | se call process             |                   |                                   |
| UISEB SD                                                                                                    | -                | se get object               |                   |                                   |
| - Control - Control - Cont |                  | L og gar objour             |                   | i                                 |
|                                                                                                    |                  |                             |                   |                                   |
| La ligne sélectionnée est la ligne 1 de 3 enregistrements                                                                                                    |                  |                             |                   | insérer enclapplication upd g [S] |

Figure B-1: Encyclopédie des applications contenant cm3r.main

5 Sélectionnez Options > Comparer les applications dans la barre de menus.Un formulaire s'affiche, dans lequel vous pouvez effectuer les comparaisons.

| 🐚 ServiceCenter - [entrez un        | nom d'application à o | comparer]                   |                  |          | _ 🗆 ×                    |
|-------------------------------------|-----------------------|-----------------------------|------------------|----------|--------------------------|
| S Eichier Édition Affichage         | Format Options Option | ns de liste <u>F</u> enêtre | <u>A</u> ide     |          | _ 8 ×                    |
| አ 🗅 😩 ? 🔍 🤇                         | 5                     |                             |                  |          |                          |
| < Fin Comparer tout                 | Panneau comp.         | Afficher ancien             | Afficher nouveau | 🔨 E      | ffacer                   |
|                                     | Comparaiso            | n d'applications f          | RAD              |          |                          |
| Fichier source de l'ancienne versio | n : application       |                             |                  |          |                          |
| Fichier source de la nouvelle versi | on : application      |                             |                  |          |                          |
| Ancien nom de l'application :       | cm3r.main             |                             |                  |          |                          |
| Nouveau nom de l'application :      | cm3r.main             |                             |                  |          |                          |
| Panneau:                            |                       |                             |                  |          |                          |
|                                     |                       | -                           |                  |          |                          |
| Panneaux dépareillés                | Panneaux supprimés    | Panneaux                    | assortis         | Nouveaux | panneaux                 |
|                                     |                       |                             |                  |          |                          |
|                                     |                       |                             |                  |          |                          |
|                                     |                       |                             |                  |          |                          |
|                                     |                       |                             |                  |          |                          |
|                                     |                       |                             |                  |          |                          |
|                                     |                       |                             |                  |          |                          |
| Prêt                                |                       |                             |                  | insérer  | compare.appl.input.g [S] |

Figure B-2: Formulaire de comparaison d'applications RAD

Quand vous sélectionnez l'utilitaire de comparaison dans le menu Options, les champs Ancien nom de l'application et Nouveau nom de l'application affichent par défaut le nom des applications tel qu'indiqué dans l'enregistrement Encyclopédie des applications.

Les sections suivantes décrivent les fonctions des boutons système, définissent les champs de données et fournissent des instructions sur l'utilisation des options de comparaison.

#### Tableau B-1 : Boutons système

| Bouton           | Définition                                                                                                    |
|------------------|----------------------------------------------------------------------------------------------------|
| < Fin            | Vous ramène à l'écran précédent.                                                                                                    |
| Comparer tout    | Compare tous les panneaux de la nouvelle version de l'application désignée à tous les panneaux de l'ancienne version.                                                                                                    |
| Panneau comp.    | Compare l'ancienne et la nouvelle versions d'un seul panneau<br>nommé dans le champ <b>Panneau</b> du formulaire <b>Comparaison</b><br>d'applications.                                                                                                    |
| Afficher ancien  | Affiche l'ancienne version du panneau nommé dans le champ<br>Panneau du formulaire Comparaison d'applications.                                                                                                    |
| Afficher nouveau | Affiche la nouvelle version du panneau nommé dans le champ<br><b>Panneau</b> du formulaire <b>Comparaison d'applications</b> .                                                                                                    |
| Kitacer Effacer  | Efface toutes les données figurant dans les champs de<br>comparaison du panneau (Dépareillé, Supprimé, Nouveau<br>et Assorti) et prépare l'utilitaire en vue d'une nouvelle tâche<br>de comparaison. Cette option n'affecte pas les anciennes ou<br>nouvelles applications RAD. |

#### Tableau B-2 : Champs de données

| Champ                                    | Définition                                                                                                    |
|------------------------------------------|----------------------------------------------------------------------------------------------------|
| Fichier source de<br>l'ancienne version  | Définit le fichier logique qui contient les<br>enregistrements (panneaux RAD) de l'application<br>spécifiée dans le champ <b>Ancien nom de l'application</b> .<br>La valeur par défaut de ce champ est <i>application</i> .  |
| Fichier source de la<br>nouvelle version | Définit le fichier logique qui contient les<br>enregistrements (panneaux RAD) de l'application<br>spécifiée dans le champ <b>Nouveau nom de l'application</b> .<br>La valeur par défaut de ce champ est <i>application</i> . |

| Champ                           | Définition                                                                                                    |
|---------------------------------|----------------------------------------------------------------------------------------------------|
| Ancien nom de<br>l'application  | Définit le nom de l'application qui réside dans le champ<br>Fichier source de l'ancienne version. Le fichier source<br>de l'ancienne version sert de modèle sur lequel est basée<br>l'application spécifiée dans le champ Nouveau nom de<br>l'application.                      |
|                                 | Si l'utilitaire de comparaison est invoqué à partir d'un<br>enregistrement d'encyclopédie, le champ <b>Ancien nom</b><br><b>de l'application</b> prend par défaut le nom de<br>l'application qui s'affiche dans l'enregistrement<br>d'encyclopédie.                             |
| Nouveau nom de<br>l'application | Définit le nom de l'application qui réside dans le champ<br>Fichier source de la nouvelle version et qui doit être<br>comparée à l'application spécifiée dans le champ Nom<br>de l'ancienne application.                                                                        |
|                                 | Si l'utilitaire de comparaison est invoqué à partir d'un<br>enregistrement d'encyclopédie, le champ <b>Nouveau<br/>nom de l'application</b> prend par défaut le nom de<br>l'application qui est affiché dans l'enregistrement<br>d'encyclopédie.                                |
| Panneau                         | Nomme un panneau qui servira à vérifier la<br>comparaison. Le champ <b>Panneau</b> permet d'afficher un<br>panneau spécifié dans la nouvelle ou l'ancienne version<br>de l'application.                                                                                         |
| Panneaux dépareillés *          | Contient la liste (matrice) des noms des panneaux dans<br>lesquels des différences ont été décelées entre l'ancienne<br>et la nouvelle versions de l'application RAD.                                                                                                    |
| Panneaux supprimés *            | Contient la liste (matrice) des noms des panneaux<br>présents dans l'ancienne version de l'application, mais<br>qui ne le sont pas dans la nouvelle.                                                                                                    |
| Panneaux assortis *             | Contient la liste (matrice) des noms des panneaux<br>dans lesquels aucune différence n'a été décelée entre<br>l'ancienne et la nouvelle versions de l'application RAD.<br>En mode texte, vous devez faire défiler le formulaire<br>vers la droite (F15) pour afficher ce champ. |
| Nouveaux panneaux *             | Contient la liste (matrice) des noms des panneaux<br>présents dans la nouvelle version de l'application,<br>mais qui ne l'étaient pas dans l'ancienne.                                                                                                    |

Tableau B-2 : Champs de données

\* La liste n'est pas complète tant que vous n'avez pas cliqué sur le bouton **Comparer tout.** Le champ est défini pour faciliter les modifications et la présentation en tableau. **Important :** Aucune modification manuelle ne doit être apportée au contenu des champs ci-dessus qui portent un astérisque (\*).

Des résultats détaillés sont disponibles pour tous les panneaux où des différences ont été décelées entre l'ancienne et la nouvelle versions. Les résultats de la comparaison peuvent être affichés en ligne et/ou imprimés sur l'imprimante par défaut de l'utilisateur. L'ancienne et la nouvelle versions de chaque panneau peuvent également être affichées en ligne.

## Définition ou modification des définitions de fichiers

Les champs Fichier source de l'ancienne version et Fichier source de la nouvelle version définissent le nom du fichier logique qui contient les panneaux RAD des applications à comparer. Bien que ces deux champs prennent par défaut la valeur application, vous pouvez entrer d'autres valeurs.

Remarque : Par défaut, ServiceCenter contient une Bibliothèque d'applications. Si vous jugez nécessaire d'en maintenir plusieurs, il vous incombe d'allouer et de contrôler la fonctionnalité de ces fichiers et de définir les sous-programmes nécessaires à l'échange de données entre fichiers.

#### Pour définir ou modifier les définitions de fichiers source :

- 1 Accédez au formulaire Comparaison d'applications RAD.
- 2 À l'aide de la touche de tabulation, placez-vous dans le champ Fichier source de l'ancienne version.
- **3** Entrez le nom du fichier logique qui contient les panneaux de l'ancienne application.

Suivez la même procédure pour spécifier un Fichier source de la nouvelle version différent, le cas échéant.

# Définition des noms d'application

#### Pour définir un nom d'application :

- 1 Dans le formulaire Comparaison d'applications RAD, entrez le nom de l'ancienne version de l'application dans le champ Ancien nom de l'application.
- 2 Entrez le nom de la nouvelle version de l'application dans le champ Nouveau nom de l'application.

Ces deux définitions doivent être en place avant que vous ne tentiez de comparer l'application entière ou un seul panneau d'application.

# **Comparaison d'applications intégrales**

#### Pour comparer des applications RAD intégrales :

- 1 Accédez au formulaire Comparaison d'applications RAD.
- 2 Entrez les données pertinentes dans les champs Fichier source de l'ancienne version, Fichier source de la nouvelle version, Ancien nom de l'application et Nouveau nom de l'application.
- 3 Cliquez sur le bouton Comparer tout.

ServiceCenter affiche le récapitulatif des **Panneaux assortis**, **Panneaux dépareillés**, **Panneaux supprimés** et **Nouveaux panneaux** le cas échéant. Faites vos sélections dans ces listes de récapitulatifs et affichez des informations supplémentaires sur les panneaux en utilisant les boutons de commande de la barre système.

Suite à l'exécution de la commande **Comparer tout**, un autre bouton apparaît sur la barre système.

Imprimer tout

Imprime tous les enregistrements de panneau actuellement affichés.

Affichez les versions anciennes et nouvelles des panneaux d'application, consultez les résultats détaillés de la comparaison pour les panneaux de la liste Panneaux dépareillés et imprimez tous les panneaux.

Consultez les sections suivantes pour obtenir des informations complémentaires sur ces options.

**Remarque :** Si vous décidez de comparer une autre application, vous DEVEZ cliquer sur le bouton Effacer avant de continuer. Cette étape garantit que toutes les commandes seront réinitialisées avant que le processus ne commence.

### Impression d'un rapport

Pour obtenir le rapport imprimé des Résultats des comparaisons, cliquez sur le bouton **Imprimer tout**. L'impression est dirigée vers l'imprimante par défaut de l'utilisateur.

#### Tableau B-3 : Contenu des rapports de résultats de comparaison

| Élément du<br>rapport   | Définition                                                                                                    |
|-------------------------|----------------------------------------------------------------------------------------------------|
| Panneaux assortis       | Liste récapitulative des noms de tous les panneaux identiques.                                                                                                    |
| Panneaux<br>dépareillés | Liste récapitulative des noms de tous les panneaux indiquant<br>une modification, impression de l'ancienne et de la nouvelle<br>versions de chaque panneau non assorti et résultats de la<br>comparaison pour chaque panneau. |
| Panneaux<br>supprimés   | Liste récapitulative des noms de tous les panneaux supprimés et impression de chaque panneau supprimé.                                                                                                    |
| Nouveaux<br>panneaux    | Liste récapitulative des noms de tous les panneaux ajoutés et impression de chaque panneau ajouté.                                                                                                    |

# Comparaison de panneaux individuels

Il est possible de comparer des panneaux individuels soit avant, soit après comparaison de l'application intégrale. Vérifiez que vous avez saisi des données valides relatives à l'ancienne et à la nouvelle version de l'application dans tous les champs du fichier source et du nom de l'application.

Pour afficher une comparaison détaillée d'un panneau individuel une fois que l'application intégrale a été comparée :

- 1 Sélectionnez le panneau désiré dans le tableau des Panneaux dépareillés.
- 2 Cliquez sur le bouton Panneau comp..

Pour afficher une comparaison détaillée d'un seul panneau avant de comparer l'application intégrale :

- 1 Entrez le nom du panneau dans le champ Panneau.
- 2 Cliquez sur le bouton Panneau comp..
  - **Remarque :** Vous devez sélectionner le champ **Panneau** pour permettre à ServiceCenter de localiser le panneau spécifié. Une bordure rouge s'inscrit autour d'un champ sélectionné.

Le formulaire Liste détaillée des différences affiche les différences exactes entre l'ancienne et la nouvelle version du panneau. Les résultats sont présentés de la même manière pour l'affichage à l'écran que pour le format imprimé. Chaque page porte le nom du Fichier source de l'ancienne version et celui du Fichier source de la nouvelle version, ainsi que les noms des champs Ancien nom de l'application et Nouveau nom de l'application.

| Bouton              | Définition                                                                                |
|---------------------|-------------------------------------------------------------------------------------------|
| Ancien panneau      | Affiche l'ancienne version du panneau d'application faisant<br>l'objet de la comparaison. |
| Nouveau panneau     | Affiche la nouvelle version du panneau d'application faisant l'objet de la comparaison.   |
| Imprimer le panneau | Imprime le formulaire <i>Liste détaillée des différences</i> .                            |

#### Tableau B-4 : Boutons du formulaire de liste détaillée des différences

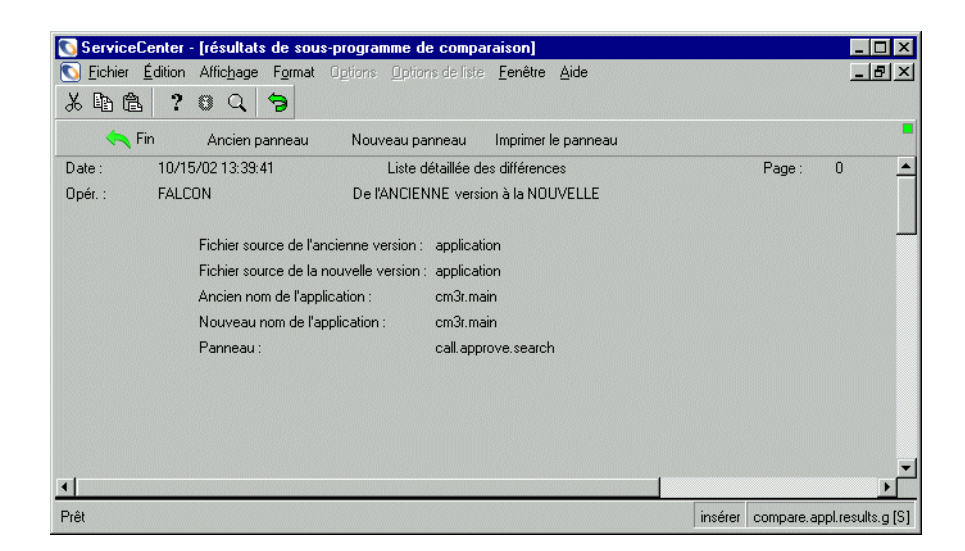

Figure B-3: Liste détaillée des différences

# Différences entre les champs scalaires et matriciels

Si des différences sont décelées entre l'ancienne et la nouvelle version d'un champ *matriciel* ou *scalaire*, ces informations sont présentées dans l'ordre suivant :

Ligne XX:Action Invite

#### Tableau B-5 : Définitions des différences

| Article | Définition                                                                                                    |
|---------|----------------------------------------------------------------------------------------------------|
| Ligne   | Constante.                                                                                                    |
| XX      | Numéro d'élément de la matrice qui a été supprimée ou ajoutée.<br>Par exemple, <i>LIGNE</i> 5 dans la Figure B-3, page 178.                                                                                                    |
| Action  | Les modifications apportées à des éléments de champ matriciel ou scalaire sont toujours accompagnées des mentions <i>AJOUTÉ À</i> et <i>SUPPRIMÉ DE</i> . Si un élément matriciel a été modifié, l'ancienne version de l'élément est considérée comme ayant été <i>supprimée</i> et sa nouvelle version comme ayant été <i>ajoutée</i> . Par exemple, <i>\$cm3r.in.use=true,\$L.temp*1</i> dans la Figure B-3, page 178. |
| Invite  | Nom de l'invite sur le panneau RAD correspondant au champ<br>matriciel ou scalaire qui a été modifié.                                                                                                    |

#### Affichage des versions d'un panneau

Vous pouvez afficher l'ancienne et la nouvelle versions d'un panneau à partir des formulaires suivants :

#### À partir du formulaire de comparaison d'applications RAD :

Après avoir comparé l'intégralité de l'application, tapez le nom du panneau dans le champ Panneau, ou sélectionnez le panneau dans l'une des listes. Cliquez sur le bouton Afficher ancien ou sur le boutonAfficher nouveau.

À partir du formulaire de liste détaillée des différences :

 Cliquez sur le bouton Ancien panneau ou sur le bouton Nouveau panneau pour ouvrir une version du panneau courant.

### Impression d'une Liste détaillée des différences

Pour imprimer la liste détaillée que vous affichez :

Cliquez sur le bouton Imprimer le panneau.

Si l'option **Remarques actives** est sélectionnée, une boîte de dialogue s'affiche et indique que le rapport a été mis en file d'attente, et que son impression est programmée sur l'imprimante par défaut de l'utilisateur.

### Lignes de suite

Si le contenu d'un champ scalaire ou un élément de champ matriciel est d'une longueur supérieure à 72 octets, les résultats de la comparaison de ces lignes s'affichent dans leur intégralité grâce à l'option *lignes de suite*. Toutes les lignes de suite commencent par trois astérisques (\*\*\*).

Les lignes de suite sont utilisées pour les résultats de comparaison en ligne et imprimés.

Les deux derniers caractères d'une ligne de liste détaillée apparaissent comme les deux premiers caractères de la ligne qui lui fait suite.
# Ajout de la fonctionnalité ITIL

ServiceCenter 4.0 a intégré des processus (workflow) et des codes de pratique fondés sur la technologie ITIL (Information Technology Infrastructure Library). Pour obtenir des informations complètes sur les codes de pratique et la gestion de processus ITIL, consultez le manuel ServiceCenter *Introduction et codes de pratique*.

Si vous effectuez la mise à niveau à partir d'une version antérieure à ServiceCenter 4.0, cette fonctionnalité n'est pas automatiquement installée avec la mise à niveau. Elle peut toutefois être ajoutée par le biais d'une série de fichiers de déchargement, répertoriés dans la présente annexe.

Le module connu dans les versions précédentes de ServiceCenter sous le nom de Gestion des problèmes a été renommé Gestion des incidents pour établir une corrélation plus étroite avec la gestion de processus ITIL.

Pour minimiser l'impact lors de la mise à niveau, les noms de la structure sous-jacente du dictionnaire de base de données, les fichiers **probsummary** et **problem**, restent inchangés. Vous pouvez toujours personnaliser les formulaires pour qu'ils s'appellent Gestion des problèmes, au lieu de Gestion des incidents.

Avec le produit tel qu'il est livré, la nomenclature établie pour les fiches d'incident est au format *IMnnn*, où *IM* représente le préfixe et *nnn* est un numéro séquentiel.

# Fichiers de déchargement

Les fichiers suivants contiennent des informations relatives aux catégories et aux groupes pour la Gestion des incidents et la Gestion des changements. Vous pouvez charger ces fichiers dans votre système pour bénéficier de la fonctionnalité basée sur ITIL.

- *IMCAT.unl* page 182.
- *IMGRP.unl* page 183.
- *CMCAT.unl* page 183.
- *CMGRP.unl* : page 184.

Utilisez les procédures d'importation/chargement décrites dans la section *Chargement d'un fichier dans ServiceCenter*, page 160

Avertissement : Le chargement de ces fichiers provoque l'écrasement des enregistrements de catégorie ou de groupe dont les noms correspondent à ceux des fichiers. Renommez les fichiers existants pour éviter que cela ne se produise.

# Contenu du déchargement

Le contenu des fichiers de déchargement est répertorié dans les tableaux suivants.

# IMCAT.unl

| Enregistrements | de catégorie de | <b>Gestion des incidents</b> | dans IMCAT.unl |
|-----------------|-----------------|------------------------------|----------------|
|                 |                 |                              |                |

| DEFAULT                 | business applications<br>(applications d'entreprise) |
|-------------------------|------------------------------------------------------|
| change (changement)     | client system (système client)                       |
| enquiry (interrogation) | example (exemple)                                    |
| getservice              | network (réseau)                                     |
| other (autre)           | printing (impression)                                |
| security (sécurité)     | shared infrastructure<br>(infrastructure partagée)   |
| tbd                     | telecoms (télécom)                                   |

# IMGRP.unl

#### Groupes d'affectation (affectation) de Gestion des incidents dans IMGRP.unl

| AUTO               | CLIENT SECURITY |
|--------------------|-----------------|
| CRSP               | DEFAULT         |
| DODSPG2DUSD1       | DUTYMANAGER     |
| ENF01OPS           | ENF01TS1        |
| ENF01TSG           | FACILITIES      |
| FEL01U1            | FIELD ENG.      |
| FIRSTLINE          | GLO06DB         |
| GLO6TS             | HELPDESK        |
| LAN SUPPORT        | M/F SUPPORT     |
| MAN23TSI           | ONSITE SUPPORT  |
| PEREGRINE          | PROCUREMENT     |
| REPLACEMENT        | SECONDLINE      |
| SERVICE MANAGEMENT | SMSDESKSXXME    |
| SOFTWARE           | STE04U1         |
| SYSTEMS ADMIN      | SYSTEMS SUPPORT |
| TELECOMS           | TRAINING        |
| WAN SUPPORT        | WOR01TS         |

# CMCAT.unl

#### Enregistrements de changement (cm3rcategory) dans CMCAT.unl

| RFC                                  | RFC - ADVANCED                     |
|--------------------------------------|------------------------------------|
| Enregistrements de phases de changen | nent (cm3rcategory) dans CMCAT.unl |
| Évaluation                           | Création                           |
| Test RFC                             | Mise en œuvre RFC                  |
| 1.évaluer                            | 2.planifier                        |
| 3.créer                              | 4.mettre en œuvre                  |
| 5.accepter                           |                                    |

#### Enregistrements de catégories de tâches (cm3tcategory) dans CMCAT.unl

| Matériel                                                        | Logiciels       |
|-----------------------------------------------------------------|-----------------|
| client.mgt                                                      | implement.task  |
| plan.1/2.task                                                   | procurement     |
| resource.mgt                                                    | third.party.mgt |
| Enregistrements de phase de tâche (cm3tcatphase) dans CMCAT.unl |                 |
| Matériel                                                        | Logiciels       |
| client.mgt                                                      | implement.task  |
| plan.1/2.task                                                   | procurement     |
| resource.mgt                                                    | third.party.mgt |
|                                                                 |                 |

# CMGRP.unl:

Enregistrements du groupe de messages, du profil et du groupe de profils (cm3groups, cm3profile, cm3profilegrp) de Gestion des changements dans CMGRP.unl

| ASSET MANAGEMENT | CA                 |
|------------------|--------------------|
| CI               | СМ                 |
| СО               | CS                 |
| EMERGENCY GROUP  | FACILITIES         |
| HELPDESK         | LAN SUPPORT        |
| M/F SUPPORT      | ONSITE SUPPORT     |
| PROCUREMENT      | SERVICE MANAGEMENT |
| SOFTWARE         | SYSTEMS ADMIN      |
| SYSTEMS SUPPORT  | TELECOMS           |
| TRAINING         | WAN SUPPORT        |

# **D** Utilisation de l'Utilitaire de comparaison SQL

ServiceCenter contient un jeu d'applications qui aide l'administrateur d'un système mappé sur SQL à déterminer les modifications de base de données nécessaires à la prise en charge d'une mise à niveau sans reconversion des fichiers au format P4.

Ces applications déterminent quelles bases de données, parmi celles qui ont été mappées vers SQL, doivent être modifiées avant la procédure de mise à niveau. Si les modifications spécifiées par ces applications sont appliquées correctement, le système ServiceCenter peut être mis à niveau tout en étant mappé sur SQL. Cette comparaison est réalisée sur le système de *développement*. La vitesse de l'Utilitaire de comparaison SQL a été optimisée sous SC51.

Cette annexe comprend les sections suivantes :

- Mise à niveau des bases de données SQL page 186
- Chargement des applications de comparaison page 186
- Exécution des applications de comparaison page 187
- Analyse des résultats page 188
- Ajout de nouveaux champs page 189

# Mise à niveau des bases de données SQL

Pour préparer le système à la mise à niveau des applications :

- **Étape 1** Installez l'application de comparaison. Consultez la section *Chargement des applications de comparaison* page 186
- **Étape 2** Exécutez l'application de comparaison. Consultez la section *Exécution des applications de comparaison* page 187.
- Étape 3 Déterminez quels nouveaux champs doivent éventuellement être ajoutés aux fichiers mappés SQL. L'utilitaire de comparaison identifie ces champs pour vous.
   Consultez la section *Analyse des résultats* page 188.
- Étape 4 Ajoutez les nouveaux champs à la base de données SQL.
- Étape 5 Ajoutez les nouveaux champs au dictionnaire de la base de données P4.
- **Étape 6** Mettez à jour le mappage SQL dans ServiceCenter pour chaque fichier concerné.

Pour obtenir des instructions sur l'ajout de nouveaux fichiers, consultez la section *Ajout de nouveaux champs* page 189.

Pour accomplir cette première étape, il suffit d'exécuter l'ensemble des applications de comparaison SQL. Ces applications comparent le dictionnaire de base de données qui est actuellement mappé vers SQL avec la version la plus récente requise par la mise à niveau. Ces applications indiquent aussi quels champs doivent être ajoutés avant d'appliquer la mise à niveau.

# Chargement des applications de comparaison

Les applications de comparaison SQL se trouvent sur le support de mise à niveau SC.

Deux fichiers séparés sont utilisés :

- sqlupgrade.unl
- upgdbdct.dta

 Chargez le fichier sqlupgrade.unl sur votre système ServiceCenter.
 Pour obtenir des instructions, consultez la section Chargement d'un fichier dans ServiceCenter page 160.

# Exécution des applications de comparaison

Une fois que les applications ont démarré, elles commencent à analyser votre système. Quand le sous-programme est terminé, le système renvoie un message indiquant :

Processus terminé. Vérifiez s'il y a d'autres messages.

Un message supplémentaire est renvoyé pour chaque dictionnaire de base de données P4 mappé vers SQL qui contient de nouveaux champs. Ces dictionnaires de base de données doivent être mis à jour afin d'inclure les champs spécifiés par les applications de comparaison SQL avant qu'il ne soit possible d'appliquer la mise à niveau des applications.

# **Mode GUI**

Pour exécuter les applications de comparaison en mode GUI :

- 1 Sur la ligne de commande, tapez : \*mSQL COMPARE Le menu Utilitaire de comparaison SQL s'affiche.
- 2 Cliquez sur le bouton Exécuter SQL Compare.

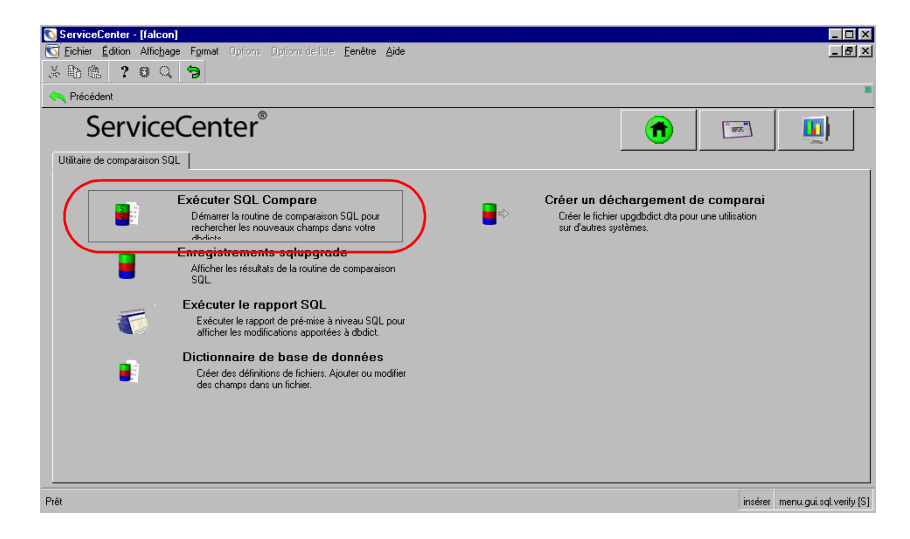

Figure D-1: Menu de l'Utilitaire de comparaison SQL

# Mode texte

#### Pour exécuter les applications de comparaison en mode texte :

- 1 Sur la ligne de commande, tapez : \*aapm.upgrade.verify.sql
- 2 Le système vous invite à entrer le chemin d'accès au fichier upgdbdct.dta. Entrez le chemin complet (par exemple, /usr/upgrade/) ou le qualificateur de haut niveau.
- 3 Cliquez sur OK.

# Analyse des résultats

Les résultats du processus de comparaison SQL sont enregistrés dans le fichier sqlupgrade.

**Remarque :** Ce fichier est réinitialisé à chaque exécution du processus de comparaison SQL.

#### Pour afficher le fichier sqlupgrade en mode GUI :

- 1 Accédez au menu Utilitaire de comparaison SQL.
- 2 Cliquez sur le bouton Enregistrements sqlupgrade.

Pour afficher le fichier sqlupgrade en mode texte :

Les utilisateurs du mode texte peuvent accéder aux enregistrements sqlupgrade par l'intermédiaire de l'utilitaire Gestionnaire de base de données.

Un rapport du Rédacteur de rapport est généré pour imprimer tous les enregistrements sqlupgrade. Ce rapport s'intitule sql.pre.upgrade.rpt et vous pouvez y accéder à partir du menu Utilitaire de comparaison SQL en cliquant sur le bouton Exécuter le rapport SQL.

# Examen des enregistrements sqlupgrade

Chaque fichier qui nécessite des modifications est stocké dans un enregistrement séparé de la base de données **sqlupgrade**. Cet enregistrement donne également la liste détaillée des nouveaux champs devant être ajoutés à la base de données. Dans l'enregistrement sqlupgrade, les informations suivantes sont indiquées pour chaque champ qui doit être ajouté :

| Champ             | Description                                                                                            |
|-------------------|----------------------------------------------------------------------------------------------------|
| Nom de champ      | Nom exact du champ à ajouter au dictionnaire de base<br>de données P4 spécifié dans le nom de fichier. |
| Туре              | Le type de données du champ.                                                                           |
| Niveau            | Le niveau auquel ce champ figure.                                                                      |
| Structure/Matrice | Le nom de la structure et/ou de la matrice à laquelle ce<br>champ doit être ajouté.                    |

Pour plus d'informations sur l'ajout de champs, consultez la section *Ajout de nouveaux champs* page 189.

# Ajout de nouveaux champs

Pour que les nouveaux champs fonctionnent correctement, ils doivent être ajoutés à la fois au dictionnaire de base de données P4 et à la base de données SQL. De plus, le mappage SQL existant au sein de ServiceCenter doit être mis à jour manuellement.

Lorsque vous mettez à jour une table définie comme table système (dans le fichier sqlsystemtables), les champs doivent être ajoutés uniquement par le biais de l'utilitaire Dictionnaire de base de données de ServiceCenter. Toute modification du mappage SQL endommage la structure de fichiers de la table.

Pour plus d'informations sur l'ajout de champs à un système mappé sur un SGBDR, consultez la section relative à la conversion de base de données du *Database Management and Administration Guide*.

Une fois que vous aurez fini d'ajouter les nouveaux champs, passez à la section *Mise à niveau de votre système* page 77.

# Détermination de la structure/matrice correcte

Dans la plupart des cas, le nouveau champ est ajouté à la structure du descripteur.

Dans trois cas, le champ structure/matrice contient un autre terme que le mot **descripteur**.

- Si le champ réside dans une autre structure.
- Si le champ est une matrice.
- Si le champ fait partie d'une matrice de structures.

Si le champ Structure/Matrice n'est pas défini à **descripteur** et qu'il n'est pas un champ matriciel (reportez-vous au paragraphe suivant), il doit par conséquent être ajouté à la structure qui est répertoriée dans le champ Structure/Matrice. Par exemple, si le champ Structure/Matrice est défini à **intermédiaire**, il doit être ajouté à la structure intermédiaire du dbdict.

Si le champ est une matrice, le nom du champ est répertorié deux fois dans la liste des nouveaux champs. La première entrée est du type **matrice** et la seconde représente le type de données de la matrice (**caractère**, **logique**, etc.). La première entrée sert à déterminer la structure à laquelle la matrice doit être ajoutée, d'après les règles présentées ci-dessus. Le champ Structure/Matrice dans la seconde entrée indique la structure de la matrice (sauf s'il utilise une structure de descripteur) et le nom de la matrice elle-même.

Si le champ Structure/Matrice répertorie plusieurs champs liés exclusivement au nom d'une matrice, ce champ doit être ajouté à une matrice structurée. Pour déterminer son placement dans la matrice structurée, suivez la liste des noms de champ de gauche à droite dans la Structure/Matrice. Le premier nom correspond au nom de la matrice et le second correspond au nom de la structure.

Important : Lorsque vous ajoutez des champs à une matrice structurée, il est impératif que vous les ajoutiez dans le même ordre que celui dans lequel ils sont répertoriés dans l'enregistrement sqlupgrade.

# Création de sous-tables depuis une matrice de structures

ServiceCenter permet à l'administrateur des dbdict de gérer plus efficacement les données en créant des sous-tables d'attributs uniques et non uniques au sein d'une matrice de structures. Cette fonction permet de réaliser les tâches suivantes :

- améliorer le mappage sur des tables de base de données SQL externes ;
- mettre en œuvre une solution de gestion de données d'attribut plus économique ;
- simplifier les requêtes.

Dans le dbdict, l'administrateur dbdict peut identifier deux noms de sous-table par matrice de structures. L'une d'elles contient les noms des attributs uniques ; l'autre ceux des attributs non uniques. Une boîte de dialogue contextuelle permet d'identifier les attributs uniques.

La fonction de sous-table permet de créer des requêtes qui renvoient des informations détaillées. Une fois disponible, ce type de détails permet d'améliorer les décisions de gestion et d'activité. Vous pouvez créer les sous-tables d'une matrice de structure dans n'importe quel dbdict. ServiceCenter intègre des sous-tables prédéfinies destinées à toutes les matrices de structure des dbdict de stock.

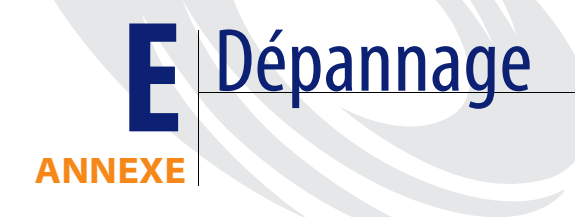

Cette annexe comprend les sections suivantes :

- *Touches de fonction manquantes* page 194 Décrit la manière de remédier à l'absence de boutons d'options de base de données dans la barre système.
- Comment contacter l'assistance clientèle page 196 Répertorie les numéros de téléphone et les adresses électroniques et postales du service d'assistance clientèle de Peregrine Systems dans le monde entier.

# **Touches de fonction manquantes**

Si vous avez réalisé la mise à niveau et que les boutons d'options de la base de données ont disparu de la barre système, cela signifie que la procédure de mise à niveau des fichiers **displayoption** et **displayevent** a échoué et que votre système ne peut pas accéder aux options définies dans ces fichiers. Comme les options de la base de données ne sont pas disponibles, vous ne pouvez pas utiliser l'utilitaire Importation/Chargement. Vous devez charger les fichiers de données manquants à partir de RAD.

#### Pour recharger les fichiers d'affichage :

- 1 Cliquez sur l'onglet Boîte à outils dans le menu de l'écran initial.
- 2 Cliquez sur le bouton Éditeur RAD.
- 3 Tapez file.load dans le champ Application de l'invite de l'Éditeur RAD.
- 4 Cliquez sur Rechercher.
- 5 Sélectionnez file.load dans la liste QBE.

L'Encyclopédie des applications s'affiche pour file.load.

| ServiceCenter -         | [RAD Encylope         | edia: file.load]         |                              |             |                       |                         |                   |         | _ 🗆 🗙                            |
|-------------------------|-----------------------|--------------------------|------------------------------|-------------|-----------------------|-------------------------|-------------------|---------|----------------------------------|
| S Fichier Édition       | Affichage Forma       | at Options <u>O</u> ptio | ons de liste <u>F</u> enêtre | Aide        |                       |                         |                   |         | _ 8 ×                            |
| * 🗞 😩 📍                 | ឲ ្ 🐤                 |                          |                              |             |                       |                         |                   |         |                                  |
| < Précédent =           | Afficher              | 📿 Modifier               | 📊 Sauvegarder                | 🗍 Supprimer | 000@ Test             |                         |                   |         | -                                |
| Nom de l'application    | Туре                  |                          | Dernière compile Pa          | ar T        | itre Niveau           | u de versi Taille focte | its)              |         |                                  |
| Encyclopédie d          | es applicatio         | ons RAD                  |                              |             |                       |                         |                   |         |                                  |
|                         |                       | <i>a</i>                 |                              |             |                       |                         | T 7 ( )           | 10404   |                                  |
| Nom :                   |                       | nie.ioad                 |                              |             |                       |                         | i alle (octets):  | 16404   |                                  |
| Hadula :                |                       | File Load                |                              |             | Sustàna :             |                         |                   |         |                                  |
| Tupe :                  |                       | P4 utility               |                              | <u> </u>    | Systeme .             |                         |                   |         |                                  |
| Infos sur l'application | Historique des r      | évisions I Dépen         | lances                       |             |                       |                         | 1                 |         |                                  |
| Description             | T morendae goor       |                          |                              |             |                       |                         |                   |         | [                                |
| Loads an unloader       | 1 file                |                          |                              |             |                       |                         |                   |         |                                  |
|                         |                       |                          |                              |             |                       |                         |                   |         |                                  |
|                         |                       |                          |                              |             |                       |                         |                   |         |                                  |
|                         |                       |                          |                              |             |                       |                         |                   |         |                                  |
|                         |                       |                          |                              |             |                       |                         |                   |         |                                  |
|                         |                       |                          |                              |             |                       |                         |                   |         |                                  |
| Écrite par :            |                       | jeff                     |                              |             | Date de création :    |                         | 01/01/87 00:00:00 |         |                                  |
| Modifiée par :          |                       | pbudic                   |                              |             | Date dernière modifie | ation :                 | 02/18/03 15:28:04 |         |                                  |
| Compilée par :          |                       | pbudic                   |                              |             | Date dernière compil  | ation :                 | 02/18/03 15:28:02 |         |                                  |
| Niveau de la version    | n actuelle :          | SC5.1                    |                              |             | Date de la version :  |                         | 12/01/01 00:00:00 |         |                                  |
|                         |                       |                          |                              |             |                       |                         |                   |         |                                  |
|                         |                       |                          |                              |             |                       |                         |                   |         |                                  |
| La ligne sélectionnée « | est la ligne 1 de 1 v | enregistrements          |                              |             |                       |                         |                   | insérer | enclapplication dbe d [S]        |
| 22.3.2.2.2.000000000000 |                       |                          |                              |             |                       |                         |                   |         | supply and the supply does die 1 |

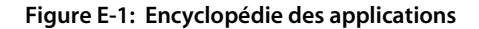

#### 6 Cliquez sur Test.

Le programme de test des applications s'affiche.

| 💽 ServiceCenter - [entrez le nom et les paramètres de l'application]     |         | _ 🗆 ×                 |
|--------------------------------------------------------------------------|---------|-----------------------|
| 🕥 Eichier Édition Affichage Format Options Options de liste Fenêtre Aide |         | _ & ×                 |
| ※ <b>11 住 ? ◎ Q 多</b>                                                    |         |                       |
| ← Fin                                                                    |         | •                     |
| Programme de test de l'application                                       |         |                       |
| Nom de l'application à appeler : file.load                               |         |                       |
| Paramètres à passer :                                                    |         |                       |
| Nom Valeur                                                               |         |                       |
| name c:\sc\upgrade\display.bak                                           |         |                       |
|                                                                          |         |                       |
|                                                                          |         |                       |
|                                                                          |         |                       |
|                                                                          |         |                       |
|                                                                          |         |                       |
|                                                                          |         |                       |
| Prêt                                                                     | insérer | exercise.prompt.g [S] |

#### Figure E-2: Programme de test des applications RAD

7 Entrez les valeurs des paramètres suivants :

| Nom  | Valeur                                          |
|------|-------------------------------------------------|
| name | <chemin de="" et="" fichier="" nom=""></chemin> |

où le chemin et nom de fichier pointent vers l'un de deux fichiers :

• Le fichier display.bak créé par la mise à niveau.

Important : Si vous choisissez ce chemin, vous DEVEZ absolument exécuter l'application apm.upgrade.disp en tapant \*aapm.upgrade.disp sur une ligne de commande.

- Le chemin d'accès au fichier upgdisp2.dta à partir du CD de l'utilitaire de mise à niveau SC.
- **Remarque :** Si vous choisissez ce chemin, vous perdrez toutes les fonctionnalités displayoption personnalisées que vous possédiez éventuellement.

- 8 Cliquez sur **Poursuivre** pour charger le fichier de données et restaurer vos fichiers displayoption et displayevent.
- **9** Vous devez vous déconnecter de votre client ServiceCenter, puis vous y reconnecter pour que ces options puissent s'afficher.

# Comment contacter l'assistance clientèle

Pour obtenir de plus amples informations et une assistance concernant cette nouvelle version ou ServiceCenter en général, contactez le service d'assistance clientèle de Peregrine Systems. Des informations actualisées concernant les bureaux de support locaux sont disponibles par l'intermédiaire de ces contacts principaux :

# Site Web CenterPoint de Peregrine

Des précisions sur les bureaux d'assistance locaux peuvent être obtenues auprès des personnes principales à contacter ou sur le site Web CenterPoint de Peregrine à :

#### http://support.peregrine.com/

Après vous être connecté avec votre code utilisateur et votre mot de passe :

- Sélectionnez Go (Aller) pour CenterPoint.
- Sélectionnez ensuite Whom Do I Call? (Qui dois-je appeler ?) sous Contents (Contenu) sur le côté gauche de la page pour afficher les Peregrine Wordlwide Contact Information (Informations sur les moyens de contacter Peregrine dans le monde entier).

# Siège social

| Adresse :   | Peregrine Systems, Inc.         |
|-------------|---------------------------------|
|             | Attn : Customer Support         |
|             | 3611 Valley Centre Drive        |
|             | San Diego, CA 92130, États-Unis |
| Téléphone : | +(1) (858) 794-7428             |
| Télécopie : | +(1) (858) 480-3928             |

# Amérique du Nord et Amérique du Sud

| Téléphone : | (1) (800) 960-9998 (appel gratuit, États-Unis et Canada uniquement)    |
|-------------|------------------------------------------------------------------------|
|             | +(1) (858) 794-7428 (Mexique, Amérique Centrale<br>et Amérique du Sud) |
| Télécopie : | +(1) (858) 480-3928                                                    |
| E-mail :    | support@peregrine.com                                                  |

# Europe, Asie/Pacifique, Afrique

Pour obtenir des précisions sur les bureaux locaux, consultez le site Web CenterPoint de Peregrine conformément aux instructions fournies dans la section *Site Web CenterPoint de Peregrine* page 196.

Vous pouvez aussi contacter le siège social en utilisant les informations fournies ci-dessus.

# Recherche de détails sur les demandes de modification SCR

Le site Web CenterPoint de Peregrine vous permet de rechercher des détails relatifs aux correctifs et aux améliorations mis en œuvre au sein de la présente version :

http://support.peregrine.com/

Après vous être connecté avec votre code utilisateur et votre mot de passe :

- 1 Sélectionnez Go (Aller) pour CenterPoint.
- 2 Sélectionnez ServiceCenter sous My Products (Produits) en haut de page.
- 3 Ensuite, sous Contents (Contenu) sur la gauche, sélectionnez Enhancements and Corrections (Améliorations et corrections).
- 4 Suivez les Instructions pour entrer le critère de recherche (par exemple, le numéro de SCR, le numéro de la fiche d'incident ou un mot-clé), puis cliquez sur Rechercher. Un compte rendu des SCR qui répondent au critère de recherche s'affiche.

# Index

# A

\*aapm.upgrade.disp 195 \*aapm.upgrade.fix.data.types 90 \*aapm.upgrade.language 82 \*aapm.upgrade.purge 156 \*aapm.upgrade.verify.sql 188 Affichage, Application Application, renommer la nouvelle et l'ancienne 118 Écran, résolution des déclenchements 121 Événement 121 Installation de nouvelles options 120 agcompare 170 Analyse de cause fondamentale 28 apm.upgrade.display.event 114, 118 apm.upgrade.display.ops 114, 118 apm.upgrade.fix.data.types 90 apm.upgrade.job.log 114, 123, 125 apm.upgrade.purge 155 apm.upgrade.results.exceptions 114, 123, 125 apm.upgrade.results.full 114, 123, 125 Application Comparaison 175-176 Définition 25 Définition des noms 175 Numéro de version 26 Application de mise à niveau apm.upgrade.fix.data.types 90 apm.upgrade.purge 155 Arrêt des planificateurs 161

Assistance clientèle 196 Assistance clientèle de Peregrine Systems 196 Assistant, Mise à niveau SC 95–107

### В

Barre système, Boutons 172

### С

Champ de données, Comparaison RAD 172 Champ scalaire et matriciel, Différences 178 Champ syslanguage 83 Champ, Matriciel et scalaire 178 Chargement Fichier externe 160–161 Fichier upglang.unl 82 preupg.bin 86-88 transfer.bin 86-88, 160-161 Client ServiceInfo 164 Commande \*aapm.upgrade.disp 195 \*aapm.upgrade.fix.data.types 90 \*aapm.upgrade.language 82 \*aapm.upgrade.purge 156 \*aapm.upgrade.verify.sql 188 \*mSOL COMPARE 187 agcompare 170 apm.upgrade.fix.data.types 90 k (kill) 161 re (Programme de test de rapport) 115 SC5.1upgrade, Mise à niveau personnalisée 145

SC51upgrade, Exécution en mode GUI 91 scenter 160 scenter -G 160 sdc5.1upgrade, Exécution de rapports 115 Commande dbdict 139 Commandes dbdict 139 SC5.1upgrade, Exécution en mode GUI 94 SC51upgrade,- Exécution en mode texte 91 sc5upgrade, Exécution en mode texte 94 shutdown 67 Configuration requise Espace disque 34 Système 32 Configuration requise pour la mise à niveau 32 Conflit, Paramètres dans les sous-applications 128 Conflit, Résolution Touche de fonction manquante 194–196 Copie Fichier de base de données 67 Système de production 66-68 Création du système de test 66-68

# D

Déclenchement 121 Démarrage des planificateurs après une mise à niveau 162-163 Dépannage Événement d'affichage 194 Option d'affichage 194 Touche de fonction manquante 194–196 Dictionnaire de base de données Contrôle de l'état de la mise à niveau 122 Mise à jour des champs 89 upgradedisplayoption 118 Différence matricielle et scalaire 178 displayevent, Touche de fonction manquante 194-196 displayoption Touche de fonction manquante 194–196 displayoption, Fichier Fichier upgradedisplayoption 118 Documentation associée à la mise à niveau 12 DVOLSER 143

### Ε

Enregistrement de retouche 26 Environnement d'exploitation normal, Retour après la mise à niveau 108–109 Espace disque Calcul de la configuration requise 34 Mise à niveau personnalisée 142 OS/390, Allocation 142 Exécution de l'utilitaire de mise à niveau, Conditions préalables 32–34

# F

Fichier Application de la mise à niveau SC 75 Base de données 67 Chargement de fichier externe 160-161 Chargement de preupg.bin 86-88 Chargement de transfer.bin 86-88 Chargement de upglang.unl 82 Comparaison 22 Fichier d'application mis à niveau 26 Journal 166 Mise à niveau SC, Unix 70 Mise à niveau, Taille 144 OS/390, Mise à niveau SC 73 Purge des fichiers de mise à niveau à partir de la mise à niveau personnalisée 155 sqlupgrade 188 sqlupgrade, Mode GUI 188 sqlupgrade, Mode texte 188 upglang.unl, Mise à niveau personnalisée 152 uplang.unl, Chargement 82 Fichier sqlhints 105 Fichier upglang.unl Chargement 82 Fichiers Chargement, Messages externes avant A9901 88 Définition de fichier source 174 Mise à niveau SC, Windows 71 upgradedisplayoption 118 Formation 13 Utilisateur après la mise à niveau 153 Formule d'allocation de mémoire 142

# G

Gestion des changements Mise à jour 130 Mise à jour, Alerte 131 Mise à jour, Approbation 131 Mise à niveau, Changement/tâche 133 Mise à niveau, Écrans d'affichage 133 Mise à niveau, Phase 132 Mise à niveau, Profil 133 Mise à niveau, Variable 133 Remappage de fichiers 104 Gestion des demandes Devis, Modification des écrans d'affichage 138 Devis, Modification des phases 138 Devis, Modification des variables 138 Modification 134 Modification, Alerte 136 Modification, Approbation 136 Modification, Champ de clés du dbdict 139 Modification, Devis 137 Modification, Fichier de prise en charge 135 Modification, Magasin défini 136

# 

Impression Liste détaillée des différences 179 Remarques actives 179 Résultat des comparaisons RAD 176 Installation 69–74 Mise à niveau Unix 70 OS/390, Chargement de la bibliothèque CNTL 73 OS/390, Chargement des fichiers d'installation restants 74 OS/390, Considérations sur DB2 72 OS/390, Espace requis 73 OS/390, Mappage en retour au format P4 72 Windows, Mise à niveau 71 Installation du ICL 73 Instruction de modification 109–112

ITIL (Information Technology Infrastructure Library)
Code de pratique - Mise en œuvre, vue d'ensemble 30
Code de pratique, Ajout 182
Fichier de déchargement 182
Fichier de déchargement, CMCAT.unl 183
Fichier de déchargement, CMGRP.unl 184
Fichier de déchargement, IMCAT.unl 182
Fichier de déchargement, IMCAT.unl 182
Fichier de déchargement, IMCAT.unl 183

# J

Journal, Fichier 166

#### Κ

k, Commande 161

#### L

Les 24 LFMAP 80 LFSCAN 80 Liste globale, Résolution de conflits 129

#### Μ

Magasin, Emplacements multiples 90 Maintenance planifiée 28 maxreportpages, Paramètre 114 Message, Chargement des fichiers externes avant A9901 88 Mise à niveau Application de la mise à niveau 84–112 Base de données SQL 186 Calcul de l'espace disque requis 34 Chemin vers le fichier preupg.bin 161 Conditions préalables 32–34 Configuration requise 32 Contrôle de l'état 122 Contrôle de la progression (mode GUI) 164 Contrôle de la progression (mode texte) 166 Dépendances entre applications 127 Documentation associée 12 En mode texte 91, 94 Explication du processus 20 Fichier journal 166

Formation des utilisateurs sur les applications mises à niveau 153 GUI 91,94 Impact sur le RTE 23 Instruction de modification pour SGBDR 109-112 Mise à niveau personnalisée, Création 142 Préparation 81 Processus 22 Rapport après la mise à niveau 118, 123, 125 Récapitulatif des étapes 43-62 Redémarrage des planificateurs 162-163 RTE 167 Système mappé à des SGBDR 75–76 Tâche manuelle - Événement d'affichage 121 Taille des fichiers 144 Touche de fonction manquante 194 Unix, Installation de l'utilitaire de mise à niveau SC 70 Windows, Installation de l'utilitaire de mise à niveau SC 71 Mise à niveau personnalisée Création, Espace disque 142 Création, Préparation 142 Création, Procédures 145 Exécution de apm.upgrade.purge 155 Fichier supplémentaire nécessaire, Création 152 Test 152 UID - Modification et création 145 Mise à niveau SC Assistant, Utilisation 95-107 Compréhension de la mise à niveau 93 Étapes, Récapitulatif 43–62 Exécution de l'application 93-107 \*mSOL COMPARE 187 MVS Voir OS/390

# Ν

Numéro de version des applications Version actuelle 26 Version précédente 26

#### 0

OS/390 Allocation d'espace disque pour mise à niveau 142 Chargement des fichiers de mise à niveau SC 73 Copie du système de production 67 Définition des chemins 149 Environnement d'exécution 25 Installation du JCL 73

# Ρ

Panneau de commande, Comparaison au cours de la mise à niveau 179 Personnalisation Conflit 28 Écrasement 29 Interdépendance 29 Planificateur Arrêt 161 Redémarrage après une mise à niveau 162-163 preupg.bin Chargement 86-88 preupg.bin, Fichier 160 Chemin vers 161 Mise à niveau personnalisée 152 Prise en charge multilingue 81 Processus Conflit du à la personnalisation 28 Explication, Comparaison de fichiers 22 Processus de mise à niveau Explication 22 Présentation générale 20 Progression Contrôle 164 Surveillance des messages du journal de travail interne (mode texte) 166 Purge des fichiers à partir de la mise à niveau personnalisée 155

# R

Rapport Après la mise à niveau 118, 123, 125 Comparaison RAD 176 Événement d'affichage 121 Option d'affichage 122 Programme de test de rapport, Exécution depuis une ligne de commande 116 Rapport de mise à niveau apm.upgrade.display.event 114, 118 apm.upgrade.display.ops 114, 118 apm.upgrade.job.log 114, 123, 125 apm.upgrade.results.exceptions 114, 123, 125 apm.upgrade.results.full 114, 123, 125 Rapports Programme de test de rapport, Exécution depuis le menu de mise à niveau 114 re, Commande 115 Remarque active, Utilisation 164 Résolution de conflits Affichage 117 Dépendances entre applications 127 Entrée de table de validité modifiée 129 Explication 112 Gestion des changements - Alerte 131 Gestion des changements, Approbation 131 Gestion des changements, Changement/tâche 133 Gestion des changements, Écran d'affichage 138 Gestion des changements, Écrans d'affichage 133 Gestion des changements, Phase 132 Gestion des changements, Profil 133 Gestion des changements, Variable 133 Gestion des demandes, Alerte 136 Gestion des demandes, Approbation 136 Gestion des demandes, Champs de clés du dbdict 139 Gestion des demandes, Devis 137 Gestion des demandes, Fichier de prise en charge 135 Gestion des demandes, Magasin 136 Gestion des demandes, Phases 138 Gestion des demandes, Variable 138

Liste globale 129 Phase des données 124 Phase du dictionnaire de base de données 122 RTE - Run-Time Environment (Environnement d'exécution) Définition 25 Impact de la mise à niveau 23 Rôle dans ServiceCenter 25 Type de version 24 RTE (Run-Time Environment) Mise à niveau 167–168

#### S

Sauvegarde du système de production 66–68 sc.ini, Fichier Paramètre maxreportpages 114 SC5.1upgrade exécution 91, 94 Exécution de rapports 115 Mise à niveau personnalisée, Création 145 scenter, Commande 160 -G 160 scstart 68 scstop 67 Services éducatifs 13 SGBDR Ajout du champ syslanguage 83 Instruction de modification pendant la mise à niveau de ServiceCenter 109–112 Spécification durant la mise à niveau 101 Sur un système mis à niveau 75–76 SGBDR, Prise en charge multilingue 83 shutdown 67 Signature numérique 22 sqlupgrade, Fichier 188 Stades du processus de mise à niveau 20 Support technique 196 Système de production Formation des utilisateurs 153 Mise à niveau 153 Planification de la mise en œuvre 41, 61 Sauvegarde 66-68 Système de test Création 66-68 Planification 37

# Т

Test de la mise à niveau personnalisée 152 Touche de fonction manquante 194–196 Traitement de la table de validité 129 transfer.bin Chargement 86–88 transfer.bin, Fichier Chargement 160–161

### U

Unix Contrôle de la progression de la mise à niveau 165 Copie du système de production 67 Environnement d'exécution 25 Fichier de mise à niveau SC installé 70 upglang.unl, Fichier Mise à niveau personnalisée 152 upgradedisplayoption 118 Utilitaire de comparaison RAD Accès 170 Accès depuis l'éditeur RAD 170 Accès depuis la ligne de commande 170 Boutons de la barre système 172 Champ de données 172 Comparaison d'applications intégrales 175-176 Comparaison d'applications intégrales, impression d'un rapport 176 Comparaison de panneaux individuels 176 Définition des noms d'application 175 Définition/modification des définitions de fichiers source 174 Détail, boutons système 177 Détail, Différences dans les champs matriciels 178 Détail, impression 179 Détail, Lignes de suite 179 Panneau unique, Comparaison de l'affichage des versions ancienne et nouvelle 179

Utilitaire de comparaison SQL Ajout de nouveaux champs 189 Analyse des résultats 188 Chargement des applications de comparaison 186 Détermination de la structure/matrice correcte 190 Exécution des applications de comparaison 187 Mise à niveau des bases de données SQL 186 Rapport 188

# W

Windows Copie du système de production 67 Fichier de mise à niveau SC installé 71

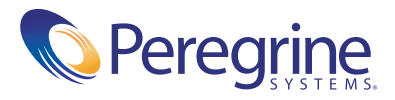